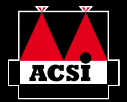

# **VENTURAPRO** 55000

Quick Start Guide
Kurzanleitung
Résumé du mode d'emploi
Verkorte Handleiding
Guía de inicio rápido
Pika-Aloitusopas
Skrócona Instrukcja Obsługi
Guida Rapida

# **©SNOOPER**

# QUICK START GUIDE • UK CONTENTS

| Page 4  | Start Up                                                         |
|---------|------------------------------------------------------------------|
|         | Installing the Micro-SD Card                                     |
| Page 5  | Charging the Internal Battery                                    |
| Page 6  | Powering the Ventura using the Built-in Battery                  |
| Page 7  | Installing your Ventura using the Windscreen Suction Cup bracket |
| Page 8  | Operating Instructions                                           |
|         | Starting Up                                                      |
|         | Easy Set Up                                                      |
|         | Screen Settings                                                  |
| Page 10 | Volume Control                                                   |
| Page 11 | Setting up Ventura                                               |
| Page 12 | Quick Start Guide to Navigation                                  |
| Page 14 | Quick Menu                                                       |
| Page 15 | Using the ACSI campsite search                                   |
|         | Using the Multi-route Function                                   |
| Page 18 | ТМС                                                              |
| Page 20 | System Security Code                                             |
| Page 21 | System Requirements and Software Installation                    |
| Page 22 | Downloading the AURA <sup>™</sup> Camera Database                |
| Page 23 | Accessories & Price List                                         |
| D 04    |                                                                  |

Page 24 Vehicle Specific Professional Mounting Brackets

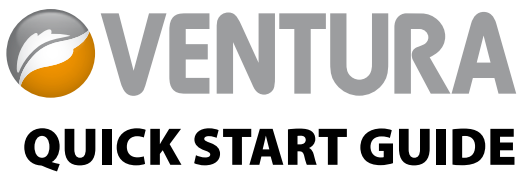

Ventura has been designed to route your vehicle safely and legally, avoiding hazards and legal restrictions such as low bridges and roads that are unsuitable for use by larger vehicles. Ventura will create safe routes for you based on the attributes of your vehicle and will alert you to any hazards if you should accidentally turn off that route for any reason. However Ventura will also alert you to hazards if it is used without a route programmed to ensure your chosen route is a safe one.

These are the hazards and restrictions Ventura will route you around and give you advanced warning of:

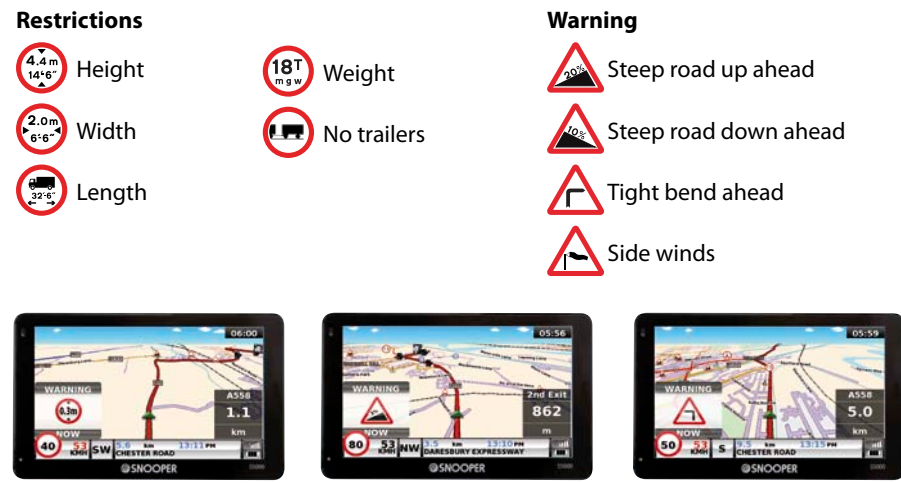

To utilise the AURA<sup>™</sup> Camera database you will need to register your Ventura and perform a download. Please refer to 'Registering your Ventura', 'System Requirements and Software Installation' later in this Quick Start Guide for further information.

## Start Up

#### 1. Installing the Micro-SD Card

Before using your Ventura, you will need to install the Micro-SD Card included with the device. The Micro-SD Card comes complete with a digital map of Western Europe and is also where the AURA<sup>™</sup> camera database is stored if you choose to subscribe and download it.

Remove the Micro-SD card from its packaging and insert it into the Micro-SD Card slot as indicated. Switch on the device by pressing and holding the standby power button located on the top left hand side of the unit for 2 seconds. As soon as the device is switched on, the Ventura will automatically synchronise with the Micro-SD Card. Once the synchronisation is completed, the Micro-SD Card will not function with any other device. Your Ventura is now ready to navigate and the camera database can be downloaded if necessary.

Please note that if the unit does not activate when you press and hold the standby power button for 2 seconds it may require charging. Refer to the section 'Charging the internal battery' later in this guide.

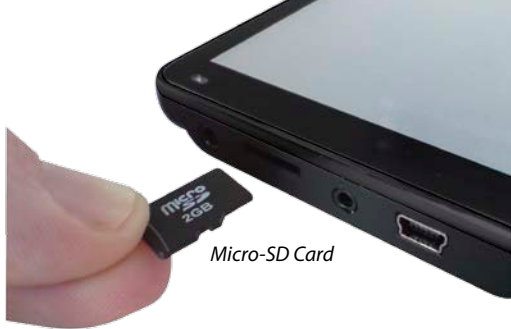

#### 2. Charging the internal battery

Although the Ventura can be charged using the cigarette lighter in your vehicle, a complete charge is more easily achieved by using the 240V AC mains charger included. When new, the battery in your Ventura contains a nominal charge.

Connect the 240V AC mains charger as indicated in the picture on the right. The battery light on the Ventura will illuminate and will take approximately 3 hours to charge. When the internal battery is fully charged, the LED will turn blue. Once fully charged the battery will last approximately 3 hours during normal use.

Note: The new battery's full performance is only achieved after two or three complete charges and discharges.

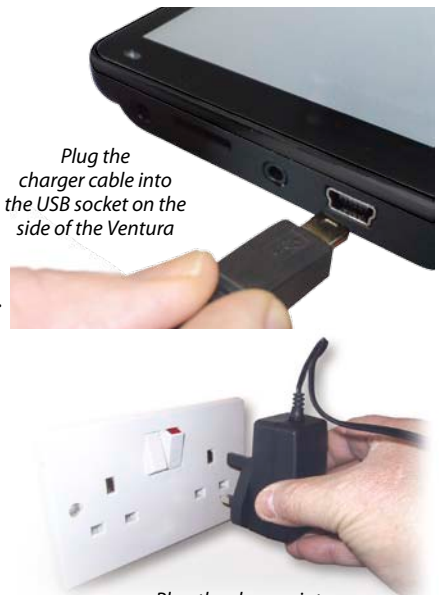

Plug the charger into a 240V AC mains socket

#### CAUTION

THERE IS A RISK OF EXPLOSION IF THE BATTERY IS REPLACED WITH AN UNAPPROVED TYPE. USING THE WRONG TYPE OF BATTERY MAY DAMAGE YOUR UNIT AND INVALIDATE YOUR WARRANTY. ONLY SNOOPER AUTHORISED PERSONNEL SHOULD REPLACE THE BATTERY. FURTHER INFORMATION CAN BE FOUND IN THE USER MANUAL.

#### 3. Powering the Ventura using the built-in battery

Once the Ventura is fully charged, it is ready for use. Press and hold the standby/power switch on the top left hand side of the unit for 2 seconds to switch on the device.

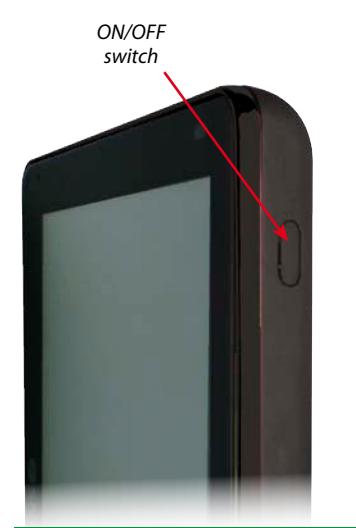

On Battery - No LED On Charge - RED LED Fully Charged - Blue LED

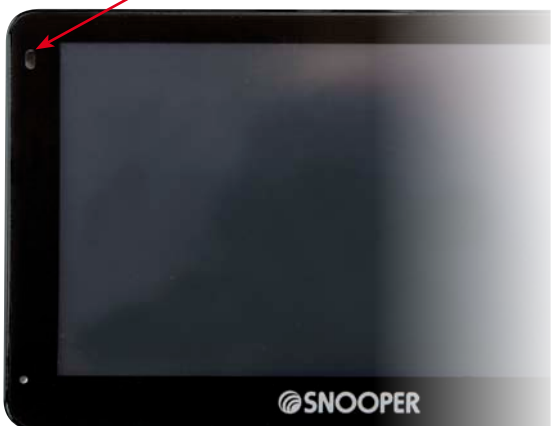

#### WARNING

PLEASE DO NOT USE OR LEAVE THE VENTURA IN EITHER WET OR HUMID CONDITIONS, OR IN EXTREME TEMPERATURES, AS THIS COULD PERMANENTLY DAMAGE THE UNIT AND THE BATTERY. WHEN NOT IN USE DO NOT LEAVE THE UNIT ATTACHED TO THE WINDSCREEN, ESPECIALLY WHEN THE WEATHER IS WARM, TO AVOID DAMAGE TO THE UNIT AND ALSO REDUCE THE RISK OF THEFT

#### WARNING

THE DEVICE MAY RESTART IF EXPOSED TO STATIC ELECTRICITY, PLEASE AVOID TOUCHING THE USB SOCKET ON THE LEFT HAND SIDE OF THE UNIT.

#### 4. Installing the Ventura using the Windscreen Suction Cup bracket

You can mount your Ventura to the inside of your vehicles windscreen using the windscreen bracket provided.

- Clean the area where you wish to position the bracket thoroughly with a good quality glass cleaner. This allows a more secure seal on the windscreen.
- Place the suction cup and bracket on the windscreen and push the locking lever towards the windscreen to secure the bracket.
- Adjust the angle of the bracket so that when the unit is attached to it you can view the display and operate the controls safely.
- Position Ventura onto the bracket, by inserting the bottom of the unit first and finally clipping the top of the bracket into the slot on the top of the unit. To remove Ventura simply unclip the unit, by pushing the top of the bracket and taking the unit from the holder.
- Ventura can be powered directly either from the internal battery if it is fully charged or powered from the cigarette lighter socket. To use the cigarette lighter socket, plug the USB connector

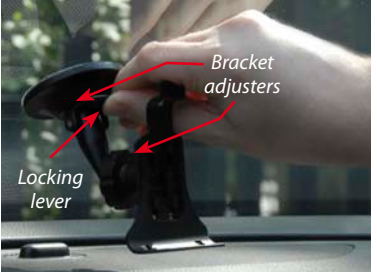

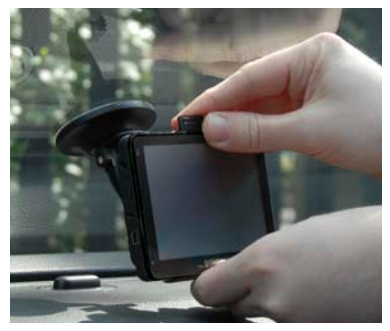

on one end of the power cable into the USB socket on the left hand side of the Ventura and plug the larger plug into the cigarette lighter socket of your vehicle.

Please Note: Only use the cigarette lighter power cable provided with Ventura. Ventura operates on 5V and using any other cigarette lighter power cable will damage your device and void the warranty.

# **Operating Instructions**

#### 1. Starting Up

Once you have synchronised the Micro-SD Card it is time to perform the first Start Up.

- First make sure your vehicle is parked in as open a space as possible, clear of tall trees and buildings so that the built in GPS antenna has a clear view of the sky above.
- Next, switch the unit on by pressing and holding the standby power switch on the top left hand side of the unit for 2 seconds.
- Press the 'I Agree' button when available and the screen will display a section of a map.
- Ventura needs to acquire a minimum of four satellites in order to work. Once this has been achieved the Ventura will ascertain your position and this will be indicated by a green arrow icon on the on-screen map and the GPS signal strength will be shown to the bottom right hand corner of the display. Your Ventura is now ready to navigate.

As the GPS engine and antenna have never been used before, the first 'Cold' start could take anywhere from 15 – 30 minutes to establish a satellite connection. Once initialised, subsequent start ups will take less time and eventually should take only a matter of minutes.

#### 2. Easy Set Up

**Screen settings** - There are a number of map views or different types of information that can be displayed on the screen at any one time:-

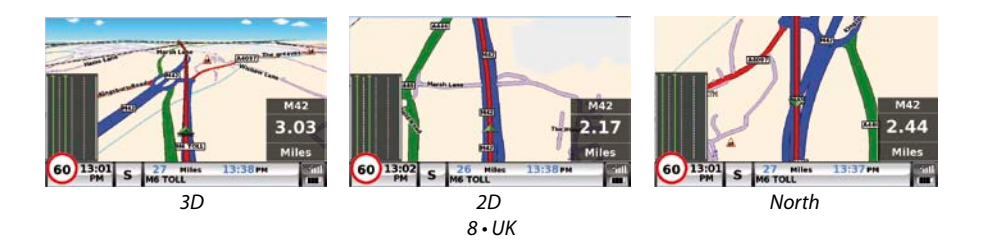

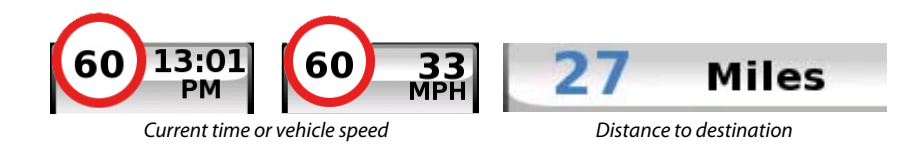

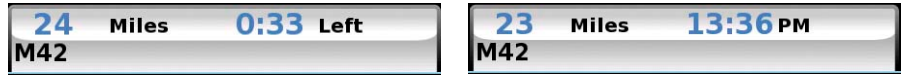

Estimated journey time or Estimated time of arrival

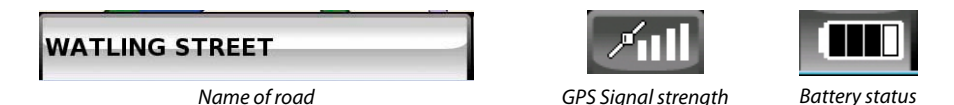

To modify the information shown press the centre of the screen to access the menu and then press the **'Configure'** button.

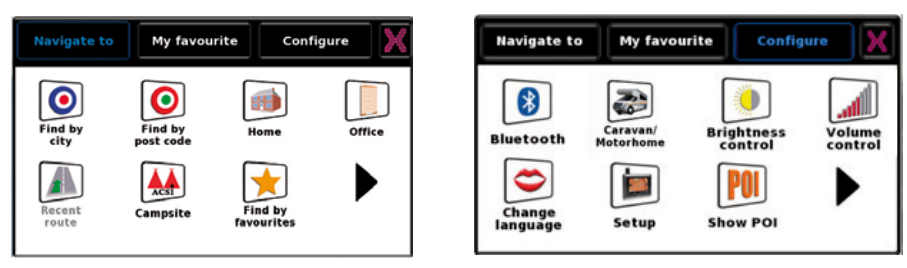

Next press the setup icon where you will see the list of options

To change a setting press it with your finger and a list of the options available will be shown next to a tick box. Simply press the tick box to indicate which option you would like to choose.

| 2D/3D/<br>North       | <b>7</b>           | 2D/3D/<br>North             |     |
|-----------------------|--------------------|-----------------------------|-----|
| Speed/<br>Time        | 2D View            | Speed/<br>Time Display Spe  | red |
| МРН/<br>КМН           | 3D View            | МРН/<br>КМН 💙 24Н           | 12H |
| Arrival/<br>Remaining | North <sup>®</sup> | Arrival/<br>Remaining AM/PM |     |
|                       | ок                 | ОК                          | 0   |

Press **'OK'** at the bottom of the screen. Your chosen settings will now be saved and will appear on the screen each time you use your Ventura. If you want to switch between your Current Speed and the Atomic Clock or the Estimated Time of Arrival and the Time to Destination during your journey simply touch the LCD screen where either piece of information is displayed and the unit will display the alternative setting and vice versa. However, each time you switch on the device the original setting will be displayed.

**Volume Control** - The volume can be adjusted within the **'Configure'** Menu. To set this function press the centre of the screen to access the menu and then press the **'Configure'** button. The screen will then display a number of different icons.

Press the **Control** icon. Press either the **'+'** button to increase the volume or the **'-'** button to decrease the volume. Finally select the **'OK'** button to confirm the setting.

Note: The arrow icon in the bottom right hand corner of the display will return you to the 'Configure' menu if pressed but will not store any changes you have made. You need to select the 'OK' button in order to save your changes.

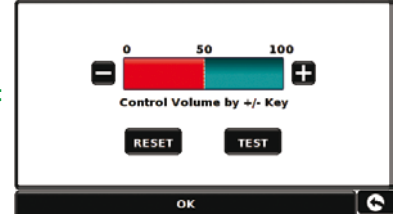

#### 3. Setting up Ventura

For Ventura to calculate a route suitable for your vehicle it needs to know certain information about the vehicle itself such as its height, weight and width. It is possible to save the settings of 10 different vehicles. Follow these instructions to enter your vehicles details.

Press the centre of the screen to access the menu and press the **'Configure'** button. Next press the **'Caravan/Motorhome'** icon.

Name: Enter the name here.

**Height:** Enter the height of the vehicle here.

Length: Enter the length of the vehicle here.

Weight: Enter the weight of the vehicle here.

Width: Enter the width of the vehicle here.

Weight per axle: Enter the weight per axle of the vehicle here

#### Vehicle type:

- Fixed Axle: Standard setting for fixed axle vehicles.
- **Trailer:** Specific traffic rules exist for vehicles towing caravans. For example, there are roads that are forbidden for towing vehicles. These will be avoided.

| Height 11ft Weight 3.5<br>Length 20ft Width 7ft |
|-------------------------------------------------|
| Length 20ft Width 7ft                           |
|                                                 |
| Weight per axle 0                               |
| Vehicle Type VEHICLE                            |

#### ATTENTION!

Please don't forget to register your Ventura online at www.snooperneo.co.uk To register you will need the serial number which can be found on the back of your Ventura.

#### 4. Quick Start Guide to Navigation using 'Find by post code'

Take your Ventura outside so that the GPS receiver can locate your position. This may take between 15 - 30 minutes the first time. When satellite lock is achieved, the screen will display your current position on its map in a '3D' navigation view. Your position (and direction) is indicated by the icon.

# *Tip: To reduce the 'cold start' GPS time remain stationary.*

Bring up the main navigation menu by touching

the centre of the display. Select

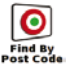

# Tip: The *icon always means that there are more options to see on the next screen*

You will see a standard browser screen, used for entering postcodes. Enter the full UK postcode using the keyboard and press or

Important: Use the

the two segments of the post code.

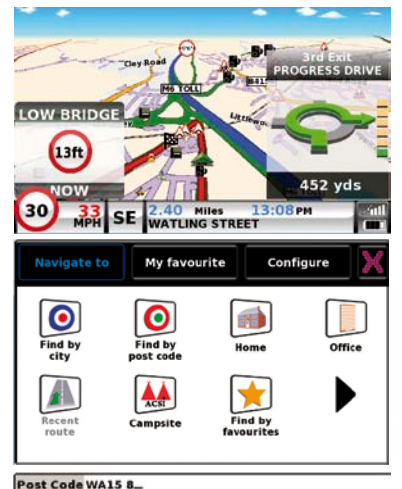

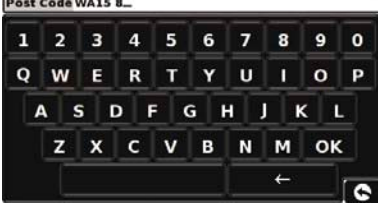

key to separate

Tip: The default route options are set to 'Ouickest Route'. To change the route options please refer to the extended user auide on the software CD.

Press **OK** the next screen will display the default vehicle details. To change to an alternative vehicle press

if

Calculate not press Ventura will calculate the fastest route from your current position to your destination

Change

This should only take a few seconds and a progress bar is shown on the screen.

A journey summary screen will then be displayed.

#### Refer to the extended user guide on the software CD for a more detailed explanation of these features

WOBURN LUVE

ENGLANE

Simulation

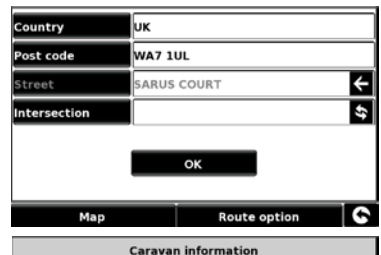

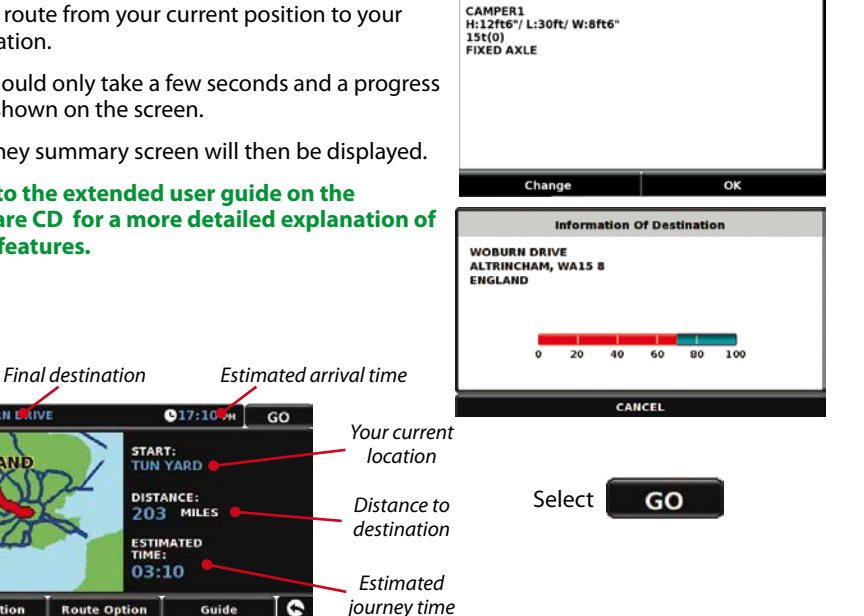

13 • UK

The navigation view will now be displayed, but with the route now highlighted for you. As you approach a specific turn in the calculated route, the Ventura will advise you what to do. For example, "After 200 yards, turn left", followed by "Now turn left". As you proceed along your journey, following the voice instructions, you will notice that the navigation view is updated constantly, always showing approaching roads and junctions and presenting the best route to you.

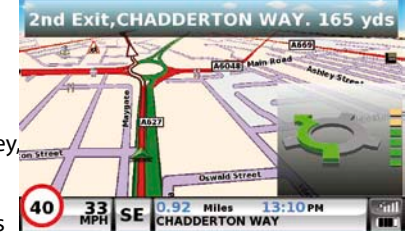

Tip: If you miss a turn or drive down a wrong road, a new fastest route will be calculated automatically, based on your new position and direction of travel, a tone will be heard to confirm re-routing. The Ventura will always give you clear instructions that will take you to your chosen destination.

#### 5. Quick Start Guide to Navigation using 'Find By City'

If you do not know the post code of the destination you want to drive to you can calculate a route using the country, town or city and the road name. To do this,

simply press the centre of the screen to access the menu then press the

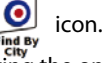

Enter the country, town or city name and then enter the road name following the onscreen prompts and keyboard. Once you have found the address press the **'Calculate'** button.

#### 6. Quick Menu

If at any time you want to adjust the units' volume, screen brightness, mute an alert, switch between day and night modes or between the 2D and 3D screen views you can do so by touching the screen at the top. This will display the Quick Menu,which will be displayed for approximately 2 seconds. Simply touch the feature you require from the information bar displayed. The Quick Menu will automatically close if no features are selected.

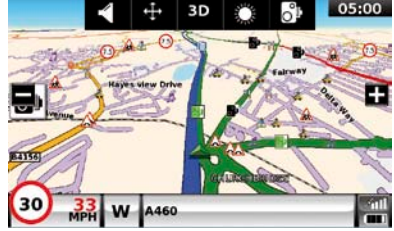

#### 7. Using the ACSI campsite search

To search for a campsite suitable for your requirements press the centre of the screen to access the menu and then press the **'ACSI'** icon. Next select the country, region and city you would like to visit. Then press **'Select the campsite facilities required'** button to select the campsite criteria you require. There are nine categories to choose from and within each a number of different options. Simply select each of the facilities you would like to have included for the campsite you want to visit. When you have selected the facilities you require press the **'OK'** button to return to the first Campsite Search page. Finally press the **'Search'** button and Ventura will produce a list of all the campsites that match your requirements. If you want to refine your search at any time press the **'Review facilities selected'**. If there are photographs available of the campsite you can view them by pressing the **'Photo'** button.

Once you have found the campsite you want to visit you can choose to navigate straight there or save the campsite to your list of **'Favourites'**.

#### 8. Using the Multi-route Function

With the Ventura you have the facility to enter more than one destination at a time (for instance if you wish to visit other locations before reaching your ultimate destination). You can store up to 16 individual destinations. The unit will process and calculate the destinations in the following order: A to B, B to C, and C to D etc. When entering the destinations you are able to review the routes and change the order of the routes before pressing **'Go'** 

Press the centre of the screen to access the menu and press the

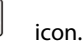

Configure

Office

My favourite

Multi-rout

Clear route

Multi-route

You will then see the **'Multi-route'** screen that allows you to either create a multi-route, use or edit a previously stored multi-route or delete a multi-route.

#### **Create a Multi-route**

- Press 'Create multi-route' to begin. A screen is displayed where you can edit the name of the multi-route, change the start point and add your destinations.
- Press 'Edit Name' to create a name for your new multi-route. Once you have created a name press the 'Save' button in the top right hand corner. (In the example shown on the right, we have called it 'Test 1')
- If you wish to change the start position of the multi-route, press 'Change Start' to change it. If you are happy with the start position, you can now begin to enter the data of your first destination.
- Press 'Add' you are provided with several options to find your destination. For this example, select 'Find address by post code'.
- Enter the postcode using the keypad that is displayed. If you make a mistake when entering the post code you can press the **'Arrow'** key at the bottom of the keypad to erase the data and then re-type the information. When you have entered the correct postcode press the **'OK'** button on the keypad.

# IMPORTANT: You must enter a space between the two sections of the postcode.

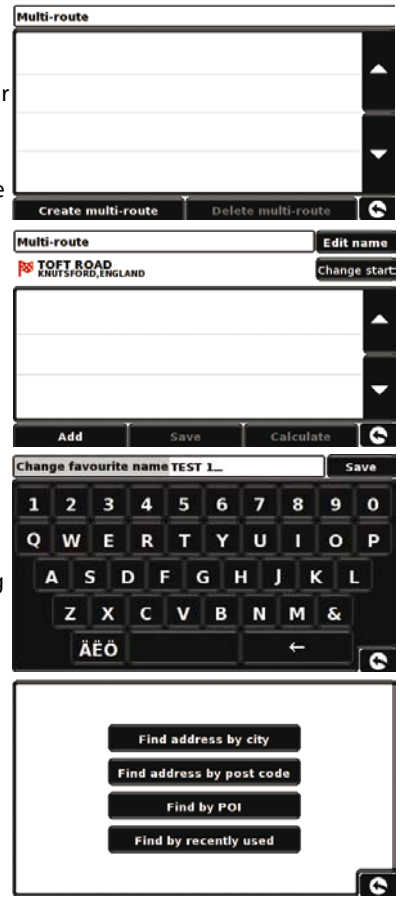

- The Ventura will then go back to the previous screen with the Country, Postcode and Street fields completed. You can also view this destination by pressing '**Map**' at the bottom of the screen. Once you have entered the data press '**Set**'.
- The destination will now appear in the multi-route screen. Repeat the steps above to enter further destinations.
- Once you have entered all your destinations press 'Save'.

#### **Editing the Multi-route**

If you wish to change the order or delete any of the multi-route destinations, press one of the destinations listed and some new options will appear near the bottom of the display.

- To move the selected destination press the 'UP' or 'Down' arrow.
- To delete the destination press the 'Bin' icon.
- To return to the destination list press the 'Return Arrow'.

Note: These functions only apply to the destination that you have selected. To edit the other destinations in the list press the 'Return Arrow' and select the new destination. Once you have made your desired changes press 'Save'.

#### Using the Multi-route

Now press **'Calculate'** and the Ventura will calculate the route to each destination and provide a new summary screen with the distance to each destination along with the estimated duration of the journey to each destination from the start point.

- If you wish to view the calculated route on a map, press 'Map'.
- If you wish to start using the Multi-route, press 'Go'

The Ventura will now display your current map position along with a small summary screen that displays the estimated journey time and distance to your first destination.

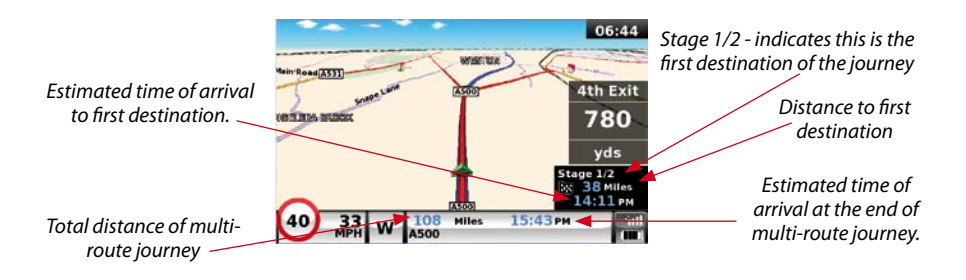

If, during the journey, you wish to cancel the current stage and begin travelling to the next stage in your multi-route journey press the summary screen and the message **'Delete current stage?'** will be displayed. Press **'OK'** and the unit will calculate your route to the next stage in the multi-route from your current position.

Note: If the Ventura is turned 'OFF' and then 'ON' during the multi-route journey the device will retain the current route and ask you if you wish to continue with the current destination or with the next stage of the destination or to cancel the multi-route.

#### 9. TMC (Traffic Message Channel)

#### **Mounting the Antenna**

Plug the TMC antenna supplied into the TMC socket on the left hand of the unit. Then attach it to the windscreen using the *N* suckers provided. The antenna should be stretched out in a horizontal position either along the base or top of the windscreen depending on where you have mounted the device itself.

#### TMC Icon

Once the unit starts to receive any TMC alerts one of the two following icons will appear on the main screen.

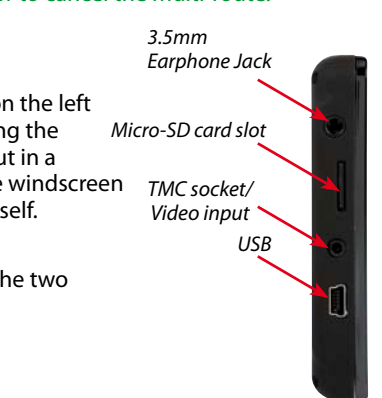

This icon appears if the Ventura has received TMC information but the delay or incident is not on your route.

This icon appears if the Ventura has received TMC information and the delay or incident affects your plotted route.

Direction of event

To show TMC events which are NOT on your All [216]

route press

Icon which

will appear on map

Distance from the

current location to the incident

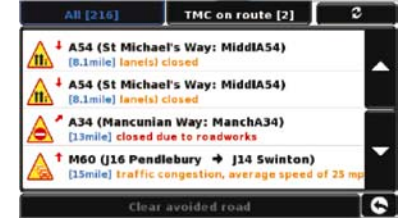

Type of event

Refresh

Scroll

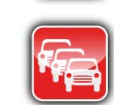

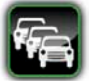

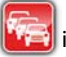

A627 (Park Parade: Ashton-undeA827)

A627 (Park Parade: Ashton-undeA627) [10mile] closed due to roadworks

[10mile] closed due to roadworks

Road number

All [716]

To show the TMC incident press the **W** icon and the following screen is displayed:

Road name

To see a more detailed description press the TMC warning.

To avoid the incident press **Avoid** the Ventura will now calculate an alternative route.

To view the incident press

Мар

To return to to the previous screen press

If you want to return to the original route (not avoiding the incident) then press the TMC icon

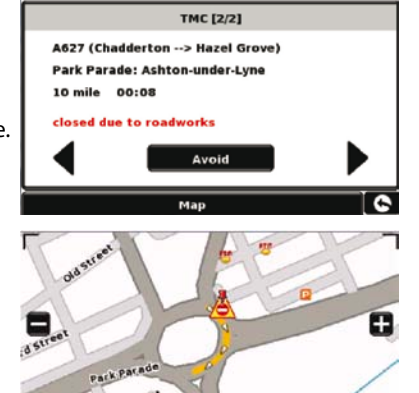

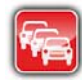

Clear avoided road

the Ventura will recalculate the

Street

and press original route.

#### **10. System Security Code**

Ventura incorporates pin code security protection so that only users with access to the pin code can use and operate the device. To activate the security code press the centre of the screen to access the menu, press **'Configure'**, press the black arrow twice and then press the **'System Security Code'** icon. Select **'Yes'** to switch the function on. Press the **'Enter code'** button and enter the 4 digit code that you would like to use to protect your Ventura and press **'OK'**. Once this setting has been activated you will need to enter this code each time you power on your Ventura or you will not be able to operate the device.

NB. It is important that you do not lose or forget this code. If you forget this code you will need to return your Ventura so that the unit can be reset.

#### **Configuration Security Code**

It is also possible to protect the configuration settings using a security pin code. To activate the security code press the centre of the screen to access the menu, press **'Configure'**, press the black arrow twice and then press the **'Configuration Security Code'** icon. Select **'Yes'** to switch the function on. Press the **'Enter code'** button and enter the 4 digit code that you would like to use to protect the configuration settings and then press **'OK'**. Once this setting has been activated you will need to enter this code each time you want to amend the configuration settings on your Ventura.

NB. It is important that you do not lose or forget this code. If you forget this code you will need to return your Ventura so that the unit can be reset.

### **Registering your Ventura**

Register your Ventura online to gain access to Snooper's AURA™ Speed Camera database throughout Europe. Register at **www.snooperneo.co.uk** 

Please Note: A subscription is required for this service. Check website for further details.

### System Requirements and Software Installation

Before you can begin to download the AURA<sup>™</sup> database onto your Ventura, you will need to install the Ventura Updater software provided on the software CD.

#### **Minimum Hardware Requirements**

The computer must have an Intel Pentium Class processor or equivalent, a minimum of 32MB of RAM, a monitor with 256 (8-bit) colours or greater, a CD ROM drive, 20MB of free disc space and a spare USB connection

#### **Minimum Software Requirements**

The software will only operate on the following Windows based operating systems: Windows 2000, Windows XP (32bit), Windows Vista , Windows 7 and, in addition, will only work with Internet Explorer 6 or Netscape Navigator 6 or above.

NOTE: The Ventura Updater software does not support Windows 95, 98, Millennium or Apple Macintosh operating systems. Windows XP (64bit) systems is not supported.

### Downloading the AURA<sup>™</sup> Camera Database

Please Note: You must register your Ventura before you can perform a download.

Please refer to the software CD for installation and download instructions.

For a more detailed explanation of all the features of the Ventura, please refer to the extended user guide on the software CD.

### **Accessories & Price List**

The following accessories are available from your local Snooper dealer. For further details please contact our sales department on 01928 579579 (Option 2).

| European Mapping Micro-SD Card                      | £149.99 |
|-----------------------------------------------------|---------|
| In-car charger (24v/12v DC to 5v DC USB) adaptor    | £19.99  |
| Straight hard wire lead with fuse (24v/12v to 5vDC) | £19.99  |
| Windscreen mounting bracket, excluding unit holder  | £24.99  |
| USB PC Connection lead                              | £9.99   |
| Custom Pro Fit Bracket, including fixing plate *    | £21.99  |
| 1 - 3 Lighter socket extension                      | £7.99   |
| 25ml anti-static LCD display cleaner & protector    | £2.99   |
| 240v to 5v USB mains charger                        | £19.99  |
| Snooper Ventura protective carry case               | £14.99  |

\*Pro Fit brackets are a custom-made bracket that usually attaches to an air vent and are designed specifically for each make and model of vehicle. Therefore you should contact Performance Products, on 01928 579579 (Option 2), to check the availability and specification of the bracket for your vehicle.

### **Vehicle Specific Professional Mounting Brackets**

Snooper provide a range of custom fit brackets for our Ventura satellite navigation system. These brackets have been specifically designed to individually fit your vehicle and there is a bracket available to fit most cars, trucks, coaches, buses and mobile homes on the market.

This bracket is particularly unique as you do not need to drill any holes in to your dashboard or centre console to install it. Depending on the vehicle the bracket either clips to the side of the centre console or to your vehicles air vents for a convenient trouble free installation.

Furthermore we can also now provide a 24V/12V to 5V 'hardwire' cable for your system. You can then connect Ventura directly to the vehicles electrical system providing a discreet, professional installation.

To order a bracket and hardwire cable pack please call 01928 579579 (Option 2) with the make, model and year of your vehicle or speak to your local Snooper dealer.

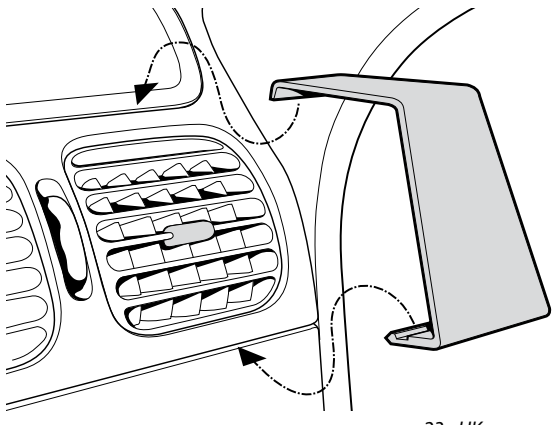

# KURZANLEITUNG • UK

## INHALT

| Page 26 | Einleitung                                         |
|---------|----------------------------------------------------|
|         | Installieren der Micro-SD Karte                    |
| Page 27 | Laden des integrierten Akkus                       |
| Page 28 | Betreiben des Ventura mit dem integrierten Akku    |
| Page 29 | Installieren des Ventura mit der Saugnapfhalterung |
| Page 30 | Bedienungsanleitung                                |
|         | Einleitung                                         |
|         | Erste Einstellungen                                |
|         | Einstellung der Anzeige                            |
| Page 32 | Lautstärke regeln                                  |
| Page 33 | Grundeinstellungen des Ventura                     |
| Page 36 | Kurzanleitung zum Navigieren                       |
|         | Schnell-Menü                                       |
| Page 37 | Benutzen der ACSI-Campingplatzdatenbank            |
|         | Benutzen der Multi-Route-Funktion                  |
| Page 40 | ТМС                                                |
| Page 42 | System Sicherheits Code                            |
| Page 43 | Systemanforderungen and Softwareinstallation       |
| Page 44 | Download der AURA™ Kameradatenbank                 |
|         | Zubehör & Preisliste                               |
| Page 45 | Fahrzeugspezifische Halterungen (optional)         |

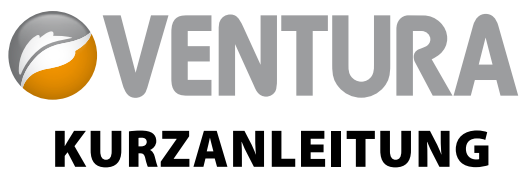

Ventura wurde entwickelt, um Ihr Fahrzeug sicher und legal zu führen sowie Gefahrenstellen und Hindernisse wie zu niedrige Brücken oder für grosse Fahrzeuge nicht befahrbare Strassen zu vermeiden . Ventura erstellt ein Route basierend auf den Eigenschaften Ihres Fahrzeugs und warnt Sie auch vor allen möglichen Gefahren, falls Sie von Ihrer eigentlichen Route abweichen sollten. Ebenfalls wird Sie Ventura auch warnen, wenn Sie ohne programmierte Route fahren. So können Sie sicher sein, dass Ihre gewählte Strecke sicher und befahrbar für Sie ist.

Vor folgenden Behinderungen und Gefahren wird Ventura Sie warnen oder Sie daran vorbei navigieren:advanced warning of:

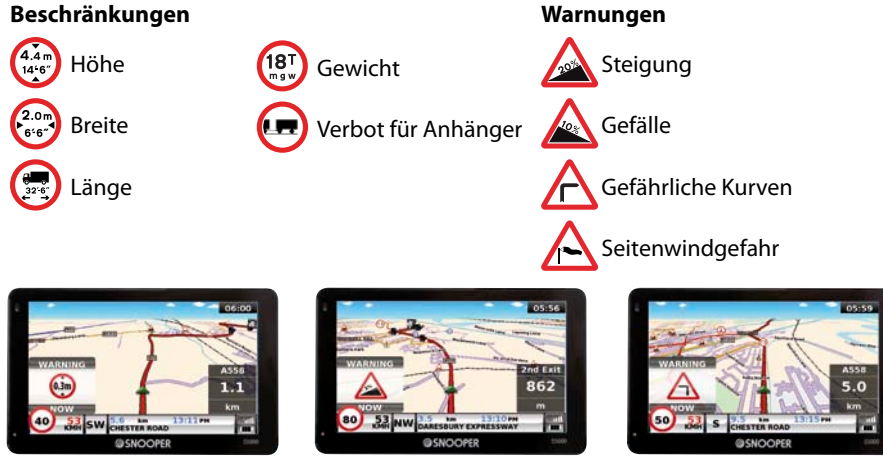

25 • DE

Zur Verwendung der AURA<sup>™</sup> Kameradatenbank registrieren Sie bitte Ihr Ventura und führen einen Download durch. Schauen Sie unter 'Registrieren Ihres Ventura', 'Systemanforderungen and Softwareinstallation' hinten in dieser Kurzanleitung weitere Informationen nach.

## Einleitung

#### 1. Installation der Micro-SD-Karte

Vor der Verwendung von Ventura müssen Sie die Micro-SD-Karte einlegen, welche dem Gerät beigefügt ist. Diese enthält abhängig vom erworbenen Gerätemodell bereits eine digitale Karte von West – und Mitteleuropa. Wenn Sie die AURA<sup>™</sup> -Blitzerdatenbank kostenlos herunterladen, wird diese ebenfalls auf der Micro-SD-Karte gespeichert.

Entnehmen Sie die Micro-SD-Karte aus der Hülle und schieben diese wie beschrieben in den Kartenslot.

Aktivieren Sie das Gerät, indem Sie den Ein-/Ausschalter auf der Oberseite links ca. 2 Sekunden lang gedrückt halten. Sobald das Gerät hochgefahren ist, synchronisiert sich Ventura automatisch mit der Micro-SD-Karte. Nach Abschluß der Synchronisierung von Karte und Gerät funktioniert die Micro-SD-Karte nur noch in und mit diesem einen

Ventura. Ihr Ventura ist nun bereit zur Navigation und Sie können nach zuvor erfolgter Registrierung auch die Radarwarnerdatenbank AURA™ kostenlos aufspielen.

Bitte beachten Sie: falls das Gerät nicht nach ca. 2 Sekunden gedrückt gehaltenem Ein-/Ausschalter hochfährt, muss es eventuell zuerst aufgeladen werden. Sehen Sie dazu bitte den Abschnitt "Laden des integrierten Akkus" wie folgt:

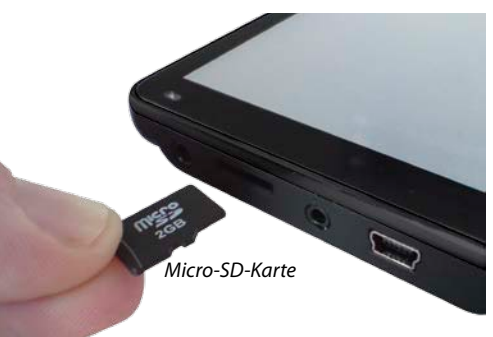

#### 2. Laden des integrierten Akkus

Obwohl Sie Ihr Ventura auch mit beigefügtem KFZ-Ladekabel aufladen können, empfehlen wir den ersten vollen Ladevorgang mit dem 240V-Netzladekabel durchzuführen. Ventura benötigt erstmalig eine solche vollständige Aufladung des Akkus.

Verbinden Sie das Netzladekabel wie im rechten Bild zu sehen. Die Kontrolleuchte wird aktiviert und für einen bis zu 3 Stunden dauernden aktiven Ladevorgang anzeigen. Bei vollständiger Aufladung des Akku wird die LED blau aufleuchten. Bei voller Aufladung und regulärem Gebrauch von Ventura wird der Akku bis zu 3 Stunden Leistung bringen können.

BEACHTEN SIE: Der neue Akku erreicht seine vollständige Leistungsfähigkeit erst nach zwei oder drei kompletten Lade- und Entladevorgängen.

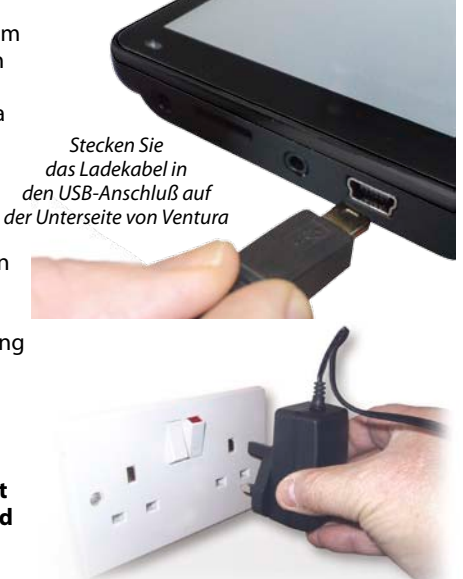

Stecken Sie dann das andere Ende in eine 240V Steckdose

#### ACHTUNG:

ES BESTEHT EXPLOSIONSGEFAHR BEI VERWENDUNG EINES ANDEREN AKKUTYPES IN Ventura. VERWENDUNG EINES ANDEREN AKKUS KANN IHR GERÄT BESCHÄDIGEN UND DIE GARANTIE ERLÖSCHEN LASSEN. NUR VON SNOOPER AUTHORISIERTES PERSONAL DARF DEN AKKU AUSTAUSCHEN. WEITERE HINWEISE DAZU FINDEN SIE AM ENDE DIESER ANLEITUNG.

#### 3. Betrieb von Ventura mit dem integrierten Akku

Nachdem Ventura komplett aufgeladen wurde, ist es betriebsbereit. Drücken Sie den Ein-/Ausschalter oben lechts am Gehäuse und halten diesen für ca. 2 Sekunden lang gedrückt, um das Gerät zu aktivieren. Batteriebetrieb - keine LED Aufladung - rote LED

Ein-/Ausschalter

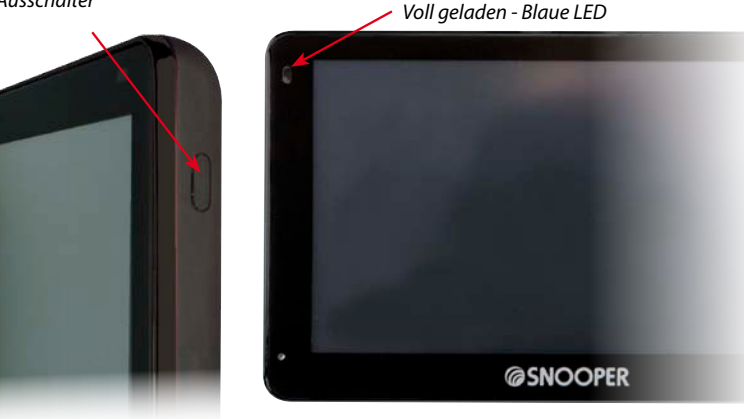

WARNUNG: BITTE VERWENDEN ODER HINTERLASSEN SIE VENTURA NICHT IN NASSER ODER FEUCHTER UMGEBUNG SOWIE BEI EXTREM HEISSEN TEMPARATUREN, DA DIES DAUERHAFT GERÄT UND AKKU SCHÄDIGEN KANN. WENN VENTURA NICHT VERWENDET WIRD, SOLLTEN SIE ES NICHT AN DER SCHEIBENHALTERUNG MONTIERT LASSEN, BESONDERS NICHT BEI HEISSEM WETTER, UM SOWOHL SCHÄDEN DURCH DIREKTE SONNENEINSTRAHLUNG ALS AUCH MÖGLICHEN DIEBSTAHL ZU VERMEIDEN.

WARNUNG: MÖGLICHERWEISE STARTET DAS GERÄT BEI KONTAKT MIT STATISCHER ENERGIE SELBSTÄNDIG NEU. BITTE VERMEIDEN SIE AUCH DAS BERÜHREN DES USB-ANSCHLUSSES AUF DER UNTERSEITE DES GERÄTES.

#### 4. Montage von Ventura mit Hilfe der Windschutzscheiben-Saughalterung

Mit Hilfe der mitgelieferten Windschutzscheiben-Saughalterung können Sie Ventura

an der Innenseite der Windschutzscheibe Ihres Fahrzeugs befestigen.

- Säubern Sie den Bereich, an dem Sie die Halterung anbringen möchten, gründlich mit einem hochwertigen Glasreiniger. Dies ermöglicht eine sicherere Saugkraft an der Windschutzscheibe.
- Platzieren Sie den Saugnapf und die Halterung an der Windschutzscheibe und drücken Sie die Sperrverrieglung nach unten, um die Halterung festzuziehen.
- Passen Sie den Winkel der Halterung so an, dass Sie beim Anbringen des Gerätes das Display sehen und auf sichere Weise Einstellungen darauf vornehmen können.
- Platzieren Sie Ventura auf der Halterung so, dass Sie zuerst den unteren Teil des Gerätes anpassen und dann den oberen Teil in der Halterung einrasten lassen. Zum Entnehmen des Gerätes entriegeln Sie dieses wieder oben von der Halterung.

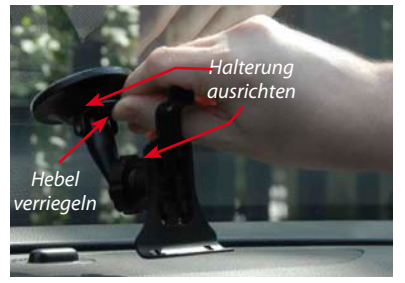

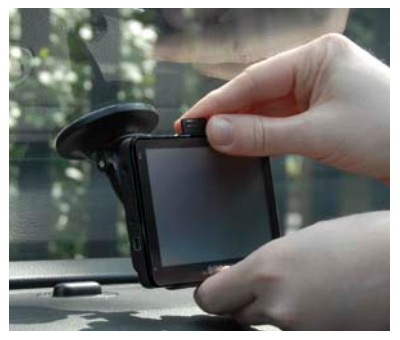

 Ventura kann entweder über den internen aufgeladenen Akku oder über das mit dem Zigarettenanzünder verbundene KFZ-Ladekabel betrieben werden. Verbinden Sie dieses über den USB-Anschluss auf der Unterseite des Gerätes und am anderen Ende über den Zigarettenanzünder des Fahrzeugs.

# ACHTUNG: Verwenden Sie nur das mitgelieferte KFZ-Ladekabel. Ventura arbeitet mit 5V und jedes andere Kabel kann Ihr Gerät oder die Garantie beeinträchtigen.

### Bedienungsanleitung

#### 1. Einleitung

Nachdem Sie die Micro-SD-Karte initialisiert haben, können Sie die ersten Einstellungen vornehmen.

- Bitte achten Sie darauf, dass Ihr Fahrzeug auf einer Richtung Himmel freien Fläche steht. Es sollten keine Behinderungen durch Bäume oder Gebäude existieren, so dass die eingebaute GPS-Antenne einwandfrei arbeiten kann.
- Schalten Sie nun das Gerät durch Drücken und Halten für ca. 2 Sekunden des Ein-/ Ausschalters auf der rechten linken Seite des Gehäuses ein.
- Drücken Sie bei Erscheinen im Display "Agree" und ein Kartenausschnitt wird dargestellt.
- Ventura benötigt zum einwandfreien Arbeiten der GPS-Antenne Kontakt zu mindestens 4 Satelliten. Ist dies erfüllt, bestimmt Ventura Ihre aktuelle Position und zeigt dies durch einen grünen Pfeil sowie die GPS-Signalstärke in der unteren rechten Ecke des Displays an. Ventura kann nun navigieren.

# Falls zu allererst ein GPS-Kontakt hergestellt wird, kann dieser "Kaltstart" zwischen 15 und 30 Minuten bis zur Satellitenverbindung dauern.

#### 2. Einfache Installation

**Display-Einstellungen** - Es sind mehrere Kartendarstellungen und diverse Information auf dem Display jederzeit darstellbar:

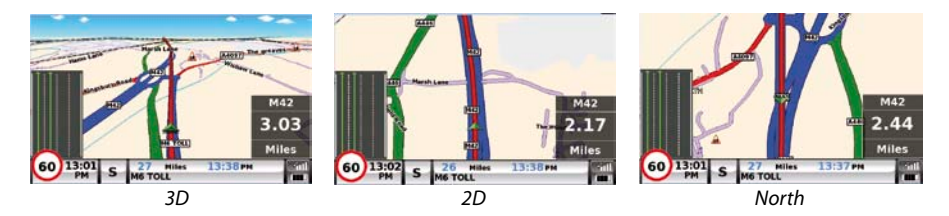

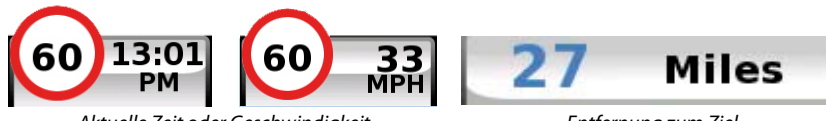

Aktuelle Zeit oder Geschwindigkeit

Entfernung zum Ziel

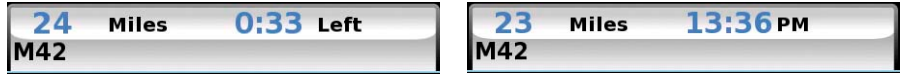

Geschätzte Fahrzeit oder Ankunftszeit

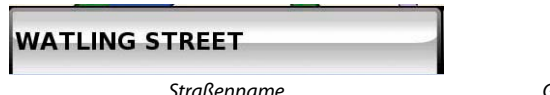

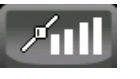

|--|

GPS-Signalstärke

Batteriestatus

Um diese Einstellungen vorzunehmen, drücken Sie mittig auf das Display um ins Konfigurationsmenü zu gelangen. Drücken Sie dann **"Configure"**.

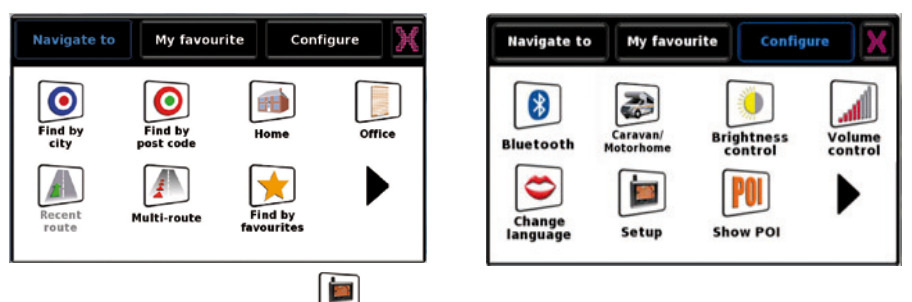

Drücken Sie dann das Symbol Setup

🐷 und Ihnen werden weitere Optionen angezeigt.

#### Spracheinstellung:

Wählen Sie das Symbol "Language" aus, in welchem Sie Änderungen der Sprache vornehmen können.

Tippen Sie auf den rechten schwarzen Pfeil bis die deutsche Flagge und "Lena" erscheint. Bestätigen Sie mit **"OK"**.

Um generell eine Einstellung zu ändern, tippen Sie auf ein Symbol. Ihnen wird eine Übersicht möglicher Einstelloptionen angezeigt, aus welcher Sie nun Ihre gewünschten auswählen können.

| 2D/3D/<br>North       | <b>—</b> ——        | 2D/3D/<br>North       | Display Time   |
|-----------------------|--------------------|-----------------------|----------------|
| Speed/<br>Time        | 2D View            | Speed/                | Display Speed  |
| МРН/<br>КМН           | JD View            |                       | 24H <b>12H</b> |
| Arrival/<br>Remaining | North <sup>+</sup> | Arrival/<br>Remaining | АМ/РМ          |
|                       | ок                 | 0                     | ж              |

Bestätigen Sie diese jeweils mit **"OK"**. Ihre Änderungen sind dann gespeichert und werden bei Verwendung von Ventura berücksichtigt. Wenn Sie zwischen der Geschwindigkeitsanzeige oder der Uhrzeit sowie zwischen geschätzter Ankunftszeit oder voraussichtlicher Fahrzeit der Route wählen wollen, tippen Sie einfach auf die jeweils im unteren Bereich des Displays stehende Anzeige. Diese Einstellungen können Sie jederzeit auch wieder ändern.

Lautstärkeeinstellung - Die Laustärke kann im Menü unter "Konfigurieren" eingestellt werden. Tippen Sie mittig auf das Display und dann auf "Konfigurieren". Ihnen werden einige Symbole angezeigt. Drücken Sie "Lautstärke".

Zum Erhöhen dieser drücken Sie "+" und zum Verringern "-". Speichern Sie die Änderungen mit "OK".

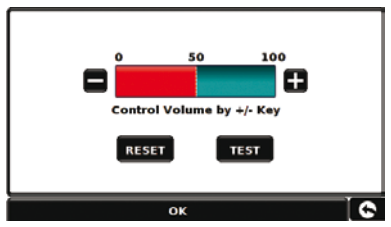

Beachten Sie: über das Pfeilsymbol in der rechten unteren Ecke des Display gelangen Sie immer wieder zurück in das Konfigurationsmenü, ohne dass vorgenommene Änderungen der Einstellungen gespeichert werden. Zum Speichern müssen Sie immer auf "OK" drücken.

#### 3. Konfigurieren von Ventura

Damit Ventura eine auf die Daten Ihres Fahrzeugs zugeschnittene Route berechnen kann, müssen Sie dafür Höhe, Gewicht und Breite wie folgt definieren (für bis zu 10 verschiedene Fahrzeuge möglich!):

Drücken Sie mittig auf das Display, um ins Menü zu gelangen und dann auf "Konfigurieren". Wählen Sie nun das Symbol mit dem "Wohn-/Reisemobil".

Name: Geben Sie hier den Namen Ihres Fahrzeugs ein.

Höhe: Geben Sie hier die Höhe Ihres Fahrzeugs ein.

Länge: Geben Sie hier die Länge Ihres Fahrzeugs ein.

**Gewicht:** Geben Sie hier das Gesamtgewicht Ihres Fahrzeugs ein.

**Breite:** Geben Sie hier die Breite Ihres Fahrzeugs ein.

**Gewicht pro Achse:** Geben Sie hier das Gewicht je Achse Ihres Fahrzeugs ein.

#### Fahrzeugtyp:

- Festachse Standardeinstellung für Fahrzeuge mit Festachse
- Anhänger: für spezifische Vorgaben für Fahrzeuge mit Anhängern. (Beispiel: es gibt für Fahrzuge mit Anhängern gesperrte Strassen diese werden dann beim Routing vermieden).

| Height 11ft     |         |       |
|-----------------|---------|-------|
|                 | Weight  | 3.5 t |
| Length 20ft     | Width   | 7ft   |
| Weight per axle | 0       |       |
| Vehicle Type    | VEHICLE |       |

#### ACHTUNG!

Bitte registrieren Sie Ihr Ventura im Internet unter www.snooperneo.co.uk.

Für die Registrierung benötigen Sie die Seriennummer von der Rückseite, beginnend mit N..... .

#### 4. Kurzanleitung zum Navigieren durch 'Suchen nach Postleitzahl'

Gehen Sie mit Ihrem Ventura zur GPS-Lokalisierung Ihrer Position unter freien Himmel.

Dies kann erstmalig bis zu 15-30 Minuten dauern. Sobald Satellitenkontakt erreicht wurde, wird Ihnen Ihre Position als 3D-Kartenausschnitt dargestellt. Ihre

Position (und Richtung) wird mit einem dicken Pfeil angezeigt. Tipp: Um den Erstkontakt zum GPS zu verkürzen, bleiben Sie an einer Stelle still stehen.

Gehen Sie nun durch Tippen mittig auf das Display ins

Konfigurationsmenü. Wählen Sie

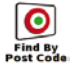

Tipp: Dieses Symbol bedeutet, dass noch weitere Optionen auf der nächsten Seite verfügbar sind.

Ihnen wird nun die reguläre Maske zur Eingabe der Postleitzahl angezeigt. Geben Sie die vollständige Postleitzahl über die Tastatur ein und drücken ok

**Wichtig:** Verwenden Sie die Taste um getrennt die beiden Teile einer britischen PLZ einzugeben.

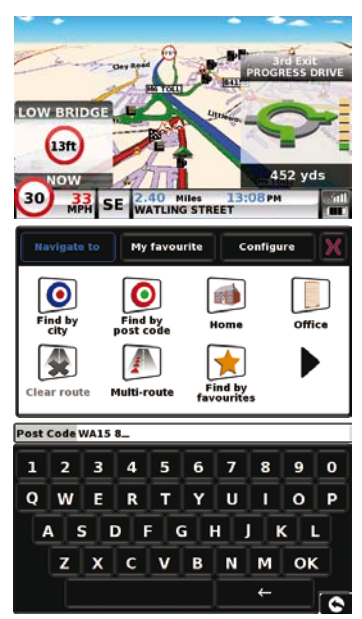

Tipp: Standardmässig ist die Routenoption "Kürzeste Zeit" programmiert. Wie dies geändern wird, können Sie in der Komplettanleitung auf der mitgelieferten CD-Rom nachlesen.

Drücken Sie **OK** und als nächstes werden Ihnen die werksseitigen Fahrzeugdetails angezeigt. Um diese alternativ zu ändern, drücken Sie

falls nicht,

drücken Sie **Calculate**. Ventura wird die schnellste Route von Ihrer aktuellen Position zum Ziel berechnen.

Dies dauert einige Sekunden und wird Ihnen im Fortschrittsbalken angezeigt.

Eine Routenübersicht wird dann angezeigt.

Change

Schauen Sie bitte in der Komplettanleitung auf der mitgelieferten CD-Rom für weitere Erläuterungen dieser Funktion nach.

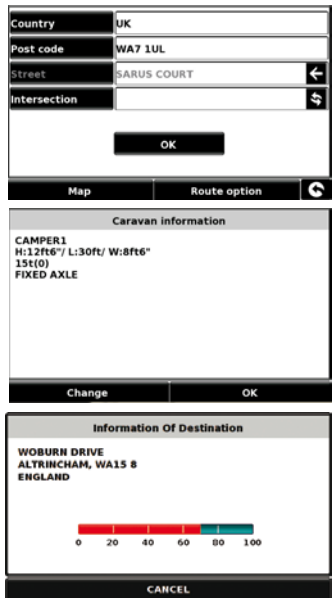

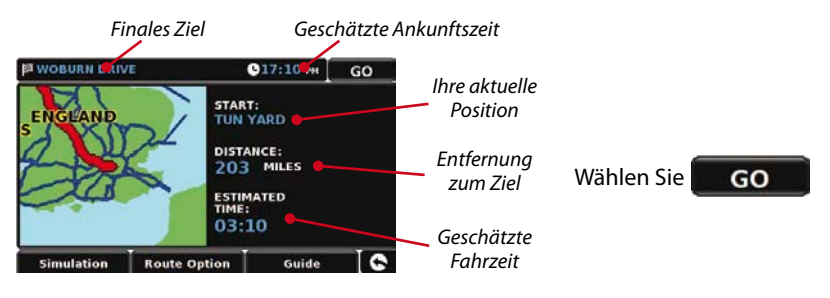

35 • DE

Die Navigationsansicht wird nun mit in rot erscheinender programmierten Route dargestellt. Sobald Sie sich einem Abbiegevorgangn nähern, wird Ventura Ihnen rechtzeitig Anweisungen dazu geben. Zum Beispiel durch "Nach 200 Metern biegen Sie rechts ab", gefolgt von "danach biegen Sie links ab". Wenn Sie immer der programmierten Route folgen, wird Ihnen die Navigationsansicht

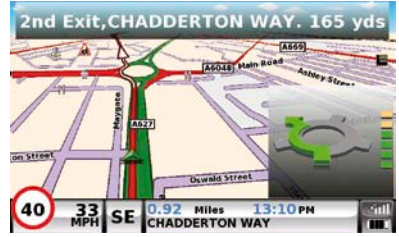

regelmäßig aktualisiert und immer werden kommende Strassen und Kreuzungen optimal dargestellt.

Tipp: Falls Sie einmal von der kalkulierten Route abweichen sollten, berechnet Ventura schnell automatisch eine alternative neue Route. Dies wird Ihnen auch akustisch signalisiert. Ventura gibt Ihnen immer deutliche Anweisungen zum sicheren Erreichen des gewünschten Ziels.

#### 5. Kurzanleitung zum Navigieren durch 'Suchen nach Stadt'

Falls Sie die Postleitzahl Ihres Ziels nicht kennen, wählen Sie dieses alternativ mit Eingabe von Land, Stadt und Strassenname aus. Drücken Sie dazu mittig auf das Display um in

das Konfigurationsmenü zu gelangen und tippen auf das

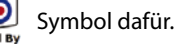

Geben Sie nun Land, Stadt oder Ort und die Strasse mit Hilfe der Anweisungen im Display und der Tastatur ein. Abschließend drücken Sie auf "**Berechnen**".

#### 6. Schnell-Menü

Um schnelle Änderungen der Lautstärke, Helligkeit, Warnungen und Umschaltung

zwischen Tag- u. Nachtmodus oder 2D- und 3D-Anzeige vornehmen zu wollen, können Sie dies schnell durch Tippen auf den oberen Rand des Displays vornehmen. Ihnen wird das Schnell-Menü für ca. 2 Sekunden angezeigt. Wählen Sie für Änderungen das gewünschte Symbol aus und nehmen diese darin vor. Das Schnell-Menü blendet sich automatisch auch selbständig wieder aus.

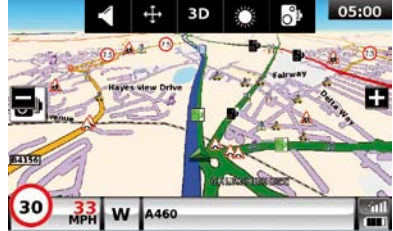
## 7. Verwenden der ACSI Campingplatzdatenbank

Um nach einem von Ihnen gewünschten Campingplatz zu suchen, tippen Sie mittig auf das Display um ins Konfigurationsmenü zu gelangen und drücken dann auf "**ACSI**". Entscheiden Sie sich für die gewünschte Suchoption und wählen anschliessend Land, Region und Stadt aus, welche Sie besuchen wollen. Standardmässig wird in 30km Umkreis Ihrer Auswahl gesucht. Drücken Sie nun "**Erforderliche Campingplatz-Einrichtungen auswählen**" zur Auswahl Ihrer Kriterien. Ihnen werden 9 verschiedene Optionen angezeigt, aus welchen Sie jeweils die individuell gewünschten Kriterien auswählen können. Nach erfolgter Auswahl der Kriterien drücken Sie "**OK**" und kehren zur ersten Seite der Campingplatzsuche zurück. Drücken Sie nun "**Suchen**" und Ventura wird Ihnen eine Liste von Campingplätzen anzeigen, die Ihren Suchkriterien entspechen. Über "**Ausgewählte Einrichtungen ansehen**" können Sie Ihre Auswahl jederzeit nochmals einsehen. Falls hinterlegt, können Sie sich Campingplätze auch mit einem "**Foto**" ansehen.

Nachdem Sie Ihren Campingplatz ausgewählt haben, können Sie sich direkt zu diesem navigieren lassen oder unter Ihren "**Favoriten**" abspeichern.

## 8. Verwenden der Multi-Routen-Funktion

Mit Ventura können Sie sich mehr als nur ein Ziel kalkulieren lassen (wenn Sie z.B. mehrere Zwischenziele vor dem eigentlichen Ziel ansteuern möchten). Sie können bis zu 16 solcher Zwischenziele speichern. Das Gerät wird diese in folgender Reihenfolge berechnen: A nach B, B nach C and C nach D usw. Nach Eingabe der Ziele, können Sie sich diese auch grafisch anzeigen

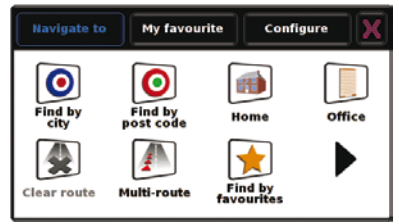

lassen und deren Reihenfolge vor der Berechnung durch Drücken auf "Start" verändern.

Drücken Sie mittig auf das Display um ins Konfigurationsmenü zu gelangen

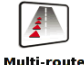

Sie sehen darin das **"Mehrfach-Route"**-Symbol, über welches Sie entweder eine neue Multi-Route erstellen können oder eine bereits vorhandene ändern oder löschen können.

#### Falls Sie die Startposition der Multi-Route ändern wollen drücken Sie "Start ändern" Wählen

- wollen, drücken Sie **"Start ändern"**. Wählen Sie diese anhand der Vorgaben im Display aus. Geben Sie dann das erste Zwischenziel ein.
- Drücken Sie "Hinzufügen"- Ihnen werden mehrere Optionen angezeigt. Wählen Sie zum Beispiel "Adresse nach PLZ suchen".
- In der europäischen Version von Ventura müssen Sie zuerst das Land wählen, um dann die PLZ eingeben zu können. Nach Auswahl des gewünschten Landes drücken Sie "Postleitzahl".
- Geben Sie mit Hilfe der Tastatur die Postleitzahl ein. Bei Fehleingaben auf der Tastatur drücken Sie zum Korrigieren auf den **"Pfeil"** unten und geben erneut ein. Drücken Sie auf **"OK"** nach Eingabe der vollständigen PLZ.

# Erstellen einer Mehrfach-Route • Drücken Sie "Mehrfachroute erstellen". In der

 Drücken Sie "Mentrachroute erstellen". In der Anzeige können Sie den Namen der Multi-Route eingeben, den Startpunkt verändern und Ihre Ziele eingeben.

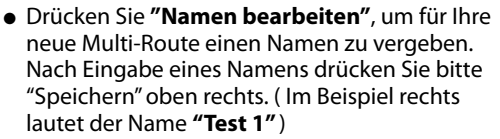

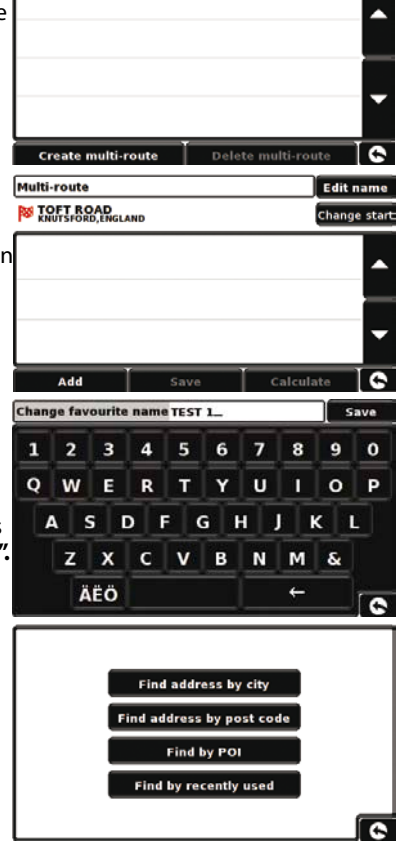

Multi-route

#### Wichtig: Für britische PLZ müssen Sie zwischen beiden Teilen die Leertaste drücken!

- Ventura wird dann zur vorherigen Anzeige mit Land, PLZ und Straße zum Vervollständigen wechseln. Sie können sich das Ziel auch auf der Karte durch Drücken auf **"Karte"** anzeigen lassen. Nach Eingabe aller Daten drücken Sie bitte auf **"Festlegen"**.
- Das Ziel wird nun in der Multi-Route-Anzeige erscheinen. Wiederholen Sie alle Schritte wie beschrieben zur Eingabe weiterer Zwischenziele.
- Nach Eingabe aller Ziele drücken Sie "Speichern".

#### **Bearbeiten einer Multi-Route**

Wenn Sie die Reihenfolge oder einzelnen Ziele ändern oder löschen wollen, drücken Sie bitte auf das zu ändernde Ziel und unten im Display erscheinen mehrere Symbole.

- Zum Umpositionieren des Ziels drücken Sie den "Auf" oder "Ab"-Pfeil.
- Zum Löschen des Ziels drücken Sie bitte das Symbol "Tonne" links.
- Zum Ändern der Routenoptionen drücken Sie "Rad" rechts.
- Zum Verlassen des Menüs drücken Sie den "Zurück-Pfeil" unten rechts.

Beachten Sie: Diese Funktionen stehen nur einem ausgewählten Ziel zur Verfügung. Um andere Ziele zu bearbeiten, müssen diese jeweils aus der Übersicht aller Ziele angewählt werden. Nachdem Sie alle gewünschten Änderungen vorgenommen haben, drücken Sie bitte erneut **"Speichern"**.

#### Verwenden einer Multi-Route

Drücken Sie nun **"Berechnen"** und Ventura wird jedes Ziel einzeln berechnen und eine neue Übersicht mit Entfernungen zu jeden einzelnen Ziel und der jeweiligen Fahrzeiten zu Zielen und Endpunkt der Route anzeigen.

- Zum Darstellen der Route auf der Karte drücken Sie "Karte"
- Zum Starten der Multi-Route drücken Sie "Start"

Ventura wird Ihnen nun Ihre aktuelle Position auf der Karte und in einer weiteren kleinen Anzeige die geschätzte Fahrzeit und -strecke zum ersten Ziel der Route darstellen.

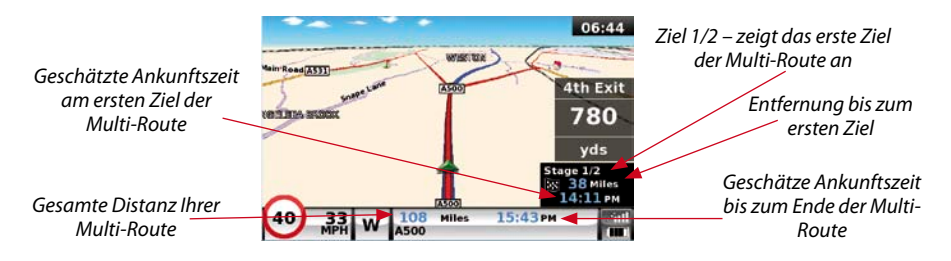

Ventura wird Ihnen nun Ihre aktuelle Position auf der Karte und in einer weiteren kleinen Anzeige die geschätzte Fahrzeit und -strecke zum ersten Ziel der Route darstellen.

Falls Sie während des Fahrens einer Multi-Route ein aktives Ziel löschen wollen, drücken Sie auf die kleine Infoanzeige und Ihnen wird **"Löschen des Zwischenziels?"** angezeigt. Drücken Sie **"OK"** und das Gerät wird Ihnen das folgende Ziel der Route von Ihrer aktuellen Position aus berechnen.

Beachten Sie: Wenn Sie Ventura aus- und wieder einschalten, wird Ventura die gespeicherte Route wieder aufrufen und Sie fragen, ob Sie diese mit dem aktuellen Ziel oder dem nächsten fortsetzen wollen oder Sie diese ganz abbrechen wollen.

## 8. TMC (Verkehrsfunk-Informationen)

## Montage der Antenne

Schließen Sie die mitgelieferte TMC-Antenne in der Buchse rechts am Gerät an. Befestigen Sie das andere Ende mit den Saugnapfhaltern an der Windschutzscheibe. Die Antenne sollte gestreckt in horizontaler Richtung unten oder oben an der Scheibe in Nähe des Gerätes angebracht werden.

## TMC Symbol

Dieses Symbol erscheint, wenn Ventura TMC-Meldung empfängt und sich keine Behinderungen auf Ihrer kalkulierten Route befinden.

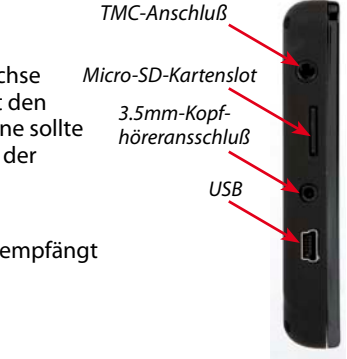

41 • DE

Dieses Symbol erscheint, wenn Ventura TMC-Meldung empfängt und sich keine Behinderungen auf Ihrer kalkulierten Route befinden.

Dieses Symbol erscheint, sobald TMC- Meldungen empfangen werden und Behinderungen oder Störungen sich auf Ihrer kalkulierten Route befinden.

Um die Behinderungen anzeigen zu lassen, drücken Sie das **WEE** Symbol und folgende Anzeige erscheint:

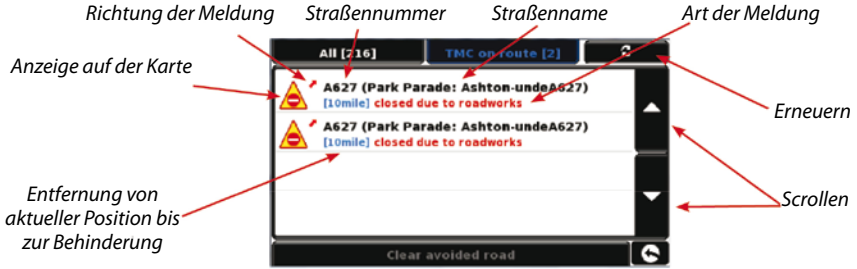

Um die TMC-Meldungen zu sehen, welche nicht auf Ihrer kalkulierten Route existieren,

drücken Sie

All [216]

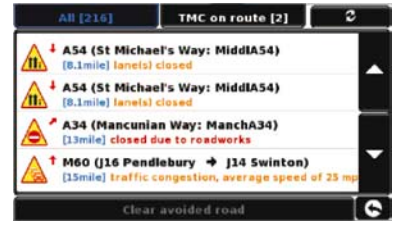

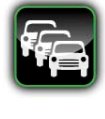

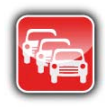

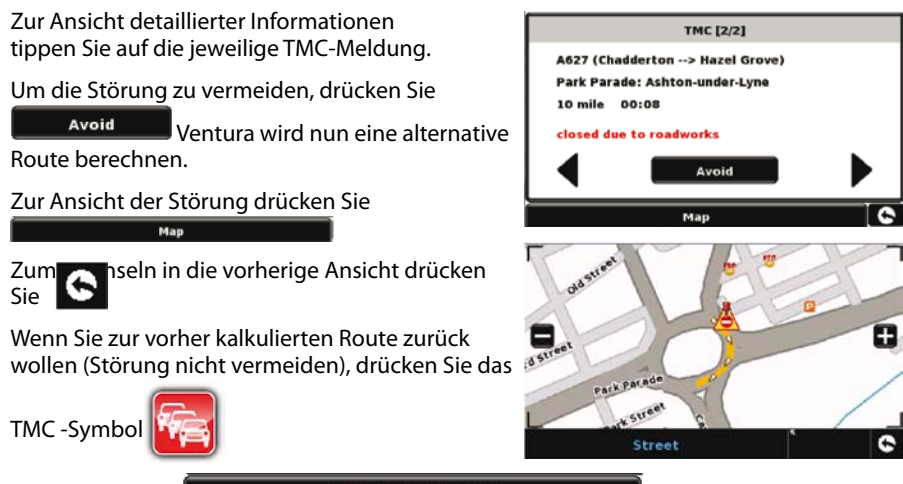

und drücken Sie

Clear avoided road

Ventura wird die vorherige Route wieder berechnen.

#### 9. System-Sicherheitscode

Ventura ist mit einer PIN-Code-Sicherung ausgestattet. Nur Benutzer die den Code kennen, können dann das Gerät benutzen. Um den Code einzugeben, drücken Sie mittig auf das Display um ins Konfigurationsmenü zu gelangen und dann **"Konfigurieren"**. Drücken Sie nun den schwarzen Pfeil zweimal und dann **"System-Sicherheitscode"**. Wählen Sie "Ja" zum Aktivieren der Funktion. Drücken Sie **"Code eingeben"** und geben Ihren gewünschten 4-stelligen Code ein, welchen Sie zur Sicherung des Gerätes verwenden wollen und drücken dann **"OK"**. Nachdem diese Einstellungen vorgenommen wurden, muss vor jedem Start von Ventura der Code eingegeben werden. Sonst kann das Gerät nicht verwendet werden.

NB. Bitte vergessen oder verlegen Sie den Code nicht! Sonst müssen Sie Ventura zum

#### Freischalten zu Snooper zurückschicken.

#### Konfigurations-Sicherheitscode

Es ist ebenfalls möglich, nur die Konfigurationseinstellungen mit einem Pin-Code zu sichern. Um diesen Code einzugeben, drücken Sie mittig auf das Display um ins Konfigurationsmenü zu gelangen und dann **"Konfigurieren"**. Drücken Sie nun den schwarzen Pfeil zweimal und dann **"Konfigurations-Sicherheitscode"**. Wählen Sie **"Ja"** zum Aktivieren der Funktion. Drücken Sie **"Code eingeben"** und geben Ihren gewünschten 4-stelligen Code ein, welchen Sie zur Sicherung des Gerätes verwenden wollen und drücken dann **"OK"**. Nachdem diese Einstellungen vorgenommen wurden, muss um Änderungen im Konfigurationsmenü vornehmen zu können, der Code eingegeben werden.

NB. Bitte vergessen oder verlegen Sie den Code nicht! Sonst müssen Sie Ventura zum Freischalten zu Snooper zurückschicken.

# **Registrieren Ihres Ventura**

Registrieren Sie Ihr Ventura und spielen Sie sich die umfangreiche Datenbank für Radarwarner AURA™ in ganz Europa auf. Registrieren Sie sich unter www.snooperneo.co.uk.

# Systemanforderungen und Software-Installation

Bevor Sie die AURA™ Datenbank auf Ihr Ventura laden, müssen Sie die Updater-Software von der mitgelieferten CD-Rom installieren.

## Minimale Hardware-Anforderungen

Ihr Computer muß einen Intel Pentium Class Prozessor oder vergleichbaren besitzen und mindestens 32MB RAM, einen Monitor mit 256 (8-bit) Farben oder mehr, ein CD-ROM-Laufwerk, 20MB freien Laufwerkspeicher und einen freien USB-Anschluß haben.

## Minimale Software-Anforderungen

Die Software wird nur mit folgenden Windows-Betriebssystemen arbeiten können: Windows 2000, Windows XP (32bit), Windows Vista , Windows 7 und dazu auch nur mit Internet Explorer 6, Netscape Navigator 6 oder Firefox 4 und höher. Beachten Sie: Die Ventura Updater Software unterstützt nicht Windows 95, 98, Millennium oder Apple Macintosh Betriebssysteme. Das Windows XP (64bit) -System wird auch nicht unterstützt.

## Download der AURA<sup>™</sup> Radarwarnerdatenbank

Bitte beachten Sie: Sie müssen Ihr Ventura vor dem Download erst online kostenlos registrieren!

Bitte sehen Sie auf der mitgelieferten CD-Rom zu Installations- und Downloadinformationen nach.

Schauen Sie zudem bitte für mehr und detailliertere Informationen zu den Funktionen von Ventura die Komplettanleitung auf der CD-Rom nach.

# Zubehör & Preise

Folgendes Zubehör ist bei Ihrem Snooper-Händler erhältlich. Wenden Sie sich bitte für weitere Details auch an unsere Distribution in Deutschland, die Carguard Systems GmbH, 0231 – 880 840 0. (Option 2)

Europakarte auf Micro-SD-Karte

KFZ-Ladekabel (24v/12v DC auf 5v DC USB)

Festverdrahtungs-Kit mit Sicherung (24v/12v to 5vDC)

240v to 5v USB Netzladekabel

USB-Kabel

Snooper Ventura Hartschalen-Schutztragetasche

Windschutzscheiben-Saughalterung (Ohne Gerätehalterung!)

Für alternative Befestigungsoptionen von Ventura z.B. an oder auf dem Armaturenbrett Ihres Fahrzeugs, wenden Sie sich bitte gerne telefonisch an die Carguard Systems GmbH unter 0231 – 880 840 10 oder sehen unter www.carguard.de weitere Informationen zu fahrzeugspezifischen Halterungen ein.

# Fahrzeugspezifische Halterungen für Ihr Fahrzeug

Snooper bietet eine umfangreiche Auswahl an fahrzeugspezifischen Halterungen für Ihr Ventura.

Diese Halterungen sind zur individuellen und spezifischen Montagen in vielen verschiedenen Fahrzeugen wie PKW, LKW, Bussen und Wohnmobilen erhältlich.

Diese Halterungen sind deshalb einzigartig, weil Sie keine Löcher in Ihr Armaturenbrett oder die Mittelkonsole bohren müssen. Bringen Sie Ihr Ventura einfach durch Einklicken an Lüftungsgittern oder mit anders integrierbare Halterungen bequem, einfach und komfortabel im Fahrzeug an.

Zudem können wir Ihnen auch ein Festverdrahtungs-Kabel mit 12 / 24V über 5V Stromversorung direkt von der Bordspannung und ohne Belegen eines Zigarettenanzünders für Ihr Ventura anbieten.

Bitte wenden Sie sich telefonisch unter 0231 – 880 840 10 (Option 2) mit Angabe von Baujahr, Modell und Hersteller Ihres Fahrzeugs an uns oder kontaktieren dazu Ihren nächstgelegenen Snooper-Händler.

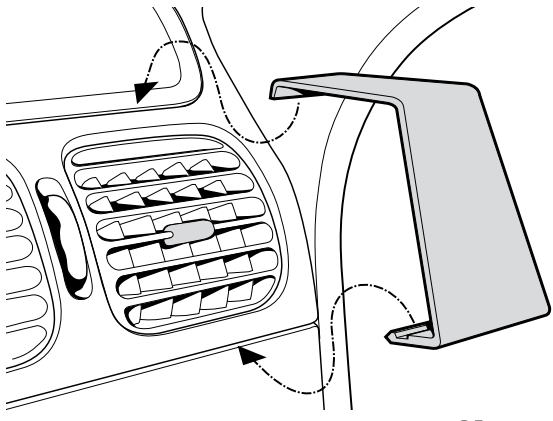

# **GUIDE DE DEMARRAGE RAPIDE • FR**

# SOMMAIRE

| Page 48 | Mise en route                                                                      |
|---------|------------------------------------------------------------------------------------|
|         | Installation de la carte Micro SD                                                  |
| Page 49 | Chargement de la batterie interne                                                  |
| Page 50 | Alimentation du Ventura à l'aide de la batterie intégrée                           |
| Page 51 | Installation du Ventura à l'aide du support de fixation à ventouse pour pare-brise |
| Page 52 | Instructions d'utilisation                                                         |
|         | Démarrage                                                                          |
|         | Configuration conviviale                                                           |
|         | Réglages de l'écran                                                                |
| Page 54 | Réglage du volume                                                                  |
| Page 55 | Configuration de Ventura                                                           |
| Page 56 | Guide de démarrage rapide de la navigation                                         |
| Page 58 | Menu rapide                                                                        |
| Page 59 | Utilisation de la fonction de recherche de camping ACSI                            |
|         | Utilisation de la fonction multitrajet                                             |
| Page 62 | ТМС                                                                                |
| Page 64 | Code de sécurité système                                                           |
| Page 65 | Configuration requise et installation du logiciel                                  |
| Page 66 | Téléchargement de la base de données de radars AURA™                               |
|         | Accessoires et tarifs                                                              |
| Page 67 | Supports de fixation professionnels spécifiques au véhicule                        |

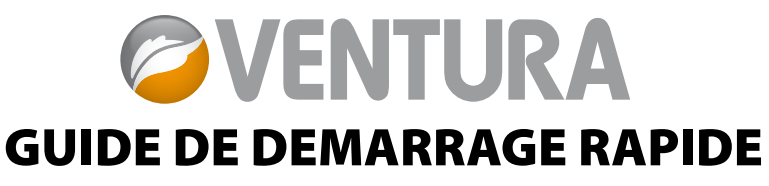

De par sa conception, Ventura vous permet de conduire votre véhicule en toute sécurité et légalité, en évitant les dangers et les restrictions légales, tels que les ponts bas et routes non adaptés aux véhicules de grande taille. Ventura crée à votre intention des itinéraires sûrs en fonction des spécificités de votre véhicule et vous prévient des dangers si vous vous écartez par accident de votre route, pour quelque raison que ce soit. Cependant, Ventura vous avertit également des dangers si vous l'utilisez sans programmer d'itinéraire, pour vérifier que la route que vous avez choisie est sûre.

Ventura vous avertit à l'avance des dangers et restrictions ci-dessous et vous indique comment les éviter.

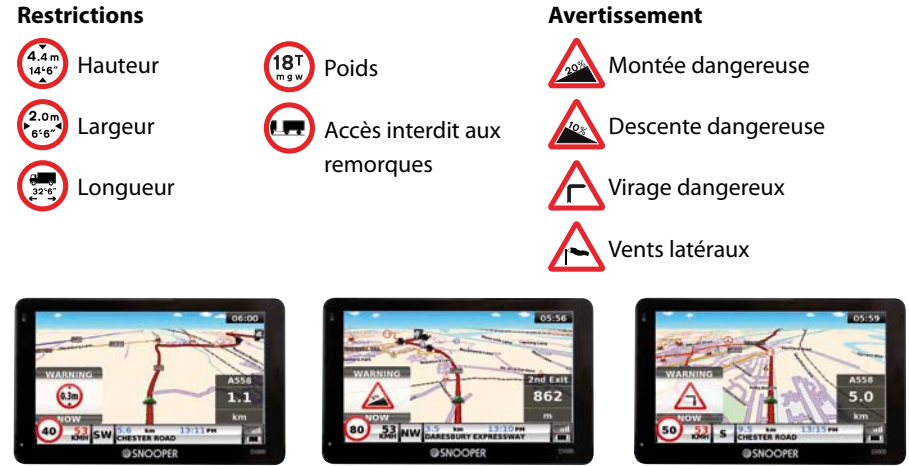

47 • FR • B

Pour utiliser la base de données de radars AURA<sup>™</sup>, vous devez enregistrer votre Ventura et effectuer un téléchargement. Pour plus de précisions, consultez les sections « Enregistrement de votre Ventura » et « Configuration requise et installation du logiciel » dans la suite de ce Guide de démarrage rapide.

# Mise en route

## 1. Installation de la carte Micro SD

Avant d'utiliser votre Ventura, vous devez installer la carte Micro SD fournie avec l'appareil. Cette carte intègre une cartographie numérique de la France ou de l'Europe de l'Ouest, selon le modèle acheté, et stocke la base de données Aura<sup>™</sup> si vous décidez de la télécharger.

Sortez la carte Micro SD de son emballage et insérez-la dans la fente prévue à cet effet comme indiqué. Allumez l'appareil en appuyant pendant 2 secondes sur le bouton de veille/marche situé sur le côté gauche de l'appareil. Dès qu'il est sous tension, le Ventura est automatiquement synchronisé avec la carte Micro SD. Une fois la synchronisation terminée, la carte Micro SD ne fonctionne avec aucun autre système. Votre Ventura

est maintenant prêt à l'emploi et vous pouvez télécharger la base de données de radars si nécessaire.

Remarque : si l'appareil ne s'active pas lorsque vous maintenez appuyé le bouton de veille/marche pendant 2 secondes, il a peut-être besoin d'être chargé. Reportezvous à la section « Chargement de la batterie interne » dans la suite de ce manuel.

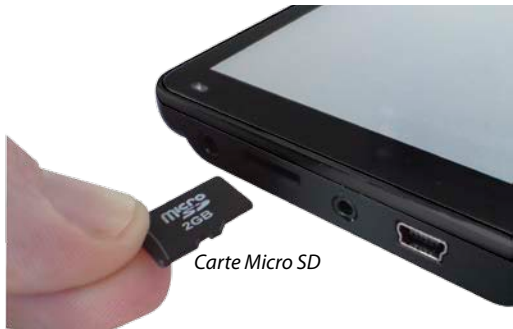

## 2. Chargement de la batterie interne

Bien que le Ventura puisse être chargé sur la prise allume-cigare de votre véhicule, il est plus simple d'effectuer un chargement complet à l'aide du chargeur secteur 240 V CA fourni. Lorsqu'elle est neuve, la batterie du Ventura contient une charge nominale.

Branchez le câble du chargeur dans la prise USB

Connectez l'appareil au chargeur secteur 240*tué sur le côté du Ventura* V CA (voir illustration ci-contre). Le voyant de la batterie s'allume sur le système Ventura, dont le chargement prend environ 3 heures. Une fois la batterie interne chargée à 100 %, le voyant devient bleu. Une fois chargée, la batterie a une autonomie d'environ 3 heures en utilisation normale.

Remarque : les performances de la nouvelle batterie sont optimales après deux ou trois chargements et déchargements complets.

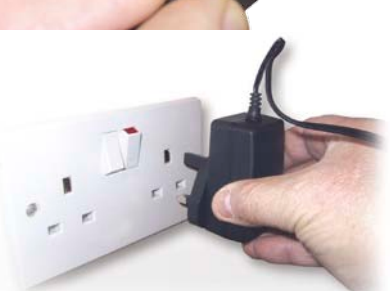

Branchez le chargeur dans une prise secteur 240 V AC.

#### ATTENTION

LA BATTERIE RISQUE D'EXPLOSER SI VOUS LA REMPLACEZ PAR UN TYPE NON APPROUVE. L'UTILISATION D'UN TYPE INCORRECT DE BATTERIE RISQUE D'ENDOMMAGER VOTRE APPAREIL ET D'INVALIDER VOTRE GARANTIE. SEUL LE PERSONNEL AUTORISE PAR SNOOPER DOIT REMPLACER LA BATTERIE. POUR PLUS D'INFORMATIONS, CONSULTEZ LE MODE D'EMPLOI.

#### 3. Alimentation du Ventura à l'aide de la batterie intégrée

**Bouton ON/OFF** 

Lorsque le Ventura est complètement chargé, il est prêt à l'emploi. Appuyez pendant 2 secondes sur le bouton « Marche/Arrêt » situé sur la partie supérieure gauche du système pour activer celui-ci. *Sur batterie - voyant éteint* 

Sur batterie - voyant éteint En charge - voyant rouge Complètement chargé - voyant bleu

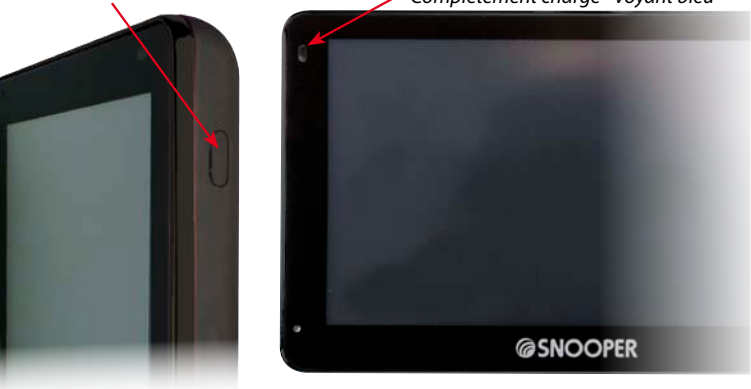

#### **ATTENTION**

N'UTILISEZ PAS ET NE LAISSEZ PAS VOTRE Ventura DANS UN ENVIRONNEMENT MOUILLÉ OU HUMIDE, NI DANS DES CONDITIONS EXTRÊMES DE TEMPÉRATURE, SOUS PEINE D'ENDOMMAGER DÉFINITIVEMENT L'APPAREIL ET LA BATTERIE. LORSQUE VOUS N'UTILISEZ PAS VOTRE SYSTÈME, NE LE LAISSEZ PAS SUR LE SUPPORT PARE-BRISE, SURTOUT LORSQU'IL FAIT CHAUD. VOUS ÉVITEREZ AINSI D'ENDOMMAGER LE SYSTÈME ET RÉDUIREZ LES RISQUES DE VOL.

#### ATTENTION

L'APPAREIL RISQUE DE REDÉMARRER S'IL EST EXPOSÉ À DE L'ÉLECTRICITÉ STATIQUE. ÉVITEZ DE TOUCHER LE CONNECTEUR USB SITUÉ SUR LA PARTIE GAUCHE DE L'UNITÉ.

## 4. Installation du Ventura à l'aide du support de fixation à ventouse pour pare-brise

Vous pouvez installer votre Ventura sur la face interne du pare-brise de votre véhicule

à l'aide du support de fixation pour pare-brise fourni.

- Nettoyez soigneusement l'endroit où vous souhaitez positionner le support de fixation avec un produit pour vitre de qualité. Cela permet une meilleure fixation sur le pare-brise.
- Positionnez la ventouse et le support sur le pare-brise et fixez-les en poussant le levier de verrouillage vers le pare-brise.
- Réglez l'angle du support de façon à pouvoir voir l'écran et accéder à ses fonctions en toute sécurité lorsque l'appareil est attaché.
- Placez le Ventura sur le support, en insérant d'abord la partie inférieure du Ventura, puis en enclenchant la partie supérieure du support dans la fente située sur la partie supérieure de l'appareil. Pour retirer le Ventura, appuyez sur la partie supérieure du support de fixation et sortez l'appareil.
- Le Ventura peut être alimenté directement par sa batterie intégrée si elle est chargée, ou en utilisant la prise allume-cigare. Pour utiliser la

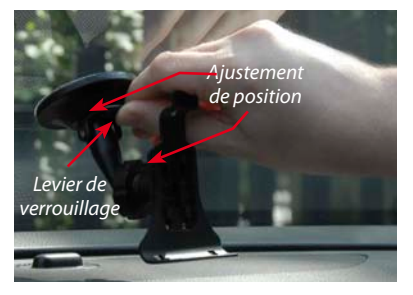

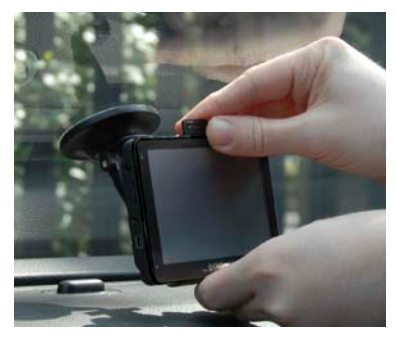

prise allume-cigare, branchez la fiche USB dont est équipée une extrémité du câble d'alimentation dans la prise USB située sur le côté gauche du Ventura, puis branchez la fiche de taille supérieure dans la prise allume-cigare de votre véhicule.

Remarque : utilisez uniquement le câble d'alimentation pour allume-cigare livré avec Ventura. Le Ventura utilise du 5V et l'utilisation d'un autre câble d'alimentation pour allume-cigare endommagerait votre système et annulerait la garantie.

# Instructions d'utilisation

#### 1. Démarrage

Une fois la carte Micro SD synchronisée, exécutez la mise en route initiale.

- Assurez-vous d'abord que votre véhicule est garé dans un lieu aussi dégagé que possible, loin de grands arbres ou bâtiments pour que le ciel soit visible par l'antenne GPS intégrée.
- Mettez ensuite sous tension le système. Pour ce faire, appuyez pendant 2 secondes sur le commutateur « **Marche/Arrêt** » situé sur la partie supérieure gauche du système.
- Appuyez sur le bouton « Je suis d'accord » lorsqu'il est disponible, et l'écran affiche une section de carte.
- Le Ventura requiert au moins quatre satellites pour fonctionner. Une fois la réception satellite effectuée, il détermine votre position, qui est indiquée par une flèche verte sur la carte affichée. La puissance de la réception satellite est représentée dans l'angle inférieur droit de l'écran. Le Ventura est maintenant prêt à vous guider.

Le moteur et l'antenne GPS n'ayant jamais été utilisés, la première utilisation, appelée « démarrage à froid », peut nécessiter de 15 à 30 minutes pour établir une connexion satellite. Une fois l'appareil initialisé, les démarrages suivants prendront moins de temps et finiront par ne nécessiter que quelques minutes.

## 2. Configuration conviviale

*Réglages de l'écran :* vous pouvez afficher divers types d'informations ou vues de carte, comme suit :

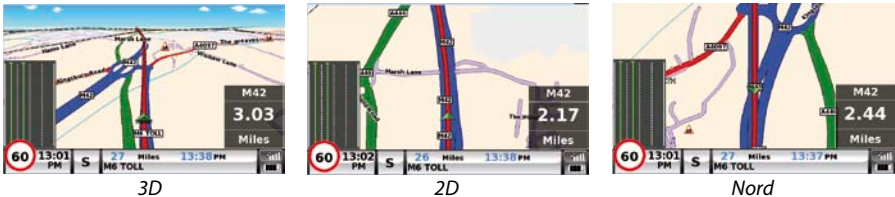

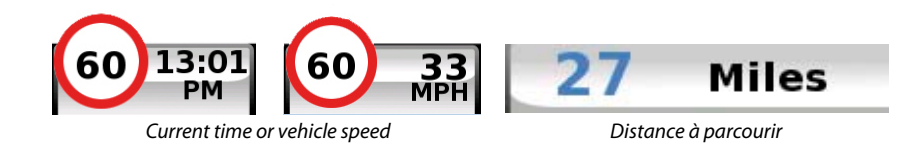

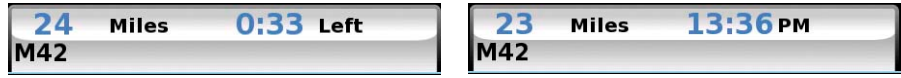

Heure actuelle ou vitesse du véhicule Durée de traiet prévue ou heure d'arrivée prévue

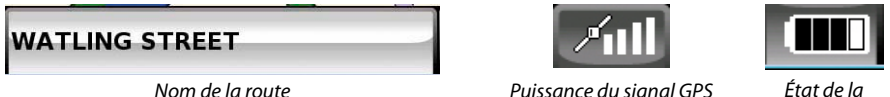

Puissance du signal GPS

batterie

Pour modifier l'information affichée, touchez du doigt le centre de l'écran pour accéder au Menu, puis appuyez sur le bouton « Configuration ».

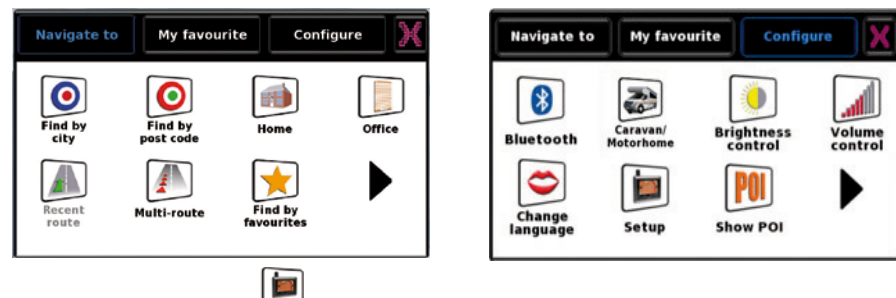

Touchez ensuite l'icône qui propose une liste d'options. Setup

Pour modifier un réglage, touchez l'option correspondante. Une liste d'options disponibles est affichée en regard de cases à cocher. Il vous suffit d'appuyer sur une case à cocher pour indiquer l'option à sélectionner.

| 2D/3D/<br>North       | ✓ 2D View<br>✓ 3D View<br>Northŧ | 2D/3D/<br>North Display Time |   |
|-----------------------|----------------------------------|------------------------------|---|
| Speed/<br>Time        |                                  | Speed/                       |   |
| МРН/<br>КМН           |                                  | МРН/<br>КМН 🖌 24Н 🚺 12Н      |   |
| Arrival/<br>Remaining |                                  | Arrival/<br>Remaining AM/PM  |   |
|                       | ок                               | ок                           | 0 |

Appuyez sur « **OK** » au bas de l'écran. Les réglages que vous avez choisis sont sauvegardés et seront activés à l'écran lors de toute utilisation ultérieure du Ventura. Si durant le trajet vous voulez passer de votre Vitesse actuelle à l'Horloge atomique, ou de l'Heure d'arrivée prévue au Temps restant, il vous suffit de toucher l'écran là où l'information est affichée, et l'appareil affiche l'autre paramètre. Cependant, lorsque vous mettez le système sous tension, le réglage d'origine est affiché.

**Réglage du volume :** le réglage du volume s'effectue par le biais du menu « **Configuration** ». Pour régler cette fonction, touchez du doigt le centre de l'écran pour accéder au Menu, puis appuyez sur le bouton « **Configuration** ». Plusieurs icônes s'affichent.

Appuyez sur l'icône Appuyez sur le bouton « + » pour monter le son ou sur le bouton « – » pour le baisser. Sélectionnez enfin le bouton « **OK** » pour confirmer le réglage.

Remarque : l'icône en forme de flèche située dans l'angle inférieur droit de l'écran vous ramène au menu « Configuration » si vous appuyez dessus, mais elle ne sauvegarde pas les modifications que vous avez effectuées. Pour ce faire, vous devez sélectionner le bouton « OK ».

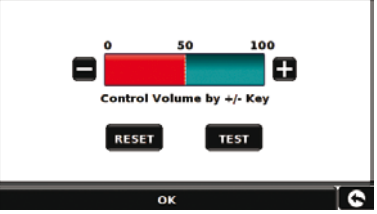

Pour que Ventura calcule un itinéraire approprié pour votre véhicule, il doit être en possession de certaines informations sur le véhicule lui-même, telles que sa hauteur, son poids et sa largeur. Il est possible d'enregistrer les paramètres de 10 véhicules différents. Suivez les instructions ci-dessous pour saisir les détails de vos véhicules.

Touchez du doigt le centre de l'écran pour accéder au Menu, puis appuyez sur le bouton « **Configuration** ». Appuyez ensuite sur l'icône « **Caravan/Motorhome** ».

Nom : tapez le nom dans ce champ.

Hauteur : tapez la hauteur du véhicule dans ce champ.

**Longueur :** tapez la longueur du véhicule dans ce champ.

Poids : tapez le poids du véhicule dans ce champ.

**Largeur :** tapez la largeur du véhicule dans ce champ.

Poids par essieu : tapez le poids par essieu du véhicule dans ce champ.

#### Type de véhicule :

- Essieu fixe : paramètre standard pour les véhicules à essieu fixe.
- **Remorque :** les véhicules tractant des caravanes font l'objet de règles de circulation spécifiques. Certaines routes leur sont interdites, par exemple, et elles sont contournées.

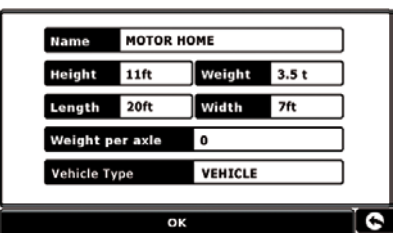

## **ATTENTION !**

N'oubliez pas d'enregistrer votre système Ventura par Internet à l'adresse suivante : www.snooperneo.co.uk.

Pour l'effectuer, vous devez indiquer le numéro de série qui se trouve au dos de votre système Ventura.

## 4. Guide de démarrage rapide de navigation en utilisant « Trouver par code postal »

Sortez avec votre Ventura pour que le module de réception GPS puisse localiser votre

position. La première fois, ce processus risque de prendre entre 15 et 30 minutes. Une fois le captage satellite effectué, l'écran indique votre position actuelle sur sa carte en vue de navigation « 3D ». Votre position (et votre direction) est représentée par l'icône

Conseil : pour réduire le temps de « démarrage à froid », restez immobile.

Affichez le menu de navigation principal en touchant

du doigt le centre de l'écran. Sélectionnez

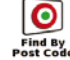

Conseil : l'icône signifie toujours que d'autres options sont disponibles sur l'écran suivant.

Un écran navigateur standard permettant de saisir un code postal s'affiche. Entrez le code postal complet à l'aide du clavier et appuyez sur ok

*Important :* utilisez la touche séparer les deux parties du code postal.

pour

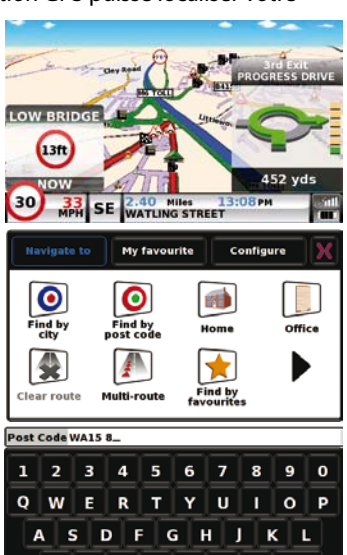

ZXCVBN

M OK

Conseil : le système calcule par défaut l'itinéraire le plus ountry uк rapide. Pour modifier les options relatives à l'itinéraire. WA7 1UL Post code consultez le mode d'emploi étendu aui fiaure sur le CD-÷ treat SARUS COURT ROM du loaiciel. \$ tersection Appuyez sur **ok** pour afficher sur l'écran suivant les données par défaut du véhicule. Pour passer à un autre véhicule, appuvez sur • Mar Route option Caravan information Change sinon CAMPER1 H:12ft6"/ L:30ft/ W:8ft6" 15t(0) Calculate l e Ventura calcule l'itinéraire appuvez sur FIXED AXLE le plus rapide de votre position actuelle à votre destination Ce processus ne devrait prendre que guelques secondes Chane OK et une barre de progression s'affiche à l'écran. Information Of Destination l'écran de résumé de l'itinéraire s'affiche alors. WOBURN DRIVE ALTRINCHAM, WA15 8 ENGLAND Pour obtenir une explication détaillée de ces fonctions, consultez le mode d'emploi étendu qui figure sur le CD-ROM du logiciel. CANCE Destination finale Heure d'arrivée prévue WOBURN LUVE O17:10 M GO Votre position START: actuelle ENGLAND TUN YARD DISTANCE: Distance à 203 MILES Sélectionnez GO parcourir ESTIMATED TIME: 03:10 Durée prévue du trajet -**Route Option** Guide Simulation

<sup>57•</sup>FR•B

La vue de navigation est maintenant affichée et l'itinéraire est mis en évidence. Lorsque vous vous rapprochez d'un tournant spécifique, le Ventura vous indique la marche à suivre. Exemple : « Après 200 mètres, tournez à gauche », suivi de « Maintenant, tournez à gauche ». Au fur et à mesure de votre trajet, en suivant les instructions vocales, vous remarquerez que la vue de navigation est continuellement mise à jour, vous indiquant les

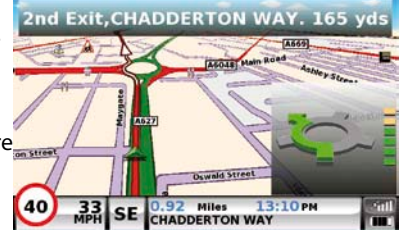

routes et les intersections approchantes, ainsi que le meilleur itinéraire.

Conseil : si vous manquez un tournant ou si vous vous engagez sur une route incorrecte, le nouvel itinéraire le plus rapide est calculé en fonction de votre nouvelle position et de votre direction. Un signal sonore vous avertit de la confirmation du nouvel itinéraire. Le Ventura vous propose toujours des instructions claires qui vous mènent à la destination requise.

5. Guide de démarrage rapide de navigation en utilisant « Trouver par ville » i vous ne connaissez pas le code postal de votre destination, vous pouvez calculer un itinéraire à partir du pays, de la ville et du nom de la route. Pour cela, il vous suffit

d'appuyer au centre de l'écran pour accéder au menu, puis d'appuyer sur l'icône

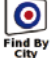

Entrez le pays, le nom de la ville, puis celui de la route en suivant les invites affichées à l'écran et en utilisant le clavier. Une fois l'adresse trouvée, il vous suffit d'appuyer sur le bouton « **Calculer** ».

## 6. Menu rapide

Si, à tout moment, vous souhaitez ajuster le volume du système ou la luminosité de l'écran, couper le son d'une alerte, passer du mode de jour au mode de nuit ou de la vue 2D à la vue 3D de l'écran, touchez le haut de l'écran. Le menu rapide s'affiche alors pendant environ 2 secondes. Il vous suffit de toucher la fonction requise dans la barre d'information qui s'affiche. Le menu rapide se referme automatiquement si vous ne sélectionnez

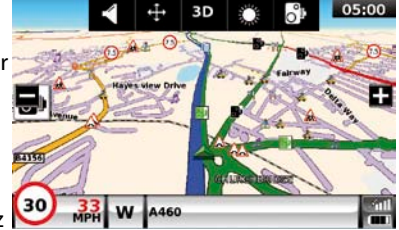

aucune fonction.

## 7. Utilisation de la fonction de recherche de camping ACSI

Pour rechercher un camping adapté à vos besoins, appuyez sur le centre de l'écran pour accéder au Menu, puis cliquez sur l'icône « **ACSI** ». Sélectionnez alors le pays, la région et la ville que vous souhaitez visiter. Appuyez ensuite sur le bouton « **Sélectionner les prestations requises du camping** » pour sélectionner les critères de sélection requis. Neuf catégories vous sont proposées, chacune d'elles contenant diverses options. Il vous suffit de sélectionner chacune des prestations requises du camping. Une fois les prestations appropriées sélectionnées, appuyez sur le bouton « **OK** » pour retourner à la première page de recherche d'un camping. Appuyez enfin sur le bouton « **Recherche** » pour générer la liste de tous les campings adaptés à vos besoins. Pour affiner à tout moment votre recherche, appuyez sur le bouton « **Passer en revue les prestations sélectionnées** ». Si des photographies sont associées au camping, appuyez sur le bouton « **Photo** » pour les afficher.

Une fois le camping approprié détecté, vous pouvez obtenir un itinéraire direct ou enregistrer le camping dans votre liste de favoris.

## 8. Utilisation de la fonction multitrajet

Avec le Ventura, vous pouvez saisir plus d'une destination à la fois (par exemple si vous voulez visiter d'autres endroits avant d'arriver à votre destination finale). Vous pouvez sauvegarder jusqu'à 16 destinations différentes. L'appareil traite et calcule les destinations dans l'ordre suivant. A à B, B à C et C à D etc. Lorsque vous saisissez les destinations, vous pouvez examiner les itinéraires et modifier leur ordre avant d'appuyer sur « **Go** ».

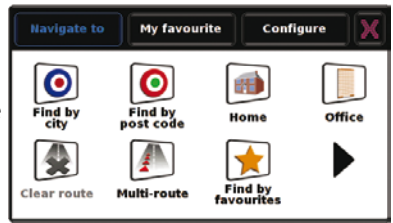

Appuyez sur le centre de l'écran pour accéder au Menu, puis appuyez sur l'icône

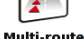

L'écran « Multitrajet » s'affiche, et vous pouvez alors créer un multitrajet, utiliser ou modifier un multitrajet que vous avez sauvegardé, ou effacer un multitrajet.

#### 60 • FR • B

## Créer un multitrajet

- Appuyez sur « **Créer un multitrajet** » pour commencer. L'écran qui s'affiche permet de renommer le multitrajet, de modifier le point de départ et d'ajouter des destinations.
- Appuyez sur « Modifier nom » pour créer un nom pour votre nouveau multitrajet. Une fois le nom créé, appuyez sur le bouton « Sauvegarder » dans le coin supérieur droit. (Dans l'exemple ci-contre, nous l'avons appelé « Test 1 ».)
- Si vous souhaitez modifier le point de départ de votre multitrajet, appuyez sur « Modifier le départ ». Si vous êtes satisfait du point de départ, vous pouvez commencer à saisir les détails de votre première destination.
- Appuyez sur « Ajouter ». Vous avez plusieurs options pour trouver votre destination. Dans cet exemple, sélectionnez « Trouver l'adresse par code postal ».
- Si vous disposez de la version européenne de Ventura, vous devez sélectionner le « pays » AVANT de taper le code postal. Après avoir sélectionné le pays, appuyez sur « Code postal ».
- Entrez le code postal à l'aide du clavier affiché. Si vous faites une erreur lors de la saisie du code postal, vous pouvez appuyer sur la flèche située en bas du clavier pour effacer les données et retaper l'information. Une fois le code postal correctement saisi, appuyez sur le bouton «**OK**» du clavier.

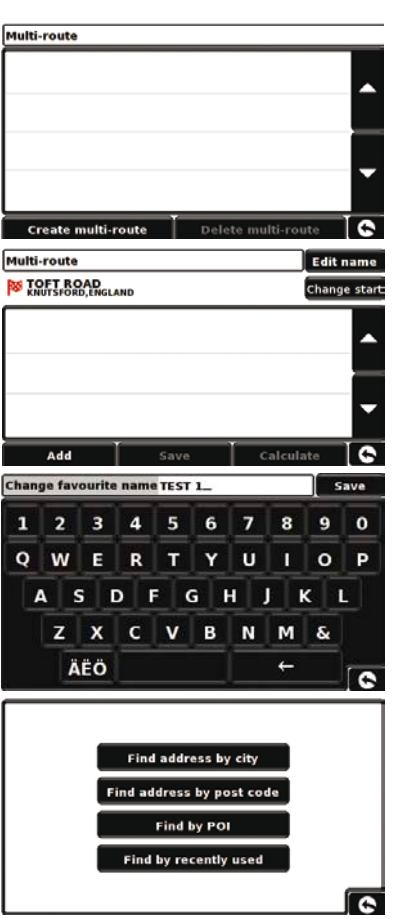

#### IMPORTANT : Vous devez laisser un espace entre les deux parties du code postal.

- Le Ventura revient alors à l'écran précédent avec les champs Pays, Code postal et Rue renseignés. Vous pouvez également afficher cette destination en appuyant sur « **Carte** » en bas de l'écran. Une fois les données saisies, appuyez sur « **Régler** ».
- La destination apparaît sur l'écran du multitrajet. Répétez cette procédure pour saisir d'autres destinations.
- Lorsque vous avez saisi toutes vos destinations, appuyez sur « Sauvegarder ».

#### Modifier un multitrajet

Si vous souhaitez modifier l'ordre des destinations d'un multitrajet, ou effacer une destination, appuyez sur la destination concernée et vous verrez alors apparaître de nouvelles options en bas de l'écran.

- Pour déplacer la destination sélectionnée, appuyez sur la flèche « HAUT » ou « BAS ».
- Pour effacer la destination, appuyez sur l'icône « Corbeille ».
- Pour revenir à la liste de destinations, appuyez sur la flèche « Retour ».

Remarque : Ces fonctions s'appliquent uniquement à la destination que vous avez sélectionnée. Pour modifier d'autres destinations de la liste, appuyez sur la flèche « Retour » et sélectionnez la nouvelle destination. Lorsque vous avez terminé vos modifications, appuyez sur « Sauvegarder ».

#### **Utiliser la fonction Multitrajet**

Appuyez maintenant sur « **Calculer** » pour que le Ventura calcule l'itinéraire de chaque destination et affiche un nouvel écran récapitulatif avec la distance jusqu'à la destination donnée, ainsi que la durée prévue du trajet à partir du point de départ jusqu'à la destination.

- Si vous souhaitez consulter l'itinéraire calculé sur une carte, appuyez sur « Carte ».
- Si vous souhaitez commencer l'utilisation du multitrajet, appuyez sur « Go ».

Le Ventura affiche alors votre position actuelle sur la carte ainsi qu'un petit écran récapitulatif qui indique la durée de trajet prévue et la distance jusqu'à la première destination.

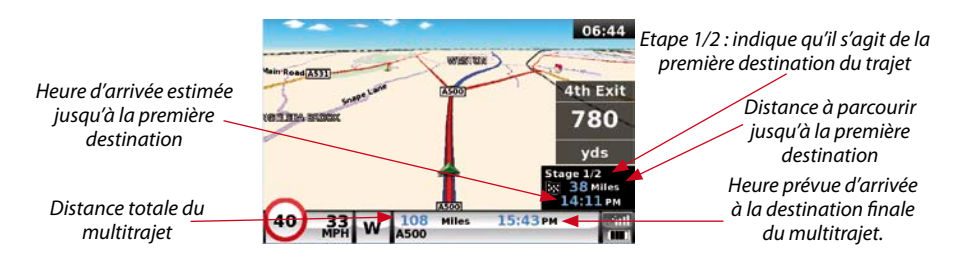

Si, durant le trajet, vous souhaitez annuler l'étape en cours et vous rendre à l'étape suivante de votre multitrajet, appuyez sur l'écran récapitulatif et le message « **Effacer étape en cours ?** » s'affiche. Appuyez sur « **OK** » et l'appareil calcule votre itinéraire jusqu'à la prochaine étape du multitrajet à partir de votre position actuelle.

Remarque : Si le Ventura est éteint puis rallumé durant un multitrajet, l'appareil préserve l'itinéraire actuel et vous demande si vous souhaitez continuer jusqu'à la destination actuelle, aller à l'étape suivante, ou annuler le multitrajet.

## 9. TMC (informations trafic)

#### Montage de l'antenne

Branchez l'antenne TMC fournie dans la prise TMC située sur le côté gauche de l'appareil. Fixez-la ensuite au pare-brise à l'aide des ventouses. L'antenne doit être étirée horizontalement le long du pare-brise, en bas ou en haut de celui-ci, selon l'endroit où vous avez installé l'appareil.

## lcône TMC

Une fois que l'appareil commence à recevoir des alertes TMC, l'une des deux icônes suivantes s'affiche sur l'écran principal.

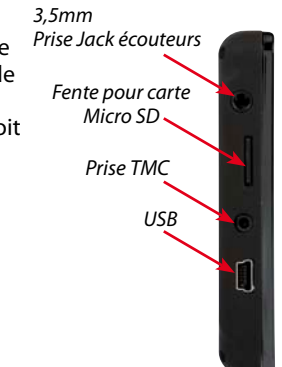

Cette icône s'affiche si le Ventura a reçu des informations TMC mais que le ralentissement ou l'incident ne se situe pas sur votre route.

Cette icône s'affiche si le Ventura a reçu des informations TMC et le ralentissement ou l'incident a des conséquences sur l'itinéraire calculé.

Pour afficher l'incident TMC, appuyez sur l'icône

Pour afficher les incidents TMC qui ne sont PAS sur votre itinéraire, appuyez sur

All [216]

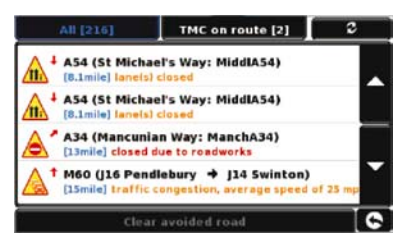

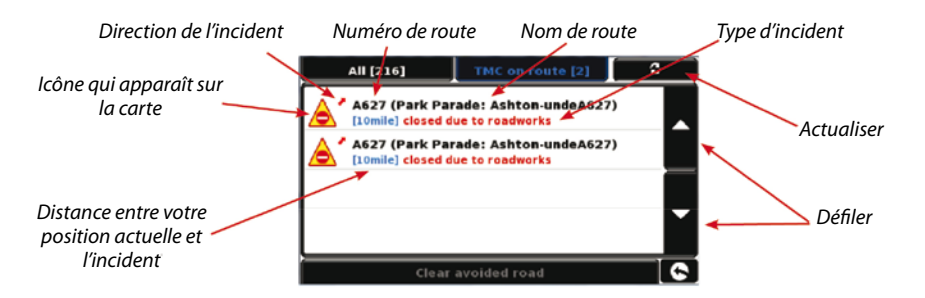

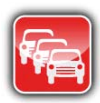

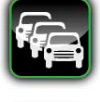

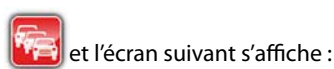

Pour consulter une description plus détaillée, appuyez sur l'alerte TMC.

Avoid Pour éviter l'incident, appuyez sur Le Ventura calcule alors un itinéraire différent.

Pour consulter l'incident, appuyez sur

Мар

To return to to the previous screen press

Si vous souhaitez retourner à l'itinéraire original (sans éviter l'incident), appuvez sur l'icône TMC

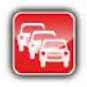

et appuyez sur

**Clear** avoided road

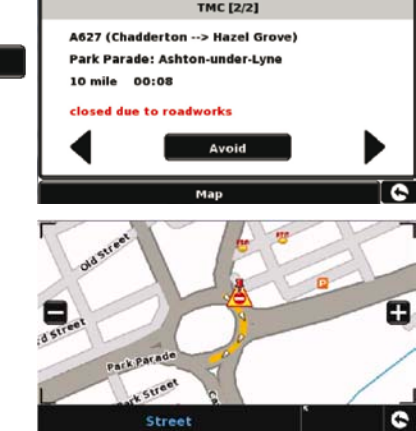

Le Ventura recalcule votre itinéraire

original.

## 10. Code de sécurité système

Ventura comprend un système de protection par code PIN, afin que seuls les utilisateurs disposant du code PIN puissent accéder à l'appareil et s'en servir. Pour activer le code de sécurité, accédez au menu en touchant du doigt le centre de l'écran, appuyez sur le bouton « **Configuration** », appuyez deux fois sur la flèche noire, puis appuyez sur l'icône « Code de sécurité système ». Sélectionnez « Oui » pour activer la fonction. Appuvez sur le bouton « Entrer code », tapez le code à 4 chiffres que vous souhaitez utiliser pour protéger votre système Ventura et appuyez sur « **OK** ». Une fois ce paramètre activé, vous devez entrer votre code chaque fois que vous allumez l'appareil pour pouvoir vous en servir

Remarque : il est important de ne pas perdre ni d'oublier ce code. Faute de quoi vous seriez dans l'obligation de nous renvoyer votre système Ventura afin que nous le réinitialisions

#### Code de sécurité de configuration

Il est également possible de protéger les paramètres de configuration à l'aide d'un code de sécurité. Pour activer le code de sécurité, accédez au menu en touchant du doigt le centre de l'écran, appuyez sur le bouton « **Configuration** », appuyez deux fois sur la flèche noire, puis appuyez sur l'icône « **Code de sécurité de configuration** ». Sélectionnez « **Oui** » pour activer la fonction. Appuyez sur le bouton « **Entrer code** », tapez le code à 4 chiffres que vous souhaitez utiliser pour protéger les paramètres de configuration et appuyez sur « **OK** ». Une fois ce paramètre activé, vous devez entrer votre code chaque fois que vous souhaitez modifier les paramètres de configuration de votre système Ventura.

Remarque : il est important de ne pas perdre ni d'oublier ce code. Faute de quoi vous seriez dans l'obligation de nous renvoyer votre système Ventura afin que nous le réinitialisions.

# Enregistrement de votre Ventura

Enregistrez votre Ventura en ligne pour accéder à la base de données complète de radars européens de Snooper. Enregistrez-le en ligne sur le site **www.snooperneo.co.uk** 

Remarque : Ce service nécessite un abonnement. Pour plus d'informations, consultez notre site.

# Configuration requise et installation du logiciel

Avant de commencer à télécharger la base de données AURATM sur le Ventura, vous devez installer le logiciel de mise à jour Ventura situé sur le CD-ROM.

#### Configuration matérielle minimale

L'ordinateur doit posséder un processeur de type Intel Pentium ou équivalent, 32 Mo de RAM minimum, un écran 256 couleurs (8 bits) ou plus, un lecteur de CD-ROM, 20 Mo d'espace disponible et une connexion USB vacante.

#### **Configuration logicielle minimale**

Le logiciel ne fonctionne que sur les systèmes d'exploitation Windows suivants : Windows 2000, Windows XP (32 bits), Windows Vista, Windows 7 et, par ailleurs, il prend uniquement en charge Internet Explorer 6 ou Netscape Navigator 6 et les versions ultérieures.

REMARQUE : le logiciel de mise à jour Ventura ne prend pas en charge les systèmes

d'exploitation Windows 95, 98, Millennium ou Apple Macintosh. Le système Windows XP (64 bits) n'est pas pris en charge.

# Téléchargement de la base de données de radars AURA™

Remarque : vous devez enregistrer votre Ventura pour pouvoir effectuer un téléchargement.

Pour consulter les instructions d'installation et de téléchargement, reportez-vous au CD-ROM contenant le logiciel.

Pour obtenir des informations détaillées sur l'ensemble des fonctions du Ventura, consultez le mode d'emploi étendu figurant sur le CD-ROM.

# Accessoires et tarifs

Les accessoires suivants sont disponibles auprès de votre revendeur Snooper local. Pour plus d'informations, veuillez contacter notre service commercial en appelant le +44 19 28 57 95 79 (Option 2).

Carte Micro SD mappage européen

Câble d'alimentation (24 V/12 V CC à 5 V CC) avec adaptateur USB pour véhicule

Câble blindé droit avec fusible (24 V/12 V CC à 5 V CC)

Support de fixation sur pare-brise à ventouse

Câble de connexion PC USB

Kit de fixation pro personnalisé, supports compris\*

Prise allume-cigare simple, double ou triple

Produit de nettoyage et de protection de l'écran LCD antistatique (25 ml)

Chargeur secteur USB 240 V/5 V

Housse de protection du Ventura de Snooper

\*Les kits de fixation pro sont faits sur mesure et se fixent généralement à une grille aérateur. Ils sont spécialement conçus pour chaque marque et modèle de véhicule. Pour vérifier la disponibilité et les spécifications du kit correspondant à votre véhicule, appelez Performance Products au +44 19 28 57 95 79 (Option 2).

# Supports de fixation professionnels spécifiques au véhicule

Snooper propose une gamme de supports de fixation faits sur mesure pour le système de navigation par satellite Ventura. Ces supports ont été conçus spécialement pour votre véhicule et sont disponibles pour la plupart des voitures, poids lourds, autobus, autocars et mobile homes du marché.

Ils sont uniques car il n'est pas nécessaire de percer des trous dans votre tableau de bord ou console centrale pour les installer. Selon le véhicule, le support se fixe sur le côté de votre console centrale ou sur les grilles aérateur du véhicule pour une installation pratique.

Par ailleurs, nous proposons désormais un câble électrique 24 V/12 V à 5V pour votre système. Il vous permet de connecter Ventura directement au système électrique du véhicule, pour une installation professionnelle discrète.

Pour commander un pack support et câble, appelez le +44 19 28 57 95 79 (Option 2) en indiquant la marque, le modèle et l'année de votre véhicule ou adressez-vous à votre revendeur Snooper local.

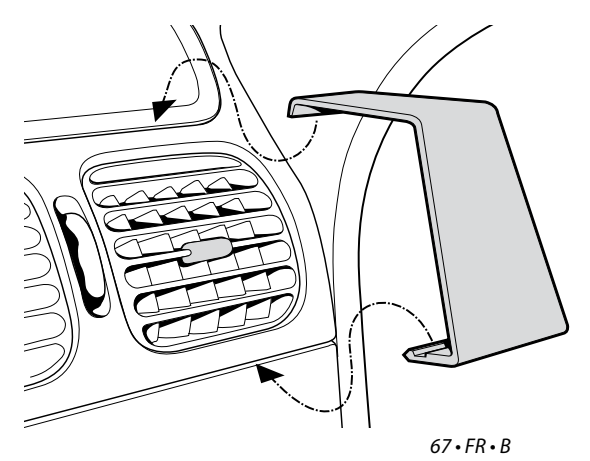

# **VERKORTE HANDLEIDING • NL**

# INHOUD

| Pagina 70 | Opstarten                                       |
|-----------|-------------------------------------------------|
|           | De micro-SD-kaart installeren                   |
| Pagina 71 | De interne batterij opladen                     |
| Pagina 72 | De Ventura opstarten op de ingebouwde batterij  |
| Pagina 73 | Uw Ventura monteren met behulp van de zuignap   |
| Pagina 74 | Gebruiksinstructies                             |
|           | Opstarten                                       |
|           | Eenvoudige set-up                               |
|           | Scherminstellingen                              |
| Pagina 76 | Voorkeur volume                                 |
| Pagina 77 | Ventura instellen                               |
| Pagina 78 | Verkorte navigatiehandleiding                   |
| Pagina 80 | Snelmenu                                        |
| Pagina 81 | Zoeken naar ACSI-campings                       |
|           | De functie multi-route gebruiken                |
| Pagina 84 | TMC                                             |
| Pagina 86 | Systeembeveiligingscode                         |
| Pagina 87 | Systeemvereisten en software-installatie        |
| Pagina 88 | De AURA™-flitspaaldatabase downloaden           |
|           | Accessoires & prijslijst                        |
| Pagina 89 | Voertuigspecifieke professionele montagebeugels |

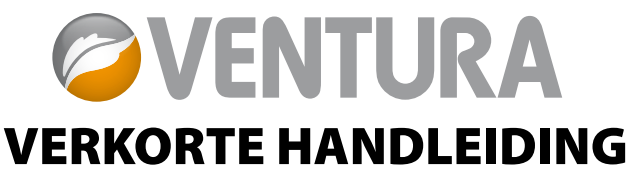

Ventura is ontwikkeld om uw voertuig op een veilige en toegestane manier te leiden, om gevaren en wettelijke beperkingen te vermijden zoals lage bruggen en wegen die niet geschikt zijn voor grote voertuigen. Ventura berekent veilige routes voor u op basis van de kenmerken van uw voertuig en waarschuwt u voor eventuele gevaren als u om een of andere reden per ongeluk van die route zou afwijken. Ventura waarschuwt u echter ook voor gevaren als u geen route hebt geprogrammeerd, om te zorgen dat uw gekozen route veilig is.

Dit zijn de gevaren en beperkingen waarvoor Ventura een alternatieve route zoekt en u een geavanceerde waarschuwing geeft:

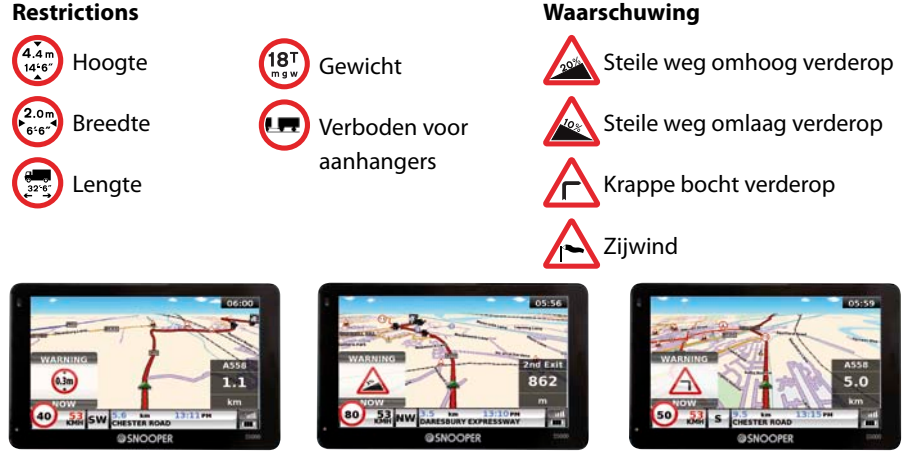

69•NL•B

Om de AURA<sup>TM</sup>-flitspaaldatabase te kunnen gebruiken, moet u de Ventura registreren en de database downloaden. Raadpleeg de hoofdstukken 'Uw Ventura registreren' en 'Systeemvereisten en software-installatie' verderop in deze verkorte handleiding voor meer informatie.

# Opstarten

#### 1. De micro-SD-kaart installeren

Voordat u de Ventura kunt gaan gebruiken, moet u de meegeleverde micro-SD-kaart installeren. Op de micro-SD-kaart staat de digitale kaart van het grootste deel van West-Europa of van Groot-Brittannië en Ierland, afhankelijk van het model, en als u de flitspaaldatabase van AURA<sup>™</sup> downloadt, wordt die ook op de SD-kaart opgeslagen.

Haal de micro-SD-kaart uit de verpakking en steek deze zoals aangegeven in de micro-SD-kaartsleuf. Zet het apparaat aan door de aan/uit-knop aan de linkerbovenkant van het apparaat 2 seconden ingedrukt te houden. Zodra de Ventura is opgestart, zal het apparaat automatisch synchroniseren met de micro-SD-kaart. Wanneer de synchronisatie is voltooid, werkt de micro-SD-kaart niet meer met een ander apparaat. Uw Ventura is nu klaar voor gebruik en de flitspaaldatabase kan desgewenst worden gedownload.

Let wel dat als het apparaat niet wordt geactiveerd wanneer u de aan/uit-knop 2 seconden ingedrukt hebt gehouden, de batterijen misschien moeten worden opgeladen. Raadpleeg het hoofdstuk 'De interne batterij opladen' verderop in deze handleiding.

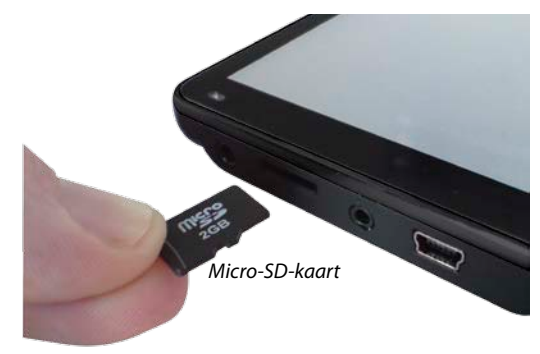

#### 2. De interne batterij opladen

Hoewel de Ventura kan worden opgeladen met behulp van de aansluiting voor de sigarettenaansteker in uw voertuig, gaat het volledig opladen makkelijker met de meegeleverde 240V-oplaadadapter. Bij aanschaf heeft de batterij van uw Ventura een Steek de oplaadkabel in nominale lading. de USB-aansluiting aan d

Sluit de netstroomoplader aan zoals aangegeven in de afbeelding rechts. Het batterijlampje op de Ventura zal oplichten. Het opladen duurt ongeveer 3 uur. Als de interne batterij volledig is opgeladen, wordt de LED-indicator blauw. Eenmaal volledig opgeladen gaat de batterij bij normaal gebruik ongeveer 3 uur mee.

Opmerking: De nieuwe batterij zal pas na twee of drie keer volledig ontladen en opladen optimaal gaan presteren.

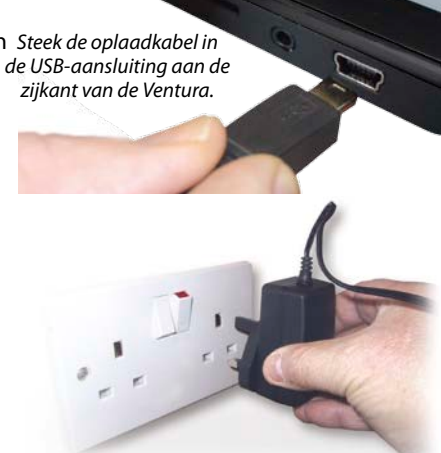

Steek de stekker van de oplaadkabel in een stopcontact van 220-240V.

#### VOORZICHTIG

ER BESTAAT EEN KANS OP EEN EXPLOSIE ALS DE BATTERIJ WORDT VERVANGEN DOOR EEN NIET-GOEDGEKEURD TYPE. GEBRUIK VAN HET VERKEERDE TYPE BATTERIJ KAN UW APPARAAT BESCHADIGEN EN DE GARANTIE ONGELDIG MAKEN. ALLEEN DOOR SNOOPER ERKENDE MEDEWERKERS MOGEN DE BATTERIJ VERVANGEN. MEER INFORMATIE VINDT U IN DE GEBRUIKERSHANDLEIDING.

#### 3. De Ventura opstarten op de ingebouwde batterij

Als de Ventura volledig is opgeladen, kan het apparaat worden gebruikt. Houd de aan/ uit-knop linksboven op het apparaat 2 seconden ingedrukt om het apparaat aan te zetten. *Op batterij - geen LED Aan oplader - rode LED* 

Aan/uit-knopswitch

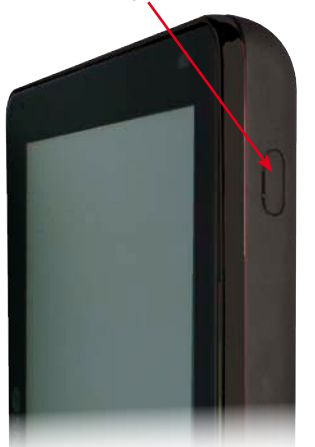

Volledig opgeladen - blauwe LED

#### WAARSCHUWING

GEBRUIK OF BEWAAR DE Ventura NIET IN EEN NATTE OF VOCHTIGE OMGEVING OF BIJ EXTREME TEMPERATUREN, DAAR DIT HET APPARAAT EN DE BATTERIJ PERMANENTE SCHADE TOE KAN BRENGEN. ALS U HET APPARAAT NIET GEBRUIKT, LAAT HET DAN NIET OP DE VOORRUIT ZITTEN, VOORAL NIET ALS HET WARM IS, OM SCHADE AAN HET APPARAAT EN DIEFSTAL TE VOORKOMEN.

#### WAARSCHUWING

INDIEN HET APPARAAT WORDT BLOOTGESTELD AAN STATISCHE ELEKTRICITEIT KAN HET OPNIEUW GAAN OPSTARTEN. VERMIJD AANRAKEN VAN DE USB-AANSLUITING AAN DE LINKERKANT VAN HET APPARAAT.
### 4. De Ventura op de voorruit monteren met behulp van de zuignap

U kunt de Ventura aan de binnenzijde van de voorruit van het voertuig monteren met behulp van de meegeleverde beugel.

- Reinig het gebied waar u de houder wilt plaatsen grondig met een glasreiniger van goede kwaliteit. Zo blijft de houder beter op de voorruit zitten.
- Plaats de zuignaphouder op de voorruit en druk de vergrendelingshendel naar de voorruit om de zuignap vacuüm te trekken.
- Pas de hoek van de houder zodanig aan dat wanneer het apparaat er aan is bevestigd, u het scherm goed kunt zien en de knoppen goed kunt bedienen.
- Plaats de Ventura in de houder door de onderzijde van het apparaat eerst te plaatsen en vervolgens de bovenzijde van de houder in de sleuf bovenop het apparaat te klikken. Om de Ventura weer los te maken, drukt u op de bovenkant van de houder en neemt u het apparaat uit de houder.
- Ventura krijgt stroom via de interne batterij, als deze volledig is opgeladen, of wordt gevoed via

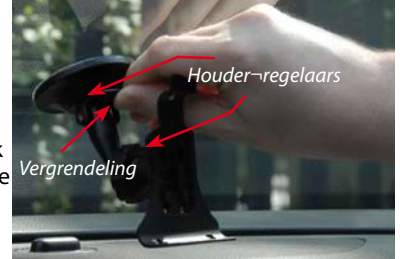

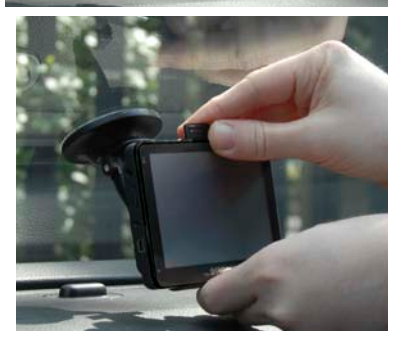

de sigarettenaanstekeraansluiting van de auto. Als u de sigarettenaanstekeraansluiting wilt gebruiken, steekt u het USB-uiteinde van de voedingskabel in de USB-aansluiting aan de linkerkant van de Ventura en steekt u het grootste uiteinde in de aansluiting voor de sigarettenaansteker van de auto.

#### Opmerking: Gebruik alleen de voedingskabel voor in de sigarettenaansteker die bij Ventura is geleverd. Ventura werkt op 5V en als u een andere kabel zou gebruiken, kan het apparaat beschadigd raken en vervalt de garantie.

# Gebruiksinstructies

#### 1. Opstarten

Zodra u de micro-SD-kaart hebt gesynchroniseerd, kunt u het apparaat gaan opstarten.

- Zorg dat uw auto op een zo open mogelijke plek is geparkeerd, niet tussen hoge bomen en gebouwen zodat de ingebouwde GPS-antenne vrij zicht op de lucht heeft.
- Zet vervolgens het apparaat aan door de aan/uit-knop linksboven op het apparaat 2 seconden ingedrukt te houden.
- Als u op de akkoordknop drukt (indien beschikbaar) wordt op het scherm een deel van een kaart weergegeven.
- Om Ventura goed te kunnen laten werken zijn de gegevens van minimaal vier satellieten nodig. Als deze gegevens allemaal doorkomen, kan de Ventura uw positie bepalen. Dit wordt bevestigd door een groen pijlpictogram op de kaart op het scherm. De sterkte van het gps-signaal wordt rechtsonder op het scherm aangegeven. U kunt nu gaan navigeren.

Omdat de GPS-engine en -antenne nooit eerder zijn gebruikt, kan het maken van een satellietverbinding bij de eerste 'koude' start 15 tot 30 minuten duren. Eenmaal geïnitialiseerd zal het opstarten de volgende keren steeds sneller gaan en uiteindelijk slechts een paar minuten duren.

### 2. Eenvoudige set-up

**Scherminstellingen** - Op het scherm kunnen verschillende kaartweergaven of verschillende soorten informatie als volgt worden getoond:

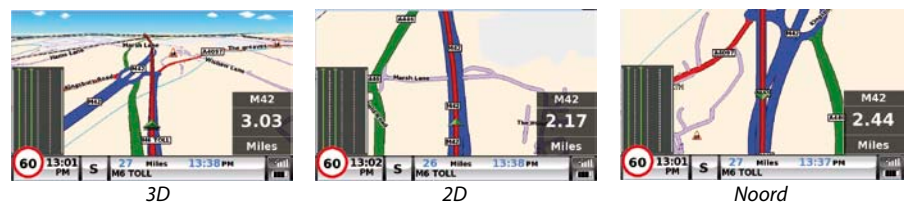

<sup>74 •</sup> NL • B

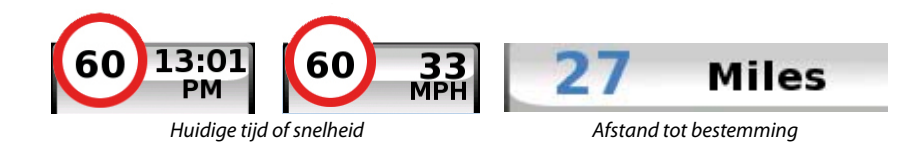

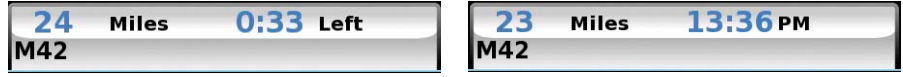

Geschatte reistijd of geschatte aankomsttijd

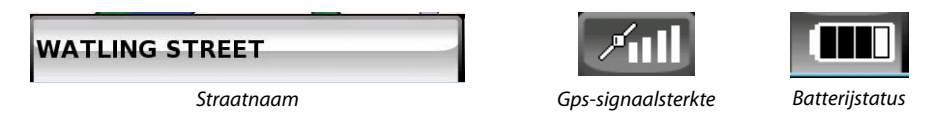

Om de getoonde informatie aan te passen, gaat u naar het menu door het scherm in het midden aan te raken en kiest u de knop **'Configuratie'**.

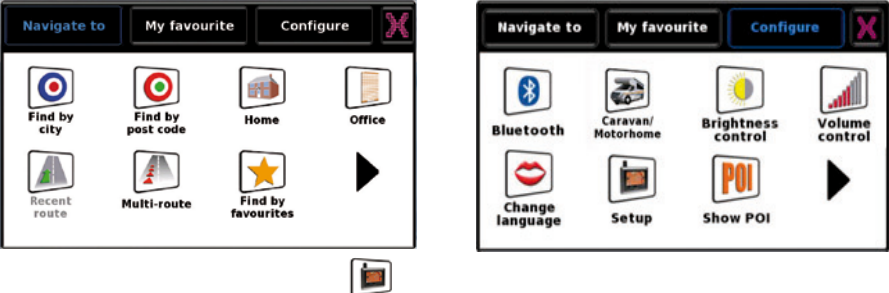

Druk vervolgens op het pictogram **Setup** om een lijst met opties weer te geven.

75 • NL • B

Om een instelling te wijzigen, selecteert u deze met uw vinger. Er verschijnt dan een lijst met opties naast aankruisvakjes. Raak een aankruisvakje aan om de bijbehorende optie te kiezen.

| 2D/3D/                | <b>—</b> ——    | 2D/3D/<br>North Display 7 | ime  |
|-----------------------|----------------|---------------------------|------|
| Speed/<br>Time        | 2D View        | Speed/                    | peed |
| МРН/<br>КМН           | JD View        | МРН/<br>КМН 🖌 24Н         | 12H  |
| Arrival/<br>Remaining | North <b>†</b> | Arrival/<br>Remaining     |      |
|                       | ок             | ок                        | 0    |

Druk op **'OK'** onderaan het scherm. Uw gekozen instellingen worden nu opgeslagen en verschijnen bij ieder gebruik van de Ventura op het scherm. Als u wilt schakelen tussen de Huidige snelheid en de Atoomklok of de Geschatte aankomsttijd en de Tijd tot bestemming tijdens uw reis, raakt u de op dat moment weergegeven informatie op het lcd-scherm aan en het apparaat geeft de alternatieve gegevens weer. Telkens wanneer u het apparaat aanzet, worden echter de oorspronkelijke instellingen weergegeven.

**Volume** - Het volume kan worden aangepast in het configuratiemenu. Om deze functie in te stellen, raakt u het scherm in het midden aan om naar het 'Menu' te gaan en selecteert u vervolgens de knop **'Configuratie'**. Er verschijnt een aantal verschillende pictogrammen op het scherm.

Druk op het pictogram wir . Druk op de knop **'+'** om te kiezen voor een hoger volume of op de knop **'-'** om te kiezen voor een lager volume. Selecteer ten slotte de knop **'OK'** om de instelling op te slaan.

Opmerking: Door op het pijlpictogram rechtsonder op het scherm te drukken, gaat u terug naar het configuratiemenu, maar worden pas gemaakte instellingen niet opgeslagen. U moet 'OK' selecteren om de instellingen op te slaan.

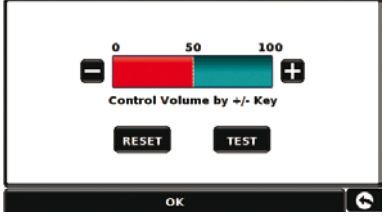

76 • NL • B

#### 3. Ventura instellen

Ventura heeft een aantal gegevens over het voertuig zelf nodig, zoals de hoogte, het gewicht en de breedte, om een geschikte route te kunnen berekenen. U kunt de instellingen van 10 verschillende voertuigen opslaan. Volg de onderstaande instructies om de details van uw voertuig in te voeren.

Raak het scherm in het midden aan om naar het '**Menu'** te gaan en selecteer vervolgens de knop '**Configuratie**'. Druk daarna op het pictogram '**Caravan/Camper**'.

Naam: Voer hier de naam in.

Hoogte: Voer hier de hoogte van het voertuig in.

Lengte: Voer hier de lengte van het voertuig in.

**Gewicht:** Voer hier het gewicht van het voertuig in.

Breedte: Voer hier de breedte van het voertuig in.

**Gewicht per as:** Voer hier het gewicht per as van het voertuig in.

#### Voertuigtype:

- Vaste as: Standaardinstelling voor voertuigen met vaste as.
- Aanhanger: Er bestaan speciale verkeersregels voor voertuigen die een caravan meevoeren. Bepaalde wegen zijn bijvoorbeeld verboden voor voertuigen met caravans. Deze wegen worden vermeden.

| Height    | 11ft    | Weight  | 3.5 t |
|-----------|---------|---------|-------|
| Length    | 20ft    | Width   | 7ft   |
| Weight p  | er axle | 0       |       |
| Vehicle T | уре     | VEHICLE |       |

## LET OP!

Vergeet niet uw Ventura via internet te registreren op www.snoopernederland.nl.

Voor de registratie heeft u het serienummer nodig dat op de achterkant van de Ventura staat.

# 4. Verkorte navigatiehandleiding op basis van een postcode.

Neem de Ventura mee naar buiten, zodat de gps-ontvanger uw positie kan bepalen. Dit kan de eerste keer 15-30 minuten duren. Als uw locatie is bepaald, wordt uw huidige positie op de kaart in een driedimensionale navigatieweergave op het scherm aangegeven. Uw positie (en richting) wordt aangegeven door het pictogram

# *Tip: Als u stil blijft staan, verloopt de eerste positiebepaling door het gps het snelst.*

U geeft het hoofdnavigatiescherm weer door het

midden van het scherm aan te raken. Selecteer

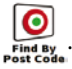

Tip: Het pictogram geeft aan dat er nog meer opties op het volgende scherm staan.

U ziet een standaard browserscherm waarop een postcode kan worden ingevoerd. Voer de volledige postcode via het toetsenbord in en druk op

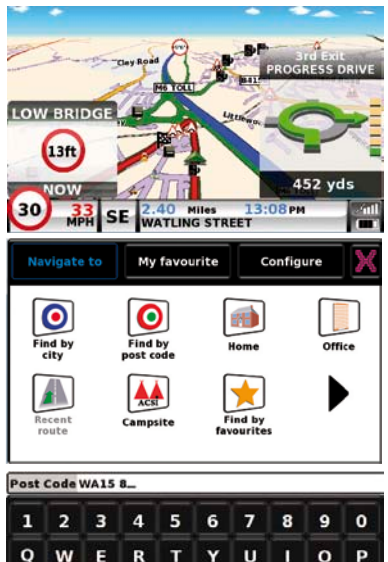

GH

B N M OK

xcv

JKL

ASDF

z

**Belangrijk:** Gebruik de toets twee delen van de postcode te scheiden.

Tip: Standaard wordt de snelste route berekend. Raadpleeg de uitgebreide gebruikershandleiding op de software-cd als u de routeopties wilt wijzigen.

om de

Druk op om op het volgende scherm de standaard voertuiggegevens weer te geven. Om naar een ander voertuig te gaan, drukt u op

Change anders drukt u op Calculate de snelste route vanaf uw huidige positie naar de ingevoerde bestemming.

Dit duurt slechts een paar seconden en er wordt een voortgangsbalk op het scherm weergegeven.

Vervolgens wordt er een samenvattingscherm van de route weergegeven.

#### Raadpleeg de uitgebreide gebruikershandleiding op de software-cd voor een meer gedetailleerde uitleg van deze functies.

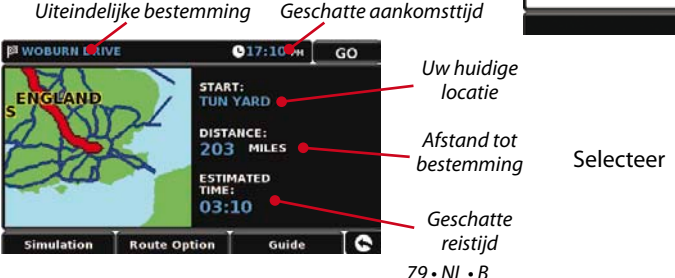

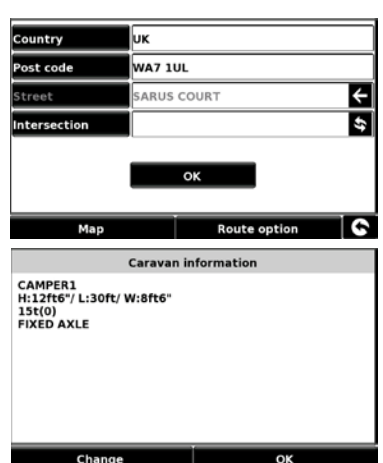

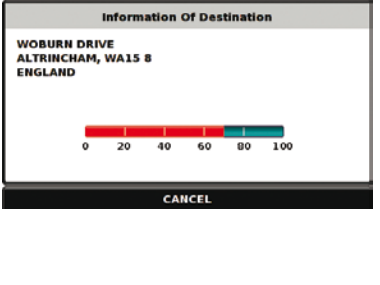

GO

De navigatieweergave wordt weer getoond, maar nu is de route gemarkeerd. Als u een bepaalde afslag in de berekende route nadert, geeft de Ventura u advies. Bijvoorbeeld "Sla na 200 meter linksaf", en even later "Sla nu linksaf". Tijdens de rit blijft u de gesproken instructies volgen en u zult zien dat de navigatieweergave steeds wordt bijgewerkt om de volgende naderende wegen en kruisingen te tonen en u de beste route te laten zien.

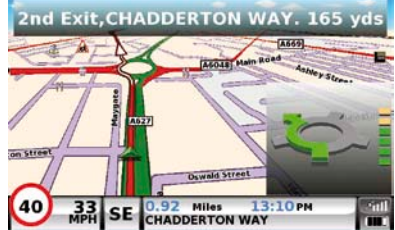

Tip: Als u een afslag mist of verkeerd rijdt, wordt automatisch een nieuwe snelste route berekend gebaseerd op uw nieuwe positie en rijrichting. Er klinkt een geluidssignaal om de aangepaste route te bevestigen. De Ventura geeft altijd duidelijke instructies die naar uw gekozen bestemming leiden.

### 5. Verkorte navigatiehandleiding op basis van een plaatsnaam

Als u de postcode van een bestemming niet weet, kunt u een route berekenen aan de hand van alleen het land, de plaats of stad en de straatnaam. Raak hiervoor het scherm in

het midden aan om het menu te openen en druk vervolgens op het pictogram 🚂

Voer met behulp van het schermtoetsenbord het land in, daarna de naam van de plaats of stad en vervolgens de straatnaam, waarbij u de instructies op het scherm volgt. Zodra u het adres hebt gevonden, drukt u op de knop **'Berekenen'**.

#### 6. Snelmenu

Telkens wanneer u het volume of de helderheid van het apparaat wilt instellen, een waarschuwing wilt dempen, wilt schakelen tussen dag- en nachtstand of tussen de 2D- en 3D-weergaven, raakt u het scherm aan de bovenkant aan. Zo wordt het Snelmenu geopend, dat ongeveer 2 seconden zichtbaar blijft. Raak vervolgens de gewenste functie op de weergegeven

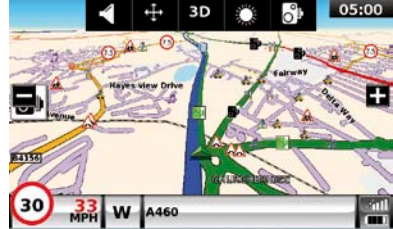

informatiebalk aan. Het Snelmenu verdwijnt automatisch weer als er geen functie is geselecteerd.

## 7. Zoeken naar ACSI-campings

U zoekt een camping naar wens door het midden van het scherm aan te raken. Het menu verschijnt. Druk vervolgens op het pictogram '**ACSI**'. Vervolgens selecteert u het te bezoeken land, de regio en de plaats. Dan drukt u op de knop '**Gewenste campingvoorzieningen selecteren**' om uw criteria voor de camping op te geven. U kunt kiezen uit negen categorieën met elk een aantal opties. Selecteer de faciliteiten die u op de te bezoeken camping wenst. Zodra u de gewenste faciliteiten hebt gekozen, drukt u op de knop '**OK**' om terug te gaan naar de eerste zoekpagina. Ten slotte drukt u op de knop '**Zoeken**' en Ventura geeft u een lijst met alle campings die aan uw criteria voldoen. Als u het zoeken wilt verfijnen, kunt u altijd op '**Geselecteerde voorzieningen bekijke**n' drukken. Wanneer er foto's van de camping beschikbaar zijn, kunt u deze bekijken door op de knop '**Foto**' te drukken.

Zodra u de camping die u wilt bezoeken hebt gevonden, kunt u er rechtstreeks heen navigeren of kunt u de camping opslaan in uw lijst met favorieten.

# 8. De functie multi-route gebruiken

Met de Ventura hebt u de mogelijkheid meer dan een bestemming tegelijkertijd in te voeren (bijvoorbeeld als u meerdere locaties wilt bezoeken voordat u uw uiteindelijke bestemming bereikt). U kunt maximaal 16 aparte bestemmingen opslaan. Het apparaat verwerkt en berekent de bestemmingen in de volgende volgorde: A naar B, B naar C en C naar D enz. Bij het

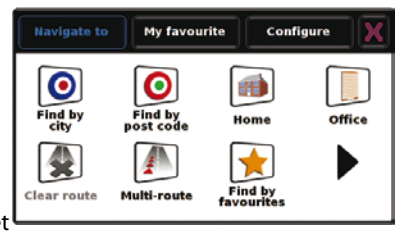

invoeren van de bestemmingen kunt u de routes bekijken en de volgorde van de routes wijzigen voordat u op **'Start'** drukt.

Raak hiervoor het scherm in het midden aan om het menu te openen en druk vervolgens

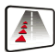

op het pictogram Multi-route icon. Vervolgens verschijnt het scherm '**Multi-route**' waarin u een multi-route kunt maken, een eerder opgeslagen multi-route kunt gebruiken of bewerken of een multi-route kunt verwijderen.

### Een multi-route maken

- Druk op '**Multi-route maken**' om te beginnen. Er wordt een scherm weergegeven waarin u de naam van de multi-route kunt bewerken, het beginpunt van de multi-route kunt wijzigen en uw bestemmingen kunt toevoegen.
- Druk op 'Naam bewerken' om een naam voor uw nieuwe multi-route op te geven. Zodra u een naam hebt opgegeven, drukt u op de knop 'Opslaan' rechtsboven. (In het voorbeeld rechts hebben we de naam 'Test 1' gebruikt.)
- Als u de beginpositie van de multi-route wilt wijzigen, drukt u op 'Wijzig vertrekpunt'. Als u tevreden bent met het vertrekpunt, kunt u de gegevens van uw eerste bestemming gaan invoeren.
- Druk op 'Toevoegen' u ziet verschillende opties om uw bestemmingsstadium te zoeken. In dit voorbeeld selecteert u 'Zoek adres op postcode'.
- Als u de Europese versie van de Ventura hebt, moet u eerst het 'Land' kiezen VOORDAT u de postcode typt. Nadat u het juiste land hebt geselecteerd, drukt u op 'Postcode'.
- Voer de postcode in met behulp van het toetsenbord op het scherm. Als u een fout maakt bij het invoeren van de postcode, kunt u op de pijltoets onderaan het toetsenbord drukken om de gegevens te wissen en de informatie opnieuw in te voeren. Wanneer u de juiste postcode hebt

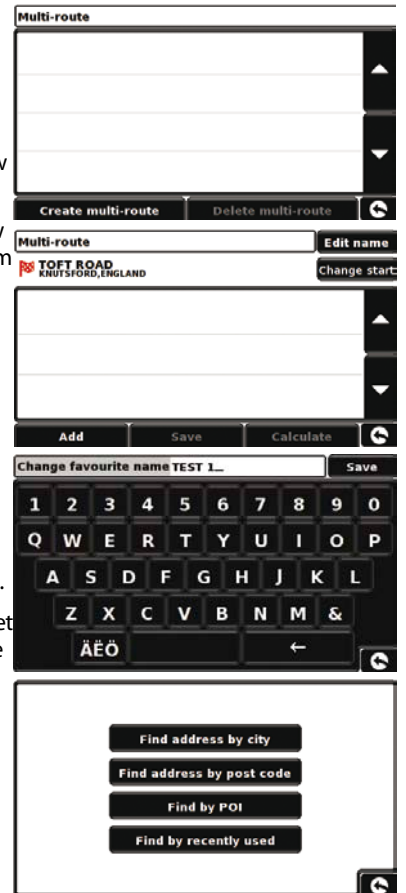

ingevoerd, drukt u op de knop 'OK' op het toetsenbord.

#### BELANGRIJK: U moet een spatie zetten tussen de twee delen van de postcode.

- De Ventura gaat vervolgens terug naar het vorige scherm, waarin de velden Land, Postcode en Straat zijn ingevuld. U kunt deze bestemming ook zien door onderaan het scherm op **'Kaart'** te drukken. Druk op **'Instellen'** zodra u de gegevens hebt ingevoerd.
- De bestemming wordt op het multi-routescherm weergegeven. Herhaal de bovenstaande stappen om meer bestemmingen in te voeren.
- Druk op 'Opslaan' als u alle bestemmingen hebt ingevoerd.

#### De multi-route bewerken

Als u de volgorde wilt wijzigen of een multi-routebestemming wilt verwijderen, drukt u op een van de bestemmingen, waarna er onderaan het scherm nieuwe opties verschijnen.

- Om de geselecteerde bestemming te verplaatsen, drukt u op de pijl omhoog of omlaag.
- Om een bestemming te verwijderen, drukt u op het pictogram 'Prullenbak'.
- Om terug te gaan naar de bestemmingenlijst, drukt u op de pijl terug.

Opmerking: Deze functies gelden alleen voor de geselecteerde bestemming. Om de andere bestemmingen in de lijst te bewerken, drukt u op de pijl terug en selecteert u de nieuwe bestemming. Zodra u alle gewenste wijzigingen hebt aangebracht, kiest u 'Opslaan'.

#### De multi-route gebruiken

Wanneer u nu op **'Berekenen'** drukt, berekent de Ventura de route naar elke bestemming en geeft hij een nieuw samenvattingsvenster weer met de afstand tot elke bestemming en de geschatte duur van de reis naar elke bestemming vanaf het vertrekpunt.

- Als u de berekende route op een kaart wilt zien, drukt u op 'Kaart'.
- Als u de multi-route wilt starten, drukt u op 'Start'.

De Ventura toont nu uw huidige kaartpositie en een klein samenvattingsvenster waarop de geschatte reistijd en de afstand tot uw eerste bestemming worden weergegeven.

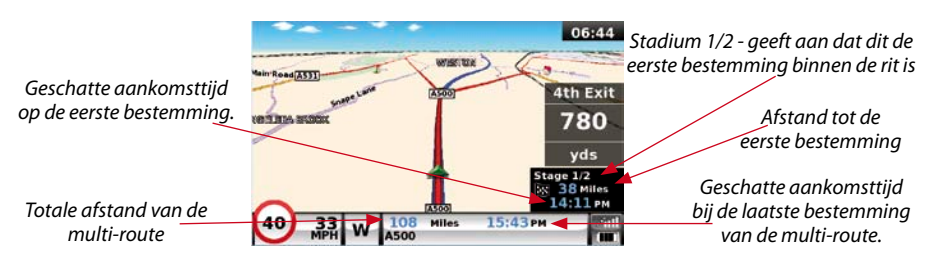

Als u tijdens de rit het huidige stadium wilt annuleren en door wilt reizen naar het volgende stadium van de multi-route, drukt u op het samenvattingsvenster. Het bericht 'Huidige stadium verwijderen?' wordt weergegeven. Druk op 'OK' en het apparaat berekent uw route naar het volgende stadium in de multi-route vanaf uw huidige positie.

Opmerking: Als de Ventura 'UIT' en vervolgens weer 'AAN' wordt gezet tijdens een multiroute, onthoudt het apparaat de huidige route en wordt u gevraagd of u door wilt gaan naar de huidige bestemming, door wilt gaan met het volgende stadium van uw rit of de multi-route wilt annuleren.

## 9. TMC (Traffic Message Channel)

#### De antenne monteren

Steek de meegeleverde TMC-antenne in de TMC-aansluiting aan de linkerkant van het apparaat. Bevestig het vervolgens aan de voorruit met behulp van de meegeleverde zuignappen. De antenne moet horizontaal worden opgehangen langs de onderkant of de bovenkant van de voorruit, afhankelijk van waar u het toestel zelf hebt gemonteerd.

## TMC-pictogram

Zodra het apparaat TMC-waarschuwingen ontvangt, zal een van de volgende twee pictogrammen op het hoofdscherm worden weergegeven:

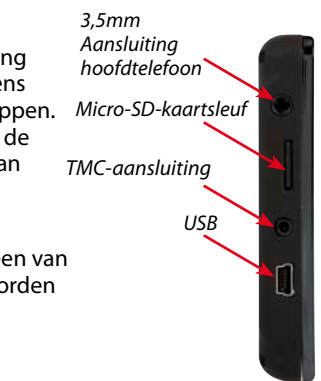

Dit pictogram verschijnt als de Ventura TMC-informatie heeft ontvangen maar de vertraging of het incident niet op uw route ligt.

Dit pictogram verschijnt als de Ventura TMC-informatie heeft ontvangen en uw geplande route wordt gehinderd door vertraging of ander oponthoud.

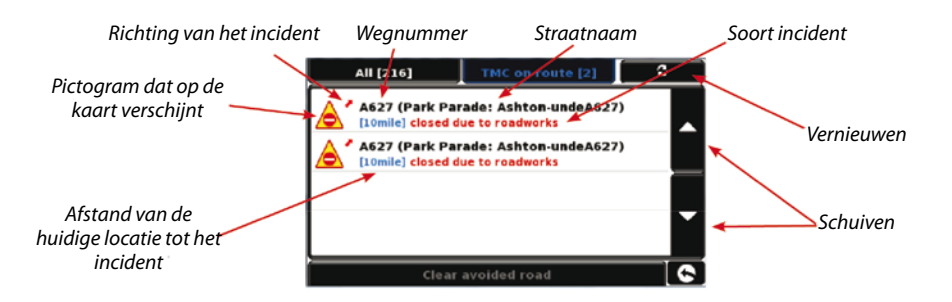

Om TMC-incidenten weer te geven die NIET op uw

route liggen, drukt u op

weergegeven:

All [216]

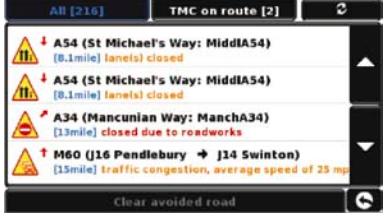

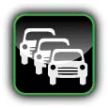

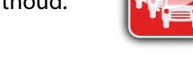

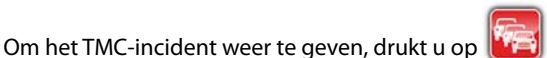

. Het volgende scherm wordt

Voor een meer gedetailleerde beschrijving drukt u op de TMC-waarschuwing.

Als u het incident wilt vermijden, drukt u op

Avoid . De Ventura zal een alternatieve route berekenen.

Om het incident te zien, drukt u op

Om terug te gaan naar het vorige scherm

Als u terug wilt gaan naar de oorspronkelijke route 💼 (en het incident niet wilt vermijden), drukt u op het 郔

en vervolaens op

TMC-pictogram

Clear avoided road

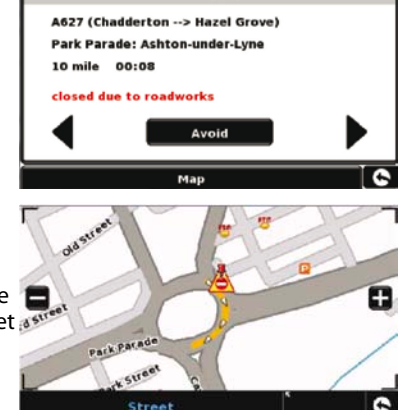

TMC [2/2]

De Ventura zal de oorspronkelijke route

opnieuw berekenen.

# 10. Systeembeveiligingscode

Ventura kan met een pincode worden beveiligd, zodat alleen gebruikers die de pincode kennen, het apparaat kunnen gebruiken. Om de beveiligingscode te activeren, raakt u het midden van het scherm aan om naar het menu te gaan. Vervolgens drukt u op **'Configuratie'**, daarna twee keer op de zwarte pijl en ten slotte op het pictogram **'Systeembeveiligingscode'**. Selecteer **'Ja'** om de functie aan te zetten. Druk op de knop **'Code invoeren'** en voer de 4-cijferige pincode in die u wilt gebruiken om uw Ventura te beveiligen. Druk op **'OK'**. Zodra deze instelling is geactiveerd, moet u telkens wanneer u uw Ventura aanzet uw pincode invoeren om het apparaat te kunnen gebruiken.

Let op: Het is van belang dat u deze pincode niet verliest of vergeet. Als u de code niet meer weet, moet u met de Ventura naar de leverancier, die het apparaat kan resetten.

#### Configuratie beveiligingscode

Het is ook mogelijk de configuratie-instellingen met behulp van een beveiligingscode te beschermen. Om de beveiligingscode te activeren, raakt u het midden van het scherm aan om naar het menu te gaan. Vervolgens drukt u op **'Configuratie'**, daarna twee keer op de zwarte pijl en ten slotte op het pictogram **'Configuratie Beveiligingscode'**. Selecteer **'Ja'** om de functie aan te zetten. Druk op de knop **'Code invoeren'** en voer de 4-cijferige pincode in die u wilt gebruiken om de configuratie-instellingen te beveiligen. Druk op **'OK'**. Zodra deze instelling is geactiveerd, moet u telkens wanneer u de configuratie-instellingen van uw Ventura wilt wijzigen, deze pincode invoeren.

Let op: Het is van belang dat u deze pincode niet verliest of vergeet. Als u de code niet meer weet, moet u met de Ventura naar de leverancier, die het apparaat kan resetten.

# Uw Ventura registreren

Registreer uw Ventura online om toegang te krijgen tot de AURA™-flitspaaldatabase van Snooper voor heel Europa. Regstreer op **www.snoopernederland.nl** 

Opmerking: Voor deze service is een abonnement vereist. Kijk op de website voor meer informatie.

# Systeemvereisten en software-installatie

Voordat u de AURA<sup>™</sup>-database naar uw Ventura kunt gaan downloaden, moet u de Ventura Updater-software installeren die op de software-cd is geleverd.

#### Minimale hardwarevereisten

Uw computer moet een Intel Pentiumprocessor of equivalent hebben, minimaal 32 MB RAM, een monitor met 256 (8-bit) kleuren of hoger, een cd-romstation, 20 MB vrije schijfruimte en een vrije USB-poort.

#### Minimale softwarevereisten

De software werkt alleen op de volgende Windows-besturingssystemen: Windows 2000, Windows XP (32-bits), Windows Vista, Windows 7, en werkt bovendien alleen met Internet Explorer 6 of Netscape Navigator 6 of hoger.

OPMERKING: De Ventura Updater-software ondersteunt geen Windows 95, 98,

87 • NL • B

Millennium of Apple Macintoshbesturingssystemen. Windows XP (64bit)-systemen worden niet ondersteund.

# De AURA™-flitspaaldatabase downloaden

Opmerking: U moet uw Ventura registreren voordat u een download kunt uitvoeren.

Raadpleeg de software-cd voor de installatie- en downloadinstructies.

Raadpleeg voor een uitgebreide uitleg van alle functies van de Ventura de uitgebreide gebruikershandleiding op de software-cd.

# Accessoires & prijslijst

De volgende accessoires zijn verkrijgbaar bij uw lokale Snooper-dealer. Voor meer informatie kunt u contact opnemen met onze verkoopafdeling, op +44 (0)1928 579579 (optie 2).

Micro-SD-kaart met kaarten van Europa

Auto-opladeradapter (24v/12v DC naar 5v DC USB)

Rechte harde kabel met zekering (24v/12v naar 5vDC)

Montageclip voor op de voorruit, exclusief apparaathouder

USB-pc verbindingskabel

Aangepaste Pro Fit-clip, inclusief montageplaatje

1--- 3 verlenging sigarettenaanstekeraansluiting

25 ml antistatische LCD-schermreiniger en -beschermer

240v naar 5v oplader voor in het stopcontact

Beschermende draagtas voor Snooper Ventura

\*Pro Fit-clips zijn speciale clips die meestal aan de autoventilatoren worden bevestigd en zijn speciaal ontworpen voor elk merk en model auto. Neem contact op met Performance Products, op +44 (0)1928 579579 (Optie 2), om de verkrijgbaarheid en specificaties van de voor uw auto geschikte clip te controleren.

# Voertuigspecifieke professionele montagebeugels

Snooper levert een reeks beugels speciaal op maat voor ons Venturasatellietnavigatiesysteem. Deze beugels werden speciaal ontworpen om in uw voertuig te passen. Er is een beugel beschikbaar die past in de meeste wagens, vrachtwagens, bussen, touringcars en campers.

Deze beugel is bijzonder uniek omdat u geen gaten in uw dashboard of centrale console hoeft te boren om hem te monteren. Afhankelijk van het voertuig kan de beugel gemakkelijk en probleemloos worden vastgemaakt aan de zijkant van de centrale console of aan de autoventilatoren.

We kunnen nu tevens een 24v/12v naar 5v harde kabel voor uw systeem leveren. Daarmee kunt u de Ventura rechtstreeks op het elektrisch systeem van het voertuig aansluiten.

Om een beugel en een harde kabel te bestellen, belt u naar +44 (0)1928 579579 (Optie 2) met vermelding van het merk, model en jaar van uw voertuig, of neemt u contact op met uw lokale Snooper-dealer.

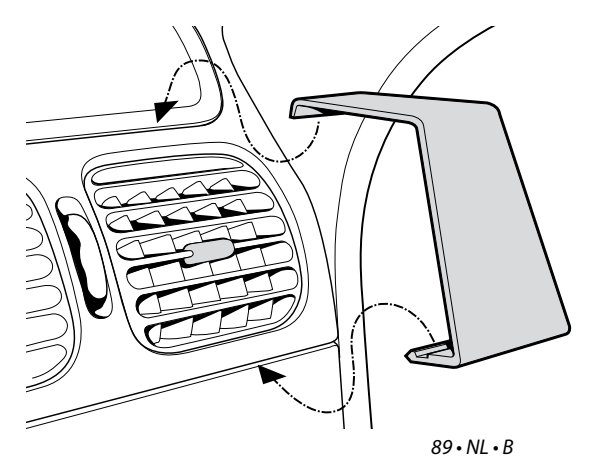

# **GUÍA DE INICIO RÁPIDO • ESPAÑA** CONTENIDO

| Página 92  | Inicio                                                                              |
|------------|-------------------------------------------------------------------------------------|
|            | Instalación de la tarjeta micro SD                                                  |
| Página 93  | Carga de la batería interna                                                         |
| Página 94  | Alimentación del dispositivo Ventura mediante la batería incorporada                |
| Página 95  | Instalación del dispositivo Ventura con el soporte de ventosa para el<br>parabrisas |
| Página 96  | Instrucciones de utilización                                                        |
|            | Encendido                                                                           |
|            | Configuración sencilla                                                              |
|            | Configuración de pantalla                                                           |
| Página 98  | Control del volumen                                                                 |
| Página 99  | Configuración del dispositivo Ventura                                               |
| Página 100 | Guía de inicio rápido en la navegación                                              |
| Página 102 | Menú rápido                                                                         |
| Página 103 | Utilización del buscador de campings ACSI                                           |
|            | Utilización de la función multirrutas                                               |
| Página 106 | ТМС                                                                                 |
| Página 108 | Seguridad del sistema                                                               |
| Página 109 | Requisitos del sistema e instalación del software                                   |
| Página 110 | Descarga de la base de datos de radares AURA™                                       |
|            | Accesorios y lista de precios                                                       |
| Página 111 | Soportes de montaje profesional para vehículos específicos                          |

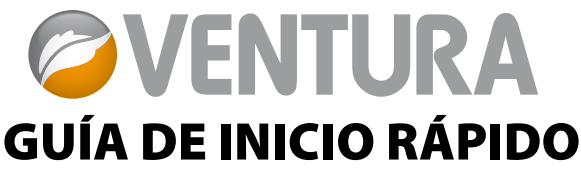

Ventura ha sido diseñado para guiar su vehículo de forma segura y legal, evitando peligros y restricciones legales como son puentes de gálibo reducido y carreteras no aptas para la circulación de grandes vehículos. Ventura genera rutas seguras basándose en los atributos de su vehículo y le avisa de cualquier peligro en caso de que se desvíe accidentalmente de la ruta por cualquier motivo. No obstante, Ventura también le avisa de los peligros si se utiliza sin ruta programada para garantizar que la ruta que ha elegido es segura.

Estos son los peligros y las restricciones que Ventura evita al generar la ruta y para los que le proporciona aviso:

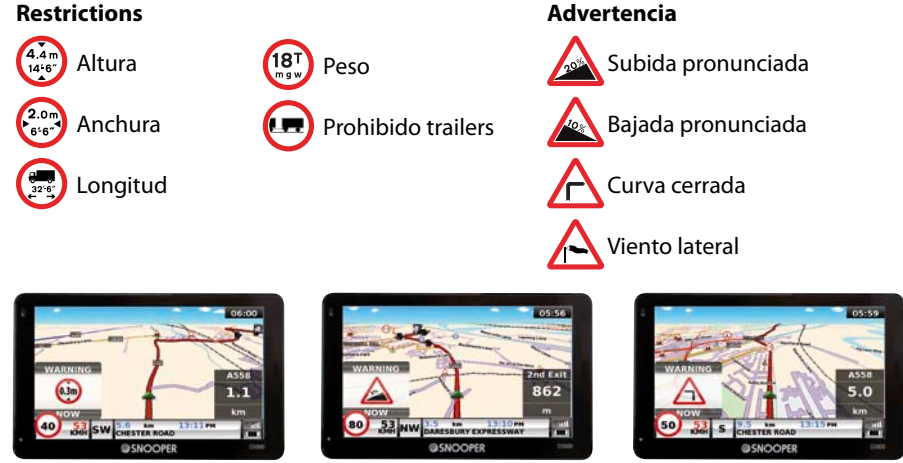

Para utilizar la base de datos de radares AURA™, deberá registrar el dispositivo Ventura y realizar una descarga. Consulte "Registro de Ventura", "Requisitos del sistema e instalación del software" posteriormente en esta Guía de inicio rápido para obtener más información.

# Inicio

#### 1. Instalación de la tarjeta micro SD

Antes de empezar a utilizar Ventura, deberá instalar la tarjeta micro SD incluida con el dispositivo. La tarjeta micro SD se suministra con un mapa digital de España y Portugal o de Europa Occidental, dependiendo del modelo adquirido, y también almacenará la base de datos de radares de AURA<sup>™</sup> si ha optado por suscribirse y descargarla.

Extraiga la tarjeta micro SD de su embalaje e introdúzcala en la ranura para tarjeta micro SD de la forma indicada. Encienda el dispositivo pulsando durante dos segundos el botón de alimentación/en espera situado en la parte superior izquierda de la unidad. Inmediatamente después de encender el dispositivo Ventura, este se sincronizará automáticamente con la tarjeta micro SD. Una vez finalizada la sincronización de la tarjeta

micro SD, esta no funcionará con ningún otro dispositivo. El dispositivo Ventura está listo para navegar y puede descargarse la base de datos de radares si es necesario.

Tenga en cuenta que, si la unidad no se activa al mantener pulsado el botón de alimentación en espera durante dos segundos, puede que sea necesario cargarla. Consulte la sección sobre "Carga de la batería interna", incluida más adelante en esta guía.

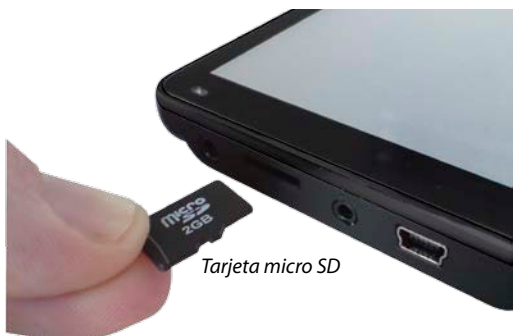

#### 2. Carga de la batería interna

Aunque el dispositivo Ventura puede cargarse empleando el conector para encendedor de cigarrillos del vehículo, la carga completa se consigue con mayor facilidad empleando el cargador de corriente de CA de 240 v suministrado. El dispositivo Ventura se entrega con la batería cargada hasta un nivel USB situado en el lateral básico.

Conecte el cargador de 240 v de CA como se indica en la imagen de la derecha. La luz de batería de Ventura se encenderá y tardará aproximadamente 3 horas en cargarse. Cuando la batería interna esté totalmente cargada, el LED cambiará a azul. Una vez cargada completamente la batería, esta durará aproximadamente 3 horas con un uso normal.

#### Nota: El rendimiento máximo de la nueva batería se alcanza tras dos o tres cargas y descargas completas.

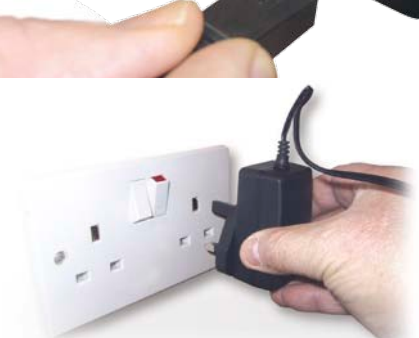

Conecte el cargador a una toma eléctrica de 240 v CA

#### PRECAUCIÓN

LA BATERÍA PODRÍA EXPLOTAR SI SE SUSTITUYERA POR OTRA DE UN TIPO NO APROBADO. LA UTILIZACIÓN DE UN TIPO DE BATERÍA ERRÓNEO PUEDE DAÑAR LA UNIDAD E INVALIDAR LA GARANTÍA. LA BATERÍA SOLO DEBE SUSTITUIRLA PERSONAL AUTORIZADO DE SNOOPER. ENCONTRARÁ MÁS INFORMACIÓN EN EL MANUAL DEL USUARIO.

#### 3. Alimentación del dispositivo Ventura mediante la batería incorporada

Una vez que el dispositivo Ventura se haya cargado totalmente, estará listo para ser utilizado. Mantenga pulsado durante 2 segundos el interruptor de alimentación/en espera, situado en la parte superior izquierda de la unidad, para activar el dispositivo.

Interruptor de encendido/apagado

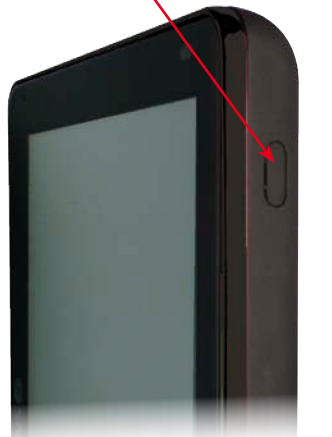

Con batería - LED apagado En carga - LED rojo Totalmente cargado: LED azul

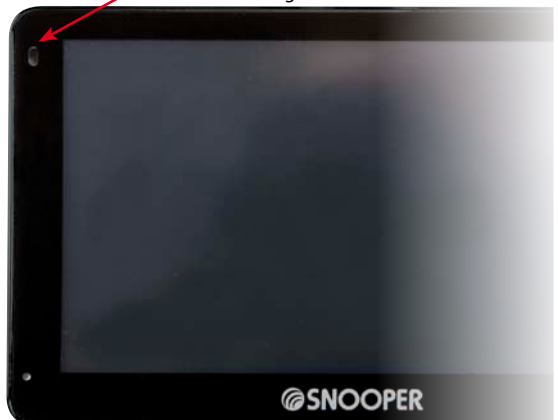

#### **ADVERTENCIA**

NO UTILICE NI DEJE EL DISPOSITIVO Ventura EN LUGARES HÚMEDOS O CON TEMPERATURAS EXTREMAS, YA QUE ELLO PODRÍA DAÑAR IRREVERSIBLEMENTE LA UNIDAD Y LA BATERÍA. SI NO ESTÁ UTILIZANDO LA UNIDAD, NO LA DEJE AJUSTADA AL PARABRISAS, ESPECIALMENTE SI HACE CALOR, LO QUE EVITARÁ DAÑOS EN LA UNIDAD Y POSIBLES ROBOS

#### **ADVERTENCIA**

EL DISPOSITIVO PODRÍA REINICIARSE SI SE EXPONE A ELECTRICIDAD ESTÁTICA; EVITE TOCAR EL CONECTOR DE USB SITUADO EN EL LATERAL DERECHO DE LA

#### 4. Instalación del dispositivo Ventura con el soporte de ventosa para el parabrisas

Puede montar el dispositivo Ventura en el interior del parabrisas del vehículo empleando el soporte para parabrisas suministrado.

- Limpie bien la zona en la que desea colocar el soporte con un limpiacristales de buena calidad. Esto favorecerá una adhesión más segura al parabrisas.
- Coloque la ventosa y el soporte en el parabrisas y empuje la palanca de bloqueo hacia el parabrisas para asegurar el soporte.
- Ajuste el ángulo del soporte de manera que, cuando la unidad esté conectada a él, pueda ver la pantalla y utilizar los controles con seguridad.
- Sitúe el dispositivo Ventura sobre el soporte, insertando su parte inferior en primer lugar y ajustando finalmente la parte superior del soporte a la ranura situada en la parte superior de la unidad. Para retirar el dispositivo Ventura, suelte la unidad empujando por la parte superior del soporte y extrayéndola del soporte.
- El dispositivo Ventura puede alimentarse directamente de la batería interna si esta está totalmente cargada, o bien a través del conector

para encendedor de cigarrillos. Para utilizar el conector para encendedor de cigarrillos, conecte el conector USB situado en un extremo del cable de alimentación al conector USB situado en el lateral izquierdo del dispositivo Ventura y conecte el conector grande al conector para encendedor de cigarrillos del vehículo.

Nota: Utilice solamente el cable para encendedor de cigarrillos suministrado con Ventura. Ventura funciona con 5 v, por lo que el uso de otro cable de alimentación para encendedor de cigarrillos dañará el dispositivo y anulará la garantía.

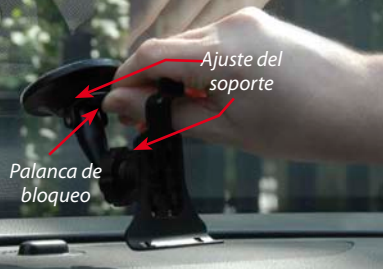

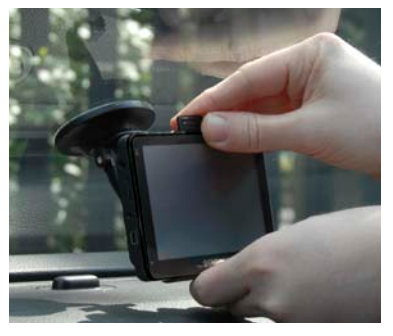

# Instrucciones de funcionamiento

### 1. Encendido

Una vez que haya sincronizado la tarjeta micro SD, será el momento de realizar el primer encendido.

- En primer lugar, asegúrese de que el vehículo está estacionado en un espacio lo más abierto posible, sin árboles o edificios altos, con el fin de que la antena de GPS disponga de una visión clara del cielo.
- A continuación, encienda la unidad manteniendo pulsado durante 2 segundos el interruptor de alimentación/en espera, de la parte superior izquierda de la unidad.
- Pulse el botón "Acepto", tras lo cual la pantalla mostrará una sección de un mapa.
- Para funcionar, el Ventura debe recibir la señal de un mínimo de cuatro satélites. Una vez logrado esto, el dispositivo Ventura determinará su posición, que se indicará mediante un icono de flecha verde en el mapa de pantalla, y la potencia de la señal de GPS se mostrará en la esquina inferior derecha de la pantalla. El dispositivo Ventura ya está listo para navegar.

Dado que el motor y la antena de GPS no se han utilizado anteriormente, el primer inicio "en frío" puede tardar entre 15 y 30 minutos en establecer una conexión con los satélites. Una vez inicializado, los posteriores inicios tardarán menos tiempo en realizarse y, finalmente, solo deberían tardar unos minutos.

# 2. Configuración sencilla

**Configuración de pantalla:** existen varias vistas de mapa y diferentes datos que pueden mostrarse en la pantalla en cada momento:

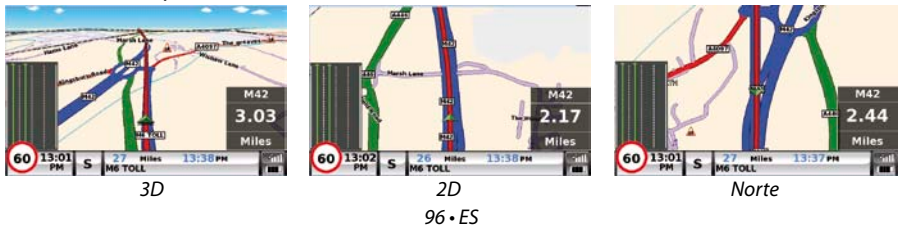

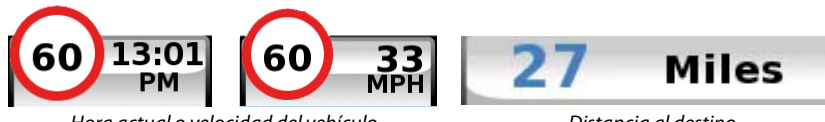

Hora actual o velocidad del vehículo

Distancia al destino

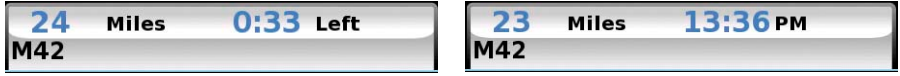

Tiempo de viaje estimado u Hora de llegada estimada

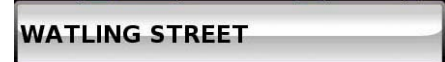

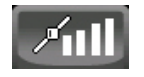

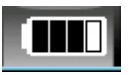

Nombre de la vía

Potencia de la señal GPS

Estado de batería

Para modificar la información mostrada, pulse el centro de la pantalla, abra el menú y pulse en la opción "**Configurar**".

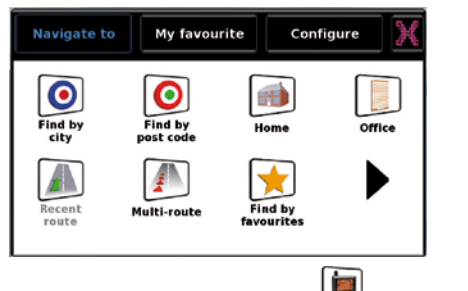

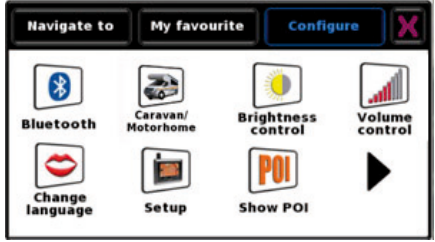

A continuación, pulse el icono setup en el que verá la lista de opciones.

Para cambiar un parámetro de configuración, púlselo con el dedo y aparecerá una lista de opciones disponibles junto a una casilla de verificación. Simplemente pulse en la casilla de verificación para indicar qué opción desea elegir.

| 2D/3D/<br>North       | <b>V</b>       | 2D/3D/<br>North Display Time |   |
|-----------------------|----------------|------------------------------|---|
| Speed/<br>Time        | 2D View        | Speed/<br>Time Display Speed |   |
| мрн/<br>КМН           | 3D View        | МРН/<br>КМН                  |   |
| Arrival/<br>Remaining | North <b>†</b> | Arrival/<br>Remaining        |   |
|                       | ок             | ОК                           | C |

Pulse "Aceptar" en la parte inferior de la pantalla. La configuración elegida se guardará y aparecerá en pantalla cada vez que utilice el dispositivo Ventura. Si desea alternar entre la velocidad actual y el reloj atómico o la hora de llegada estimada y el tiempo hasta el destino durante el viaje, simplemente toque la pantalla LCD en el lugar en que se muestre la información correspondiente y la unidad mostrará la configuración alternativa y viceversa. No obstante, cada vez que encienda el dispositivo, se mostrará la configuración original.

**Control de volumen:** -el volumen puede ajustarse desde el menú "Configurar". Para ajustar esta función, pulse el centro de la pantalla, abra el menú y pulse en la opción "Configurar". La pantalla mostrará una serie de iconos.

Pulse el icono vienti iPulse el botón **"+"** para aumentar el volumen o el botón **"-"** para reducir el volumen. Finalmente, seleccione el botón **"Aceptar"** para confirmar la configuración.

Nota: El icono de flecha de la esquina inferior derecha de la pantalla le llevará de nuevo al menú "Configurar", pero no guardará los cambios realizados. Deberá seleccionar el botón "Aceptar" para poder guardar los cambios.

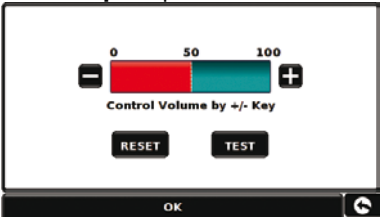

98 • ES

#### 99 • ES

#### 3. Configuración de Ventura

Para que Ventura calcule una ruta apta para su vehículo, necesita conocer ciertos datos del vehículo, como su altura, peso y anchura. Es posible guardar la configuración de 10 vehículos diferentes. Siga estas instrucciones para introducir los datos del vehículo.

Pulse el centro de la pantalla para acceder al menú y pulse en la opción "**Configurar**". Seguidamente, pulse el icono "**Autocaravana/casa rodante**".

Nombre: Indique aquí el nombre.

Altura: Indique aquí la altura del vehículo.

Longitud: Indique aquí la longitud del vehículo.

Peso: Indique aquí el peso del vehículo.

Anchura: Indique aquí la anchura del vehículo.

**Peso por eje:** Indique aquí el peso por eje del vehículo.

#### Tipo de vehículo:

- Eje fijo: Configuración estándar para vehículos con ejes fijos.
- **Tráiler:** Existen normas de tráfico específicas para los vehículos que remolcan caravanas. Por ejemplo, hay carreteras por las que está prohibida la circulación de vehículos con remolque. Se evitarán estas carreteras.

| Height 11ft Weight 3.5<br>Length 20ft Width 7ft<br>Weight per axle 0 |
|----------------------------------------------------------------------|
| Length 20ft Width 7ft<br>Weight per axle 0                           |
| Weight per axle 0                                                    |
|                                                                      |
| Vehicle Type VEHICLE                                                 |

## iATENCIÓN!

No olvide registrar Ventura en línea a través de Internet en la dirección www.snooperneo.co.uk/europe.

Para registrarse, necesitará el número de serie que figura en la parte posterior de Ventura.

# 4. Guía de inicio rápido en la navegación mediante "Encontrar por código postal"

Salga al exterior con su dispositivo Ventura para que el receptor de GPS pueda localizar su posición. Esto puede llevar de 15 a 30 minutos la primera vez. Cuando se obtenga la posición por satélite, la pantalla mostrará su posición actual en el mapa en una vista de navegación tridimensional. Su posición (y dirección) se indican mediante el icono

# Sugerencia: Para reducir el tiempo de "inicio en frío" del GPS, permanezca quieto en un sitio.

Abra el menú de navegación principal tocando

en el centro de la pantalla. Seleccione

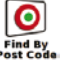

Sugerencia: El icono 🕨 siempre indica que pueden verse

más opciones en la siguiente pantalla.

Aparecerá una pantalla estándar de navegador en la que podrá introducir códigos postales. Introduzca el código postal completo de España empleando el teclado y pulse or

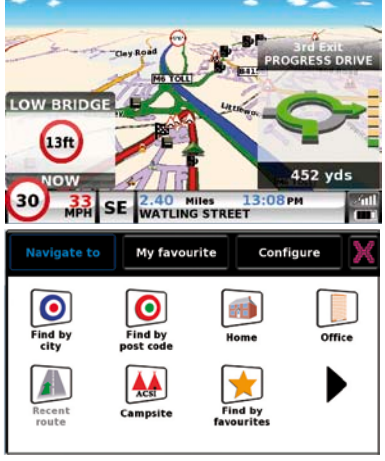

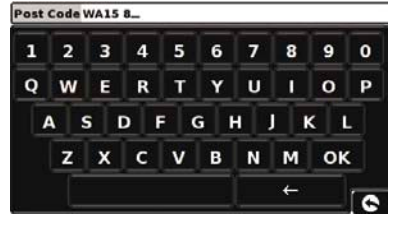

#### Importante: Utilice la tecla

separar los dos segmentos del código postal (en el caso del código postal británico, por ejemplo).

Sugerencia: Las opciones de ruta predeterminadas son las de "Ruta más rápida". Para cambiar las opciones de ruta, consulte el manual ampliado que está en el CD de software..

Pulse OK La pantalla siguiente mostrará los datos básicos del vehículo. Para cambiar a otro vehículo, pulse

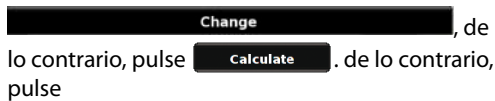

Este proceso solo durará unos segundos, durante los cuales se mostrará una barra de progreso en la pantalla.

Aparecerá una pantalla de resumen del viaje.

#### Consulte el manual del usuario ampliado que está en el CD de software para obtener una descripción más detallada de estas funciones.

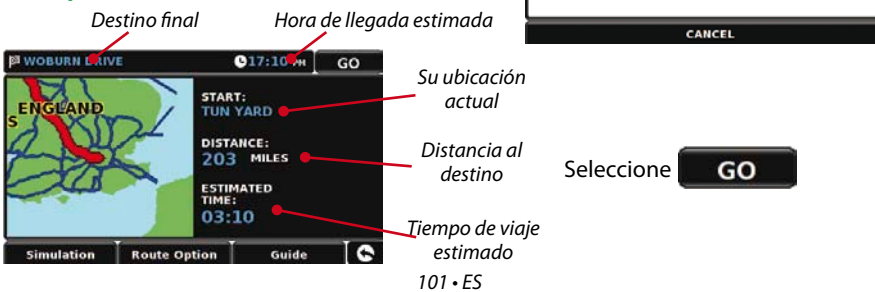

para

| Count              | try                                                             | UK                                            |               |                      |           |            |
|--------------------|-----------------------------------------------------------------|-----------------------------------------------|---------------|----------------------|-----------|------------|
| Post               | code                                                            | WA7 1U                                        | L             |                      |           |            |
| Stree              | t                                                               | SARUS (                                       | OURT          |                      |           | ÷          |
| Inters             | ection                                                          |                                               |               |                      |           | <b>t</b> } |
|                    |                                                                 |                                               |               | _                    |           |            |
|                    |                                                                 |                                               | ок            |                      |           |            |
|                    |                                                                 |                                               |               |                      |           |            |
| _                  | Мар                                                             |                                               | Ro            | ute opti             | ion       | G          |
|                    |                                                                 | Caravan                                       | informa       | tion                 |           |            |
| CAM<br>H:12        | PER1<br>ft6"/ L:30ft                                            | :/ W:8ft6"                                    |               |                      |           |            |
| 15t(0<br>FIXE      | D)<br>D AXLE                                                    |                                               |               |                      |           |            |
|                    |                                                                 |                                               |               |                      |           |            |
|                    |                                                                 |                                               |               |                      |           |            |
|                    |                                                                 |                                               |               |                      |           |            |
|                    |                                                                 |                                               |               |                      |           |            |
|                    |                                                                 |                                               |               |                      |           |            |
|                    | Chang                                                           | e                                             | Ì             | c                    | ж         |            |
|                    | Chang                                                           | e<br>nformation                               | Of Dest       | ination              | ж         |            |
| wor                | Chang<br>II<br>BURN DRIVI                                       | e<br>nformation<br>E                          | Of Dest       | ination              | ж         |            |
| WOR<br>ALTI<br>ENG | Chang<br>II<br>BURN DRIVI<br>RINCHAM, V<br>LAND                 | e<br>nformation<br>E<br>VA15 8                | Of Dest       | ination              | Ж         |            |
| WOI<br>ALTI<br>ENG | Chang<br>II<br>BURN DRIVI<br>RINCHAM, V<br>LAND                 | e<br>nformation<br>E<br>VA15 8                | Of Dest       | ination              | Ж         |            |
| WOR<br>ALTI<br>ENG | Chang<br>In<br>BURN DRIVI<br>RINCHAM, V<br>LAND                 | e<br>nformation<br>E<br>VA15 8                | Of Dest       | ination              | ж         |            |
| WOI<br>ALTI<br>ENG | Chang<br>II<br>BURN DRIVI<br>RINCHAM, V<br>LAND                 | e<br>nformation<br>E<br>VA15 8<br>20 40       | Of Dest       | ination<br>80 1      | рж<br>000 |            |
| WOI<br>ALTI<br>ENG | Chang<br>II<br>BURN DRIVI<br>RINCHAM, V<br>LAND<br>0            | e<br>nformation<br>E<br>VA15 8<br>20 40       | Of Dest       | ination<br>80 1      | DK        |            |
| WOR                | Chang<br>li<br>BURN DRIVI<br>RINCHAM, V<br>LAND                 | e<br>nformation<br>E<br>VA15 8<br>20 40       | Of Dest       | c<br>ination<br>80 1 | 00        |            |
| WOI<br>ALTI<br>ENG | Chang<br>II<br>SURN DRIVI<br>RINCHAM, V<br>LAND<br>0            | e<br>nformation<br>E<br>WA15 8<br>20 40<br>CA | Of Dest       | ination<br>80 3      | DK        |            |
| WOI                | Chang<br>II<br>SURN DRIVI<br>RINCHAM, N<br>LAND<br>0            | e<br>aformation<br>E<br>VA15 8<br>20 40<br>C2 | Of Dest       | dination<br>90 1     | 00        |            |
| WOI                | Chang<br>II<br>BURN DRIVI<br>RINCHAM, V<br>LAND<br>0            | e<br>aformation<br>E<br>VA15 8<br>20 40<br>CA | Of Dest       | ination<br>80 1      | 000       |            |
| WOI                | Chang<br>II<br>BURN DRIVI<br>RINCHAM, V<br>LAND<br>0            | e<br>aformation<br>E<br>VA15 8<br>20 40<br>CA | of Dest       | eo a                 | ж<br>     |            |
| WOD                | Chang<br>II<br>SURN DRIVI<br>RINCHAM, V<br>LAND<br>0<br>Selecci | one                                           | of Dest<br>60 | ination<br>90 1      |           |            |

Aparecerá la vista de navegación, en la que ahora se mostrará la ruta resaltada. A medida que se acerque a un determinado cruce en la ruta calculada, el dispositivo Ventura le indicará lo que debe hacer. Por ejemplo, "Tras 200 metros, gire a la izquierda", seguido de "Gire ahora a la izquierda". Mientras viaja siguiendo las instrucciones de voz, observará que la vista de navegación se actualiza constantemente, mostrando siempre las

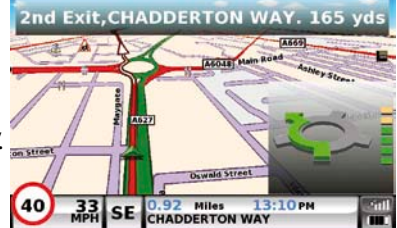

carreteras y cruces que se aproximan y presentándole siempre la mejor ruta.

Sugerencia: Si se pasa algún cruce o toma una carretera equivocada, se calculará automáticamente la nueva ruta más rápida partiendo de su nueva posición y dirección de desplazamiento; se oirá un tono para confirmar el nuevo cálculo de la ruta. El dispositivo Ventura siempre le facilitará instrucciones claras para ir al destino elegido.

## 5. Guía de inicio rápido en la navegación mediante "Encontrar por ciudad"

Si no conoce el código postal del destino al que desea ir, puede calcular la ruta empleando el país, la ciudad o la población y el nombre de la calle. Para ello, simplemente

pulse en el centro de la pantalla para acceder al menú y luego pulse el icono

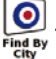

Introduzca el país, el nombre de la población y luego el de la calle siguiendo las instrucciones y utilizando el teclado de la pantalla. Una vez que haya encontrado la dirección, pulse el botón "Calcular".

#### 6. Menú rápido

Si en cualquier momento desea ajustar las unidades, el volumen, el brillo de la pantalla, la desactivación del sonido y los avisos, cambiar entre los modos diurno y nocturno o entre las vistas de pantalla en 2D y 3D, puede hacerlo tocando en la parte superior de la pantalla. Al hacerlo, se mostrará el Menú rápido durante aproximadamente 2 segundos. Simplemente toque la función deseada de la barra de

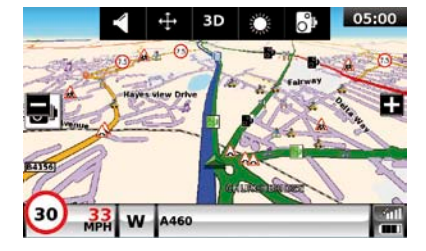

información mostrada. El Menú rápido se cerrará automáticamente si no se selecciona ninguna función.

## 7. Utilización del buscador de campings ACSI

Para buscar un camping adecuado a sus necesidades, pulse en el centro de la pantalla para acceder al menú y luego pulse el icono de "**ACSI**". Seguidamente, seleccione el país, la región y la ciudad que desea visitar. Seguidamente, pulse "**Seleccionar las instalaciones de camping requeridas**" para seleccionar los criterios de camping que necesita. Hay nueve categorías entre las que elegir y, dentro de cada categoría, varias opciones. Simplemente seleccione cada una de las instalaciones que desea que ofrezca el camping al que desea dirigirse. Una vez que haya seleccionado las instalaciones deseadas, pulse el botón "**Aceptar**" para regresar a la primera página de Búsqueda de campings. Finalmente, pulse el botón "**Buscar**" para que Ventura genere una lista de campings que atienda sus necesidades. Si desea redefinir la búsqueda en cualquier momento, pulse "**Revisar instalaciones seleccionadas**". Si hay fotografías disponibles del camping, podrá verlas pulsando el botón "**Foto**".

Una vez que haya encontrado el camping deseado, podrá optar por navegar directamente hasta él o por guardarlo en su lista de "**Favoritos**".

## 8. Utilización de la función multirrutas

El dispositivo Ventura le permite introducir más de un destino a la vez (por ejemplo, si desea visitar otros lugares antes de llegar al destino final). Puede almacenar un máximo de 16 destinos individuales. La unidad procesará y calculará los destinos en el siguiente orden: de A a B, de B a C y de C a D, etc. Al introducir los destinos, podrá revisar las rutas y cambiar el orden de estas antes de pulsar "Ir".

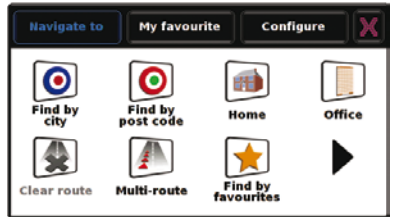

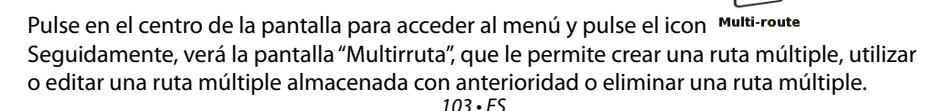

#### 104 • FS

1

0

### Crear una multirruta

- Pulse "Crear multirruta" para comenzar. Aparece una pantalla que le permite editar el nombre de la multirruta, cambiar el punto de partida y añadir destinos
- Pulse "Editar nombre" para asignar un nombre a la nueva multirruta. Una vez que hava asignado un nombre, pulse el botón "Guardar" en la esquina superior derecha. (En el ejemplo de la derecha, le hemos asignado el nombre "Test 1")
- Si desea cambiar el punto de partida de la multirruta, pulse "Cambiar inicio" para cambiarlo. Si está satisfecho con el punto de partida, puede comenzar a introducir los datos del primer destino.
- Pulse "Añadir" (dispondrá de varias opciones que Change favourite name TEST 1\_ le permitirán localizar el destino). En este ejemplo, seleccione "Encontrar por código postal".
- Si dispone de la versión europea de Ventura, deberá seleccionar el "País" ANTES de escribir el código postal. Una vez que haya seleccionado el país correcto, pulse "Código postal".
- Introduzca el código postal utilizando el teclado que aparece en pantalla. Si se equivoca al introducir el código postal, puede pulsar la tecla de flecha situada en la parte inferior del teclado para borrar los datos y volver a introducir la información. Cuando haya introducido el código postal correcto, pulse el botón "Aceptar" del teclado.

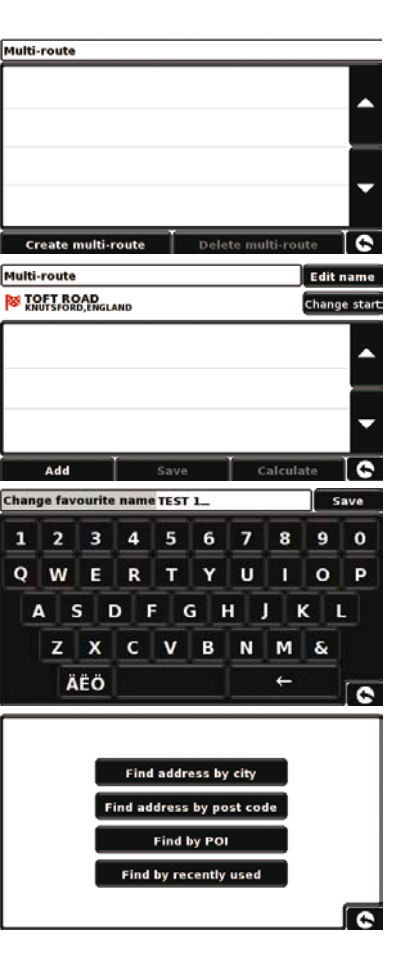

# IMPORTANTE: Deberá introducir un espacio entre las dos secciones de los códigos postales de algunos países, como es el caso de Reino Unido.

- Ventura regresará a la pantalla anterior con los campos de País, Código postal y Calle ya rellenos. También puede ver este destino pulsando "Mapa" en la parte inferior de la pantalla. Una vez que haya introducido los datos, pulse "Establecer".
- El destino aparecerá en la pantalla de multirruta. Repita los pasos anteriores para introducir otros destinos.
- Una vez que haya introducido todos los destinos, pulse "Guardar".

#### Edición de la multirruta

Si desea cambiar el orden o eliminar alguno de los destinos de la multirruta, pulse uno de los destinos enumerados y algunas opciones nuevas aparecerán cerca de la parte inferior de la pantalla.

- Para ir al destino seleccionado, pulse la flecha que señala hacia arriba o la flecha que señala hacia abajo.
- Para eliminar el destino, introduzca el icono de papelera.
- Para regresar a la lista de destinos, pulse la flecha de retorno.

Nota: Estas funciones solo son aplicables a los destinos que ha seleccionado. Para editar otros destinos de la lista, pulse la flecha de retorno y seleccione el nuevo destino. Una vez que haya realizado los cambios deseados, pulse "Guardar"

#### Utilización de la multirruta

Pulse **"Calcular"** para que Ventura calcule la ruta hasta cada uno de los destinos y ofrezca una nueva pantalla de resumen con la distancia hasta cada destino y la duración estimada del viaje hasta cada destino desde el punto de partida.

- Si desea ver la ruta calculada en un mapa, pulse "Mapa".
- Si desea comenzar a utilizar la multirruta, pulse "lr".

El dispositivo Ventura mostrará la posición actual en el mapa junto con una pequeña pantalla de resumen que muestra el tiempo de viaje estimado y la distancia existente hasta el primer destino.

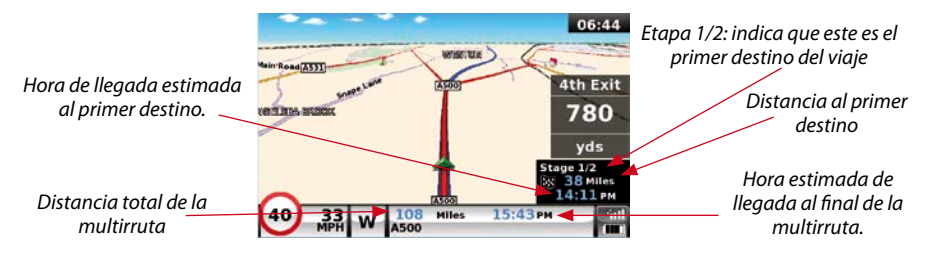

Si, durante el viaje, desea cancelar la etapa actual y dirigirse a la siguiente etapa de la multirruta, pulse la pantalla de resumen, tras lo cual se mostrará el mensaje "¿Eliminar etapa actual?". Pulse **"Aceptar"** y la unidad calculará la ruta hasta la siguiente etapa de la multirruta desde la posición actual.

3.5 mm

auricular

Conector para

Ranura de tarjeta micro SD

1

Conector TMC

Nota: Si el dispositivo Ventura se apaga y seguidamente se enciende durante la multirruta, conservará la ruta actual y le preguntará si desea continuar con el destino actual, si desea continuar con la siguiente etapa o si desea cancelar la multirruta.

# 9. TMC (Traffic Message Channel: canal de mensajes de tráfico)

#### Montaje de la antena

Conecte la antena TMC suministrada en el conector TMC situado en la parte izquierda de la unidad. Seguidamente, ajústela al parabrisas empleando las ventosas proporcionadas. La antena debe desplegarse en posición horizontal, bien a lo largo de la base o en la parte superior del parabrisas, en función del lugar en el que haya montado el propio dispositivo.

#### 107 • FS

#### Icono de TMC

Icono aue aparece en el mapa

En cuanto la unidad comience a recibir alertas de TMC, se mostrará uno de los siguientes iconos en la pantalla principal.

Este icono aparece si el dispositivo Ventura ha recibido información de TMC pero el retraso o la incidencia no se encuentran en su ruta.

Este icono aparece si el dispositivo Ventura ha recibido información de TMC y el retraso o la incidencia afecta a su ruta.

Dirección del evento Nº de la carretera Nombre de la carretera

All [716]

Para mostrar la incidencia de TMC, pulse el icono para que aparezca la siguiente pantalla:

> A627 (Park Parade: Ashton-undeA627) [10mile] closed due to roadworks

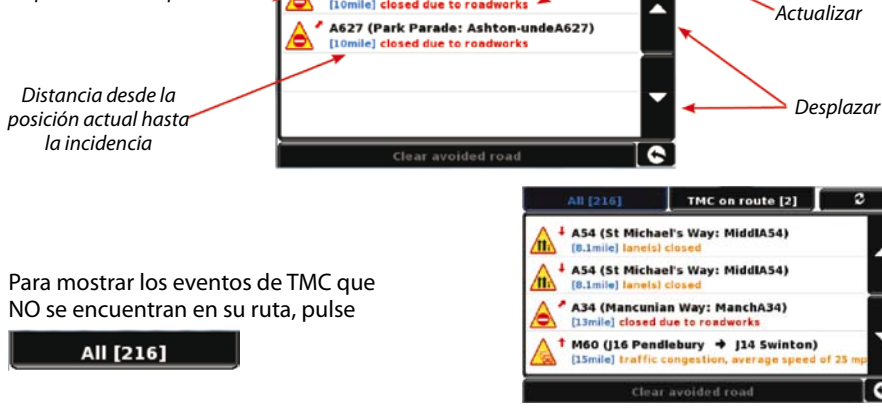

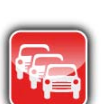

8

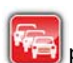

Tipo de evento

Para ver una descripción más detallada, pulse la advertencia de TMC.

Para evitar la incidencia, pulse **Avoid** El dispositivo Ventura calculará una ruta alternativa

Para ver la incidencia, pulse

Para regresar a la pantalla anterior, pulse

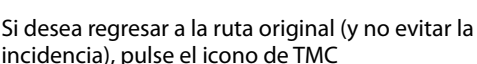

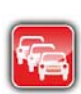

y pulse

Clear avoided road

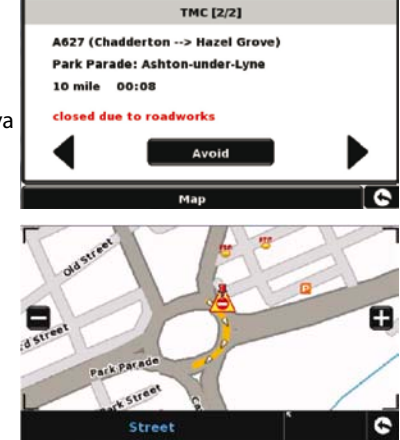

Ventura volverá a calcular la ruta original.

#### 10. Seguridad del sistema

Ventura incorpora protección de seguridad mediante código PIN para que solo los usuarios que conozcan el código PIN puedan utilizar el dispositivo. Para activar el código de seguridad, acceda al menú tocando en el centro de la pantalla, pulse el botón **"Configurar"** y pulse la flecha negra dos veces. Después, pulse el icono **"Seguridad del sistema"**. Seleccione **"Sí"** para activar la función. Pulse el botón **"Introducir código"**, introduzca el código de 4 dígitos que desea utilizar para proteger Ventura y pulse **"Aceptar"**. Una vez activada esta configuración, tendrá que introducir este código cada vez que encienda Ventura o, de lo contrario, no podrá utilizar el dispositivo.

Nota. Es importante que no pierda ni olvide este código. Si olvida este código, tendrá que devolver el dispositivo Ventura para que sea restablecido.
#### Seguridad de configuración

También es posible proteger los parámetros de configuración empleando un código PIN de seguridad. Para activar el código de seguridad, acceda al menú tocando en el centro de la pantalla, pulse el botón **"Configurar"** y pulse la flecha negra dos veces. Después, pulse el icono **"Seguridad de configuración"**. Seleccione **"Sí"** para activar la función. Pulse el botón **"Introducir código"**, introduzca el código de 4 dígitos que desea utilizar para proteger los parámetros de configuración y pulse **"Aceptar"**. Una vez activada esta configuración, tendrá que introducir este código cada vez que desee modificar los parámetros de configuración de Ventura.

Nota. Es importante que no pierda ni olvide este código. Si olvida este código, tendrá que devolver el dispositivo Ventura para que sea restablecido.

# **Registro de Ventura**

Registre su dispositivo Ventura en línea para acceder a la base de datos de radares europeos AURA™ de Snooper. Regístrese en **www.snooperneo.co.uk/europe** 

Nota: Este servicio requiere una suscripción. Consulte el sitio web para más detalles.

## Requisitos del sistema e instalación del software

Antes de comenzar a descargar la base de datos AURATM a su dispositivo Ventura, deberá instalar el Programa de actualización de Ventura suministrado en el CD del software.

#### Requisitos mínimos de hardware

El equipo debe tener un procesador Intel Pentium o equivalente, con un mínimo de 32 MB de RAM, un monitor de 256 colores o más (8 bits), una unidad de CD-ROM, 20 MB de espacio libre en disco y una conexión USB.

#### Requisitos mínimos de software

El software solo funciona en los siguientes sistemas operativos Windows: Windows 2000, Windows XP (32 bits), Windows Vista, Windows 7; además, solo funciona con Internet Explorer 6 o Netscape Navigator 6 o superior.

NOTA: El software Programa de actualización de Ventura no es compatible con los sistemas operativos Windows 95, 98, Millennium o Apple Macintosh. No se ofrece compatibilidad con sistemas Windows XP (64 bits).

# Descarga de la base de datos de radares AURA™

Nota: Deberá registrar el dispositivo Ventura antes de realizar una descarga.

Para obtener instrucciones de descarga e instalación, consulte el CD del software.

Para obtener una descripción más detallada de todas las funciones de Ventura, consulte el manual del usuario ampliado que está en el CD del software.

# Accesorios y lista de precios

Los siguientes accesorios están disponibles en su concesionario local de Snooper. Para más detalles, póngase en contacto con nuestro departamento comercial en el teléfono +44 1928 579579 (opción 2).

Tarjeta micro SD de mapas europeos

Adaptador de cargador para vehículo (USB de 24 v/12 v CC a 5 v CC)

Cable recto de conexión fija con fusible (de 24 v/12 v a 5 v CC)

Soporte de montaje en parabrisas, sin incluir el soporte de la unidad

Cable USB para conexión con PC

Soporte Pro Fit personalizado, incluida placa de fijación \*

Alargador de conector para encendedor de cigarrillos 1 - 3

Limpiador y protector de pantalla LCD antiestático, 25 ml,

Cargador USB para toma eléctrica de 240 v a 5 v

Estuche protector para el transporte de Snooper Ventura

\* Los soportes Pro Fit son soportes personalizados que normalmente se ajustan a una rejilla de aire y están diseñados específicamente para cada marca y modelo de vehículo. Por consiguiente, deberá ponerse en contacto con Performance Products en el número +44 1928 579579 (opción 2), para confirmar la disponibilidad y las especificaciones del soporte para su vehículo.

# Soportes de montaje profesional para vehículos específicos

Snooper ofrece una gama de soportes adaptados para el sistema de navegación por satélite Ventura. Estos soportes se han diseñado específicamente para la instalación en su vehículo de manera individualizada, por lo que hay un soporte disponible para la mayoría de coches, camiones, autocares, autobuses y caravanas del mercado.

Este soporte es especialmente exclusivo porque su instalación no exige taladros en el salpicadero o la consola central. Dependiendo del vehículo, el soporte se ajusta al lateral de la consola central o a las rejillas de ventilación del vehículo, lo que permite una instalación cómoda y sin problemas.

Además, ahora también ofrecemos un cable de conexión fija de 24 v/12 v a 5 v para el sistema. Esto le permitirá conectar Ventura directamente al sistema eléctrico del vehículo para disfrutar de una instalación discreta y profesional.

Para solicitar un pack de soporte y cable de conexión directa, llame al +44 1928 579579 (opción 2) y facilite la marca, el modelo y el año de matriculación del vehículo o hable con su distribuidor local de Snooper.

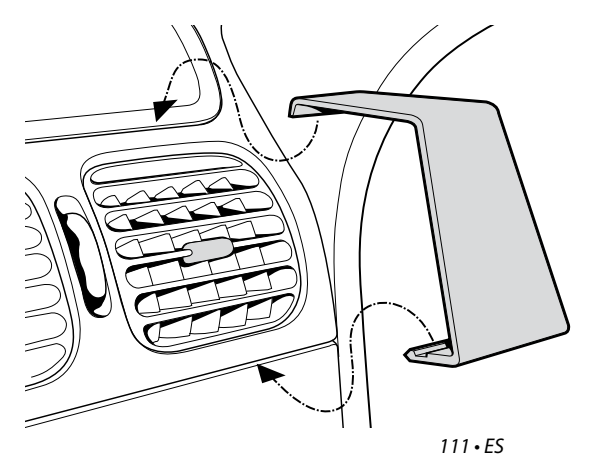

# PIKA-ALOITUSOPAS • FI SISÄLLYS

| Sivu 114 | Aloitus                                                  |
|----------|----------------------------------------------------------|
|          | SD-Kortin asennus                                        |
| Sivu 115 | Sisäisen akun lataaminen                                 |
| Sivu 116 | Venturan käyttö käyttäen sisäänrakennettua akkua         |
| Sivu 117 | Venturan asennus käyttäen tuulilasin imukuppikiinnikettä |
| Sivu 118 | Käyttöohjeet                                             |
|          | Aloitus                                                  |
|          | Helpot asetukse                                          |
|          | Näytön asetukset                                         |
| Sivu 120 | Äänenvoimakkuus                                          |
| Sivu 121 | Venturan käyttöönotto                                    |
| Sivu 122 | Pika-aloitusopas navigointiin                            |
| Sivu 124 | Pikavalikko                                              |
| Sivu 125 | ASCI leirintäalue tietokannan käyttö                     |
|          | Monireitti navigointitoiminto                            |
| Sivu 128 | ТМС                                                      |
| Sivu 130 | Laitteen suojaaminen                                     |
| Sivu 130 | Järjestestelmävaatimukset ja tietokannan päivitys        |
| Sivu 131 | AURA™Kameratietokannan lataaminen                        |
| Sivu 132 | Lisävarusteet & Hinnasto                                 |
| Sivu 133 | Ajoneuvokohtaiset kiinnikkeet                            |

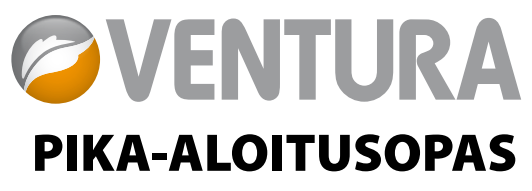

Ventura on suunniteltu ohjaamaan perille turvallisesti ja liikennesääntöjen mukaisesti, välttäen vaarapaikkoja ja rajoituksia omaavia paikkoja, kuten matalia siltoja tai ainoastaan kevyelle liikenteelle sallittuja teitä. Ventura laskee turvallisen reitin kohteeseesi, perustuen ajoneuvosi kokoon ja varoittaa sinua mahdollisista riskeistä mikäli päätät jostakin syystä poiketa tältä reitiltä. Ventura varoittaa sinua riskipaikoista, vaikket olisikaan laskenut navigoitavaa reittiä. Alla on lueteltu riskit ja rajoitukset, joista Ventura varoittaa ja joiden ohi se laskee reitin navigoitaessa:

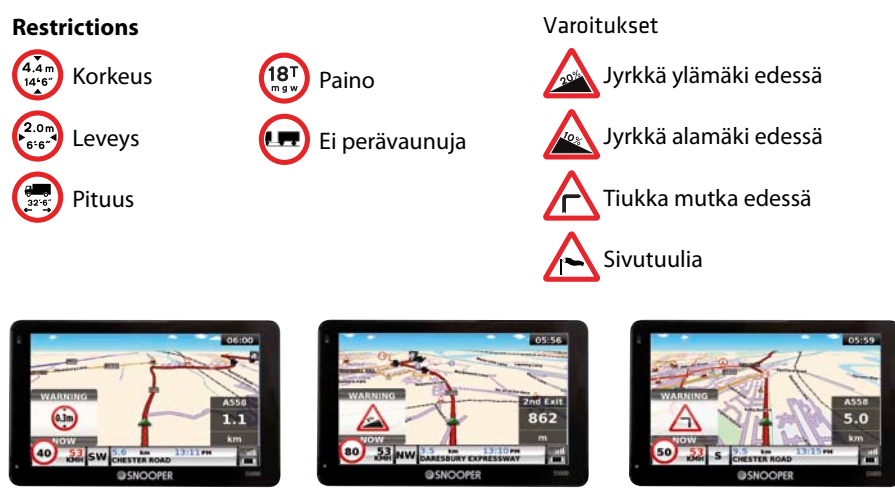

113 • FIN

Hyödyntääksesi Aura-nopeudenvalvontakameratietokantaa, tulee sinun rekisteröidä Ventura ja suorittaa latauksia. Lue tarkemmat ohjeet 'Venturan rekisteröinti' ja Järjestelmävaatimukset ja Tietokannan päivitys' kohdista tästä oppaasta.

# Aloitus

#### 1. SD-kortin asennus

Ennen Venturan käyttöönottoa sinun tulee asentaa laitteen mukana tullut MicroSDkortti. SD-kortti sisältää Pohjoismaiden tai Euroopan digitaaliset karttatiedot riippuen hankkimastasi mallista sekä AuraTM tietokannan, mikäli päätät ladata sen. Poista SDkortti pakkauksesta ja aseta se laitteeseen kuten kuvassa esitetään. Lopuksi aktivoi laite painamalla laitteen vasemmalla sivulla sijaitsevaa 'ON/OFF'- painiketta yhtäjaksoisesti kahden sekunnin ajan.

Kun virta on kytketty, synkronisoituu laite SD-kortin kanssa automaattisesti. Kun synkronisointi on valmis, ei SD-kortti toimi enää minkään muun laitteen kanssa.Ventura on nyt valmis navigoimaan ja voit ladata kameratietokannan halutessasi.

Huomio: Mikäli laite ei aktivoidu kun painat ON/OFF painiketta kahden sekunnin ajan, se voi vaatia latausta. Katso tarkemmat ohjeet tämän oppaan kohdasta ´sisäisen akun lataaminen´.

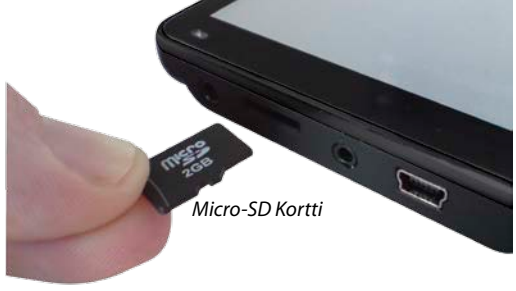

#### 2. Sisäisen akun lataaminen

Vaikka Ventura voidaan ladata autolaturilla autossasi, täysi lataus on kuitenkin helpoin saavuttaa 220-240 V AC verkkovirtalaturilla joka on paketissa mukana. Uuden akun lataus on noin 20 %.

Täyden latauksen saavuttaaksesi kytke 240 V AC verkkovirtalaturi kuten kuvassa on esitetty. Täyden latauksen saavuttaminen kestää noin kolme tuntia. Etupaneelin LED-valo muuttuu siniseksi kun lataus on valmis.Täydellä akulla laite toimii noin kolme tuntia normaalissa käytössä.

Huomio: Uuden akun täysi lataus saavutetaan vasta kahden tai kolmen täyden latauksen jälkeen.

Yhdistä laturin pistoke laitteen sivussa sijatsevaan USB pistokkeeseen

> Yhdistä laturi verkkovirtapistokkeeseen

#### HUOMIO

SISÄISEN AKUN VAIHTAMINEN MUUHUN KUIN HYVÄKSYTYN TYYPPISEEN AKKUUN SAATTAA AIHEUTTAA RÄJÄHDYSVAARAN. VÄÄRÄN TYYPPISEN AKUN KÄYTTÖ VOI MYÖS VAURIOITTAA LAITETTA JA MITÄTÖIDÄ TAKUUN. VAIN SNOOPERIN KOULUTETTU HENKILÖKUNTA SAA VAIHTAA LAITTEEN SISÄISEN AKUN. **3.** Kun Ventura on ladattu, se on valmis käytettäväksi. Pidä painettuna STANDBY POWER painiketta laitteen vasemmassa sivussa noin kahden sekunnin ajan.

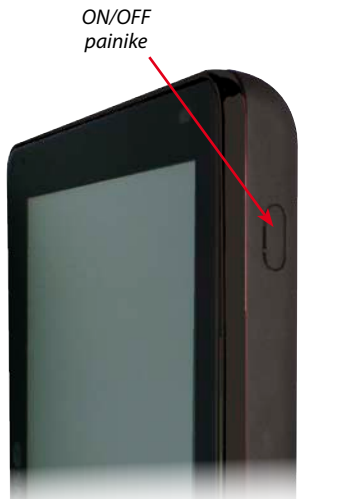

Käyttää akkua – LED ei pala Lataa akkua - Punainen LED Täyteen ladattu - Sininen LED

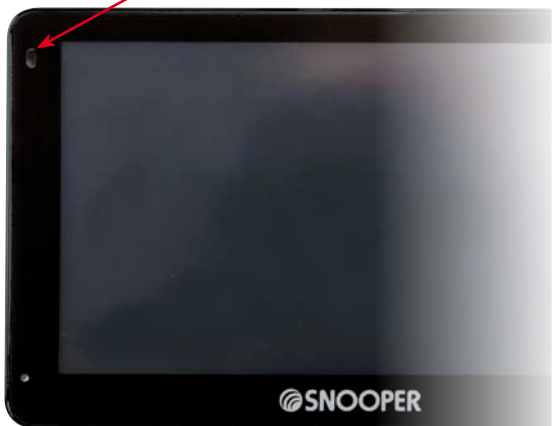

#### VAROITUS

ÄLÄ KÄYTÄ TAI JÄTÄ VenturaA MÄRKÄÄN TAI KOSTEAAN TILAAN TAI ÄÄRIMMÄISIIN SÄÄTILOIHIN, SILLÄ TÄMÄ SAATTAA VAHINGOITTAA LAITETTA TAI SEN AKKUA. KUN LAITE EI OLE KÄYTÖSSÄ, ÄLÄ JÄTÄ SITÄ KIINNI TUULILASIIN, VARSINKAAN KUN ILMA ON LÄMMIN VÄLTTÄÄKSESI SEN VAHINGOITTUMISEN TAI MAHDOLLISEN VARKAUSRISKIN.

#### VAROITUS

LAITE SAATTAA KÄYNNISTYÄ STAATTISEN SÄHKÖN VUOKSI. VÄLTÄ KOSKEMISTA LAITTEEN VASEMMASSA SIVUSSA SIJAITSEVAAN USB-LIITTIMEEN.

#### 4. Venturan asennus käyttäen tuulilasin imukuppikiinnikettä

Voit asentaa Venturan autosi tuulilasin sisäpuolelle käyttäen tuulilasin imukuppikiinnikettä, joka toimitetaan laitteen mukana.

- Puhdista alue, johon haluat Venturan kiinnittää, hyvälaatuisella puhdistusaineella. Tämä takaa tukevan kiinnityksen tuulilasiin.
- Aseta imukuppikiinnike lasia vasten ja paina lukitusvipu ala-asentoon kiinnittääksesi telineen.
- Suuntaa teline niin että kun laite on asennettuna näen näytön vaivattomasti ja voit käyttää sitä turvallisesti.
- Aseta Ventura kiinnikkeeseen asettamalla laitteen alaosa ensin kiinnikkeeseen ja sitten painamalla laitteen yläosa kiinnikettä vasten, kunnes se lukittuu kuvan osoittamalla tavalla.
- Akun ollessa täysin ladattu, voidaan Venturaa käyttää ilman erillistä virtalähdettä tai kiinnittämällä se autolaturiin. Käyttääksesi autolaturia, liitä laturin USB-pistoke laitteen vasemmassa sivussa sijaitsevaan USB-Liittimeen ja toinen pää ajoneuvosi savukkeensytyttimeen.

Huomio: Käytä ainoastaan autolaturia joka on paketissa mukana. Ventura toimii vain 5V jännitteellä ja jonkin muun laturin käyttö vahingoittaa laitetta sekä mitätöi takuun.

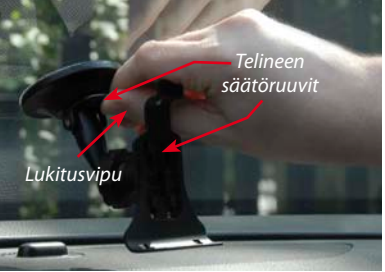

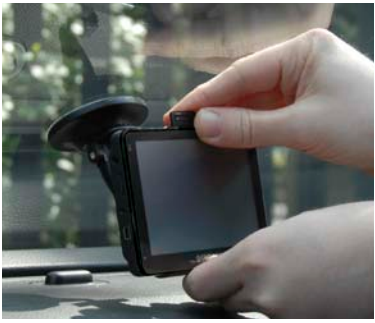

# Käyttöohjeet

#### 1. Aloitus

Kun SD-kortti on synkronoitu, voit aloittaa laitteen käytön.

- Varmista että ajoneuvo on pysäköity mahdollisimman avoimelle paikalle, poissa puiden tai rakennusten katveesta, jotta GPS-antenni saa suoran yhteyden taivaalle.
- Käynnistä laite painamalla laitteen vasemmassa laidassa sijaitsevaa STANDBY POWERpainiketta kahden sekunnin ajan.
- Paina 'OK' painiketta kun se on mahdollista. Nyt ruudulle ilmestyy karttanäyttö.
- Toimiakseen Ventura tarvitsee yhteyden vähintään neljään satelliittiin. Kun yhteys on has muodostettu, Ventura ilmoittaa sijaintisi kartalla vihreällä nuolisymbolilla. GPSsignaalin voimakkuus näkyy ruudun oikeassa alakulmassa. Ventura on nyt valmis navigoimaan.

Koska GPS sirua ja antennia ei ole aiemmin käytetty, saattaa ensimmäinen käynnistys kestää 15-30 minuuttia ennen kuin satelliittiyhteys muodostuu.Kun yhteys on ensi kerran muodostettu, seuraavat käynnistykset vievät aikaa, kunnes aikaa tulisi kulua vain joitakin minuutteja.

#### 2. Helpot asetukset

*Näytön asetukset* - Kartan näyttö tapaa tai näytettäviä tietoja voidaan vaihtaa eri näyttötilojen välillä kuten jäljempänä on esitetty:

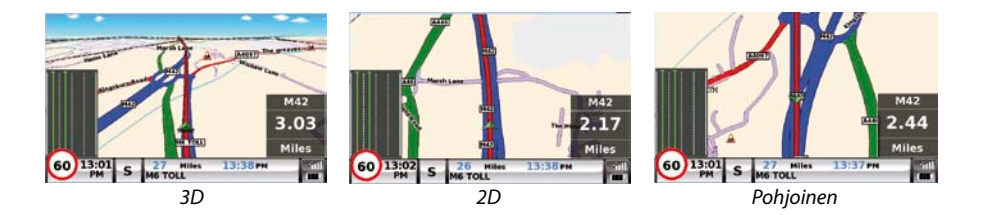

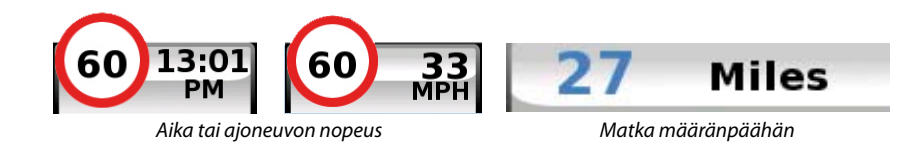

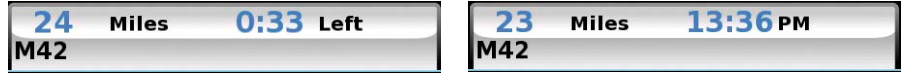

Arvioitu matka-aika tai arvioitu saapumisaika

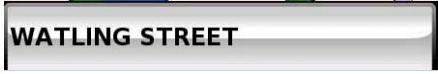

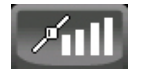

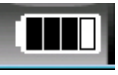

Tien nimi

GPS-Signaalin voimaakkuus

Akun lataus

Muokataksesi näytöllä näkyviä tietoja paina ruudun keskiosasta päästäksesi valikkoon ja paina '**Asetus'** painiketta.

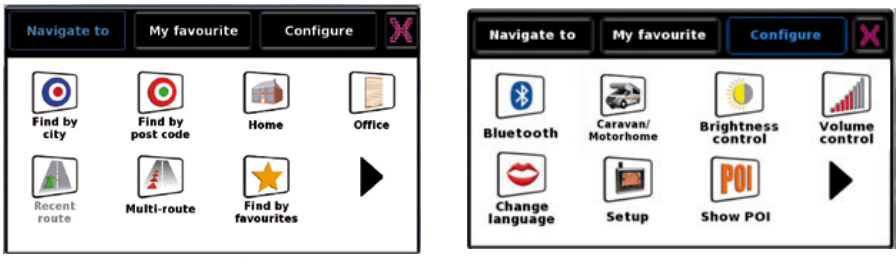

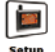

Kosketa nyt kuvaketta setup nähdäksesi eri vaihtoehdot.

Muuttaaksesi asetuksia, kosketa näyttöruutua ja valittavat vaihtoehdot näytetään valintaruudussa. Paina haluamasi vaihtoehdon vieressä olevaa ruutua jolloin punainen osoitin valintaruudussa vahvistaa valinnan.

| 2D/3D/<br>North       | <b>V</b>       | 2D/3D/<br>North Display Time |   |
|-----------------------|----------------|------------------------------|---|
| Speed/<br>Time        | 2D View        | Speed/<br>Time Display Speed |   |
| МРН/<br>КМН           | 3D View        | МРН/<br>КМН                  |   |
| Arrival/<br>Remaining | North <b>T</b> | Arrival/<br>Remaining AM/PM  |   |
|                       | ок             | ОК                           | 0 |

Paina '**OK**' tallentaaksesi muutokset. Valitsemasi asetukset tallennetaan ja näkyvät näytöllä käyttäessäsi Venturaa. Mikäli haluat muuttaa näytettäviä tietoja nopeuden ja aikanäytön tai saapumisajan ja jäljellä olevan ajan välillä matkan aikana, valitset vain asetuksista haluamasi vaihtoehdon ja valitset sen ruudulta. Uuden valinnan mukainen näyttötila tulee välittömästi käyttöön. Alkuperäiset asetukset palautuvat käyttöön kun laite käynnistetään uudelleen.

**Äänenvoimakkuus** - Äänenvoimakkuuden säätö sijaitsee 'Asetus' valikossa. Säätääksesi äänenvoimakkuutta kosketa ensin ruudun keskiosaa sormellasi ja paina tämän jälkeen näytön yläreunasta 'Asetus' painiketta. Nyt ruudulla esiintyy useita eri painikkeita.

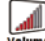

Kosketa painiketta. 🧱 Käytä '+' ja '-' painikkeita äänenvoimakkuuden säätämiseksi. Voit kokeilla äänen tasoa painamalla `Testi' näppäintä. Valitse 'OK' tallentaaksesi valinnat.

HUOMIO: Nuolikuvake näytön oikeassa alaidassa palauttaa sinut ´Asetus´-valikon pääsivulle, mutta ei tallenna mitään tekemiäsi muutoksia. Muutokset tallentaaksesi valitse 'OK'.

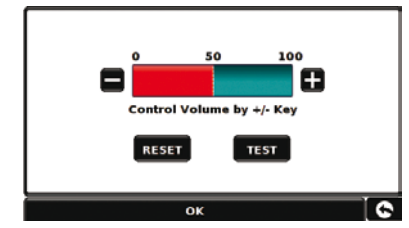

# 121 • FIN

#### 3. Venturan käyttöönotto

Voidakseen laskea ajoneuvollesi sopivan reitin, täytyy Venturan tietää ajoneuvosi korkeus, paino, leveys sekä muita tietoja. Voit tallentaa laitteeseen yhteensä 10 eri ajoneuvon tiedot. Seuraa alla olevia ohjeita tallentaaksesi ajoneuvon tiedot.

Siirry päävalikkoon koskettamalla Venturan näyttöä ja valitse ylävalikosta 'Asetukset' valikko. Kosketa seuraavaksi 'Asuntoauto' kuvaketta.

Nimi Kirjoita ajoneuvon nimi tähän.

Korkeus: Syötä ajoneuvon korkeus tähän.

Pituus: Syötä ajoneuvon pituus tähän.

Paino: Syötä ajoneuvon paino tähän.

Leveys: Syötä ajoneuvon leveys tähän.

Akselipaino: Syötä ajoneuvon akselipaino tähän.

**Ajoneuvon tyyppi:** Valitse ajoneuvon tyyppi seuraavista vaihtoehdoista:

- Asuntoauto: Vakioasetus asuntoautoille.
- Asuntovaunu/Traileri: Asetus huomioi yhdistelmäajoneuvoille tai suurille ajoneuvoille säädetyt erilliset liikennesäännöt ja rajoitukset. Asetus välttää esimerkiksi teitä, joille ajaminen on perävaunullisille ajoneuvoyhdistelmille kielletty.

| Height    | 11ft     | Weight  | 3.5 t |
|-----------|----------|---------|-------|
| Length    | 20ft     | Width   | 7ft   |
| Weight    | per axle | 0       |       |
| Vehicle T | ype      | VEHICLE |       |

#### **ATTENTION!**

#### Muista rekisteröidä laitteesi verkossa osoitteessa www.snooper.fi.

Rekisteröinti on ilmaista. Rekisteröidessäsi laitteen tarvitset laitteen sarjanumeron, joka löyty laitteen takaa.

#### 4. Pika-aloitusopas navigointiin käyttäen postinumerohakua

Vie Ventura ulkotilaan jotta GPS-vastaanotin voi määrittää sijaintisi. Ensimmäisellä käyttökerralla tähän voi kulua 15-50 minuuttia. Kun yhteyssatelliittiin on muodostettu, näyttää laite sijaintisi kartalla 3D näyttötilassa. Sijaintisi ja

suuntasi on esitetty kuvakkeella 🗸

Vihje: lyhentääksesi ensimmäisen käynnistyksen aikaa, pysy paikallasi

Siirry päävalikkoon koskettamalla sormella ruudun

keskiosaa. Valitse

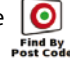

Vihje: kuvake tarkoittaa aina, että seuraavalla ruudulla on lisää toimintoja.

Täytä avautuneen valikon tietokentät ja syötä hakemasi osoitteen postinumero. Kun tiedot on syötetty,

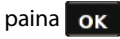

Important: ärkeää: Käytä välilyönti näytä välilyönti näytä käytä välilyönti näytä käytä käytä käytä käytä käyt

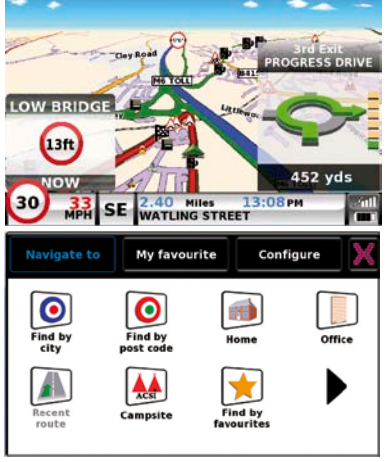

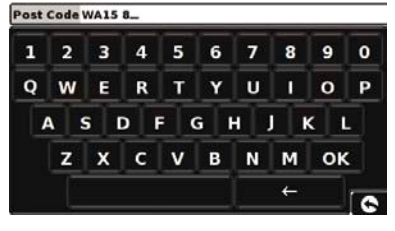

#### tarvittaessa.

Vihje: Reitin laskennassa oletusvaihtoehtona on 'Nopein reitti'. Muuttaaksesi reitin laskennassa käytettyjä asetuksia lue yksityiskohtainen käyttöopas jonka löydät mukana tulleelta CD-levyltä.

Paina ok seuraavalla ruudulla näet oletus ajoneuvon tiedot. Muuttaaksesi näitä asetuksia paina,

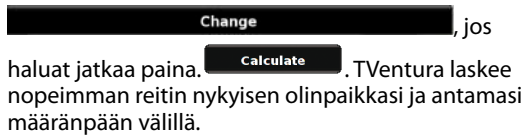

Laskenta vie muutaman sekunnin, voit seurata toiminnon edistymistä ruudun laskurista.

Matkayhteenveto ilmestyy näytölle.

#### Katso tarkemmat ohjeet paketin mukana tulleesta CD-ROM levyn ohjekirjasta.

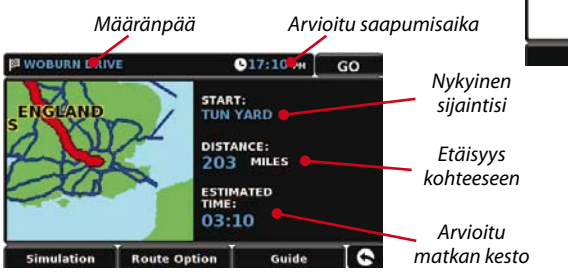

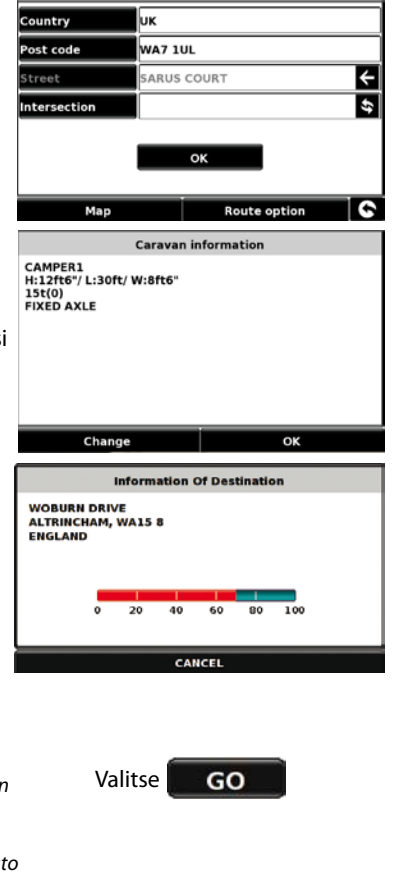

123 • FIN

Navigaationäkymä on nyt näytöllä, jossa valitsemasi reitti on korostettuna. Kun lähestyt matkareitille osuvaa risteystä, Ventura kertoo sinulle ohjeet. Esimerkiksi "Kahdensadan metrin päästä käänny vasemmalle", jota seuraa "Nyt käänny vasemmalle". Kun etenet matkallasi ääniohjeita seuraten, huomaat että karttanäkymä päivittyy jatkuvasti, näyttäen aina vastaantulevat tiet ja risteykset sekä opastaen parhaan reitin sinulle.

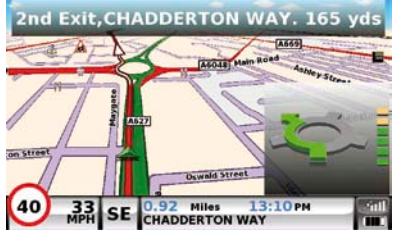

Vihje: Jos ajat risteyksesi ohi tai väärää tietä pitkin, uusi nopein reitti lasketaan automaattisesti. Uusi reitti perustuu uuteen sijaintiisi ja matkustussuuntaasi. Ääniopastus vahvistaa uudelleenreitityksen. Ventura antaa sinulle aina selkeät ohjeet, jotka opastavat sinut määränpäähäsi.

#### 5. Pika-aloitusopas navigointiin käyttäen Paikka hakua

Jos haluat hakea määränpäätä osoitteen perusteella toimi seuraavasti, Siirry päävalikkoon

koskettamalla sormella ruudun keskiosaa ja paina kuvaketta <sup>Find by</sup> . Valitse haluamasi maa ja valitse kaupunki ja katu sekä talonnumero. Kun olet syöttänyt

#### haluamasi osoitteen paina 'Laske' painiketta.

#### 6. Pikavalikko

Mikäli haluat säätää laitteen ääntä, näytön kirkkautta, hiljentää huomioäänen, vaihtaa päivä- tai yönäkymän tai 2D ja 3D näytön välillä, voit koskettaa näytön yläreunaa avataksesi pikavalikon.

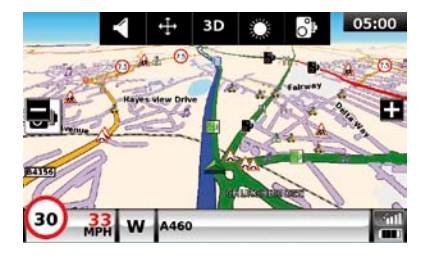

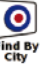

#### 7. ACSI leirintäaluehaun käyttäminen

Etsiäksesi sopivaa leirintäaluetta valitse '**Navigoi**' ja paina ACSI kuvaketta. Seuraavaksi valitse maa, kunta ja kaupunki jossa haluat vierailla ja paina '**Valitse haluamasi mukavuudet**' valitaksesi kriteerit joita leirintäalueelta vaadit. Se sisältää 9 kategoriaa, joita valitsemalla voit tarkentaa haun kohteena olevalta alueelta edellyttämäsi mukavuudetja palvelut. Kun olet valinnut haluamasi kriteerit, paina '**OK**' palataksesi Leirintäalueen haku sivulle. Sen jälkeen paina '**Etsi**' painiketta ja Ventura näyttää sinulle listan kaikista leirintäalueista jotka vastaavat vaatimuksiasi. Jos haluat muuttaa tai tarkentaa hakua, paina '**Tarkista valitut mukavuudet**' -painiketta ja voit muuttaa haun kriteerejä milloin vain. Jos leirintäalueelta on saatavilla kuvia voit katsoa niitä painamalla '**Valokuva**' painiketta.

Kun olet löytänyt leirintäalueen johon haluat mennä voit valita navigoiko laite välittömästi sinne vai haluatko talleentaa kohteen suosikkeihin.

#### 8. Monireitti navigointitoiminto

Ventura mahdollistaa usean etapin ohjelmoinnin kerrallaan (esim. mikäli matkallasi haluat pysähtyä eri välikohteissa). Voit ohjelmoida yhteensä enintään 16 yksittäistä kohdetta. Kun reittihaku suoritetaan, laskee laite reitit seuraavassa järjestyksessä: A:sta B:hen, B:stä C:hen jne. Kohdeosoitteiden valinnan jälkeen voit tarkastella ehdotettua reittiä ja muuttaa etappien järjestystä ennen navigointia.

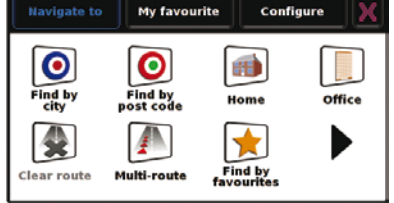

Kosketa sormellasi näyttöä avataksesi päävalikon ja paina kuvaketta. Monireitti valikko avautuu, antaen sinun joko tehdä uuden reitin, käyttää tai muokata aiemmin tallennettua reittiä tai muokata aiemmin tallennettua reittiä tai poistaa aiemmin luodun reitin.

#### Moniosoitereitin luominen

- Valitse 'Luo monireitti' aloittaaksesi. Valintaruutu, jossa voit nimetä reitityksen, muuttaa aloituspaikkaa ja lisätä etappeja, avautuu.
- Valitse 'Muokkaa nimeä' nimetäksesi reitityksen. Nimen kirjoitettuasi paina 'Tallenna' tallentaaksesi muutokset (esimerkissä reitti on nimetty 'Testi'

126 • FIN

- Valitse 'Lisää' ja voit valita miten haluat etsiä etappikohteita. Voit hakea kohteen esim. Paikan tai postinumeron mukaan. Tarkemmat ohjeet
- Valitse 'Etsi osoite paikan mukaan'. Ventura pyytää sinua syöttämään maan, paikan, kadun ja talonumeron tiedot. Kosketa 'Maa' painiketta ja valitse haluamasi maa listasta. Kosketa 'Paikka' ja ala kirjoittaa haluamasi paikkakunnan nimeä. Antaessasi kirjaimia Ventura ehdottaa soveltuvia nimiä näyttökentässä. samoin kadun nimi sekä katunumero (ei pakollinen).
- Kun kaikki tiedot on syötetty voi nähdä hakemasi sijainnin kartalla painamalla 'Kartta' painiketta. Kun olet valmis paina 'Asetettu' painiketta.
- Näet antamasi osoitteen kohdelistalla. Mikäli haluat lisätä muita osoitteita, toista ohjeet kunnes kaikki haluamasi osoitteet ovat listalla.
- Kun osoitteet on syötetty, paina 'Tallenna'.

#### **Reitityksen muuttaminen**

Mikäli haluat muuttaa tai peruuttaa jonkin reitin etapeista, kosketa muutettavaa osoitetta ja ruudun alalaitaan ilmestyy lisää vaihtoehtoja.

• Muuttaaksesi reittien järjestystä, paina 'Ylös' tai 'Alas' nuolipainikkeita.

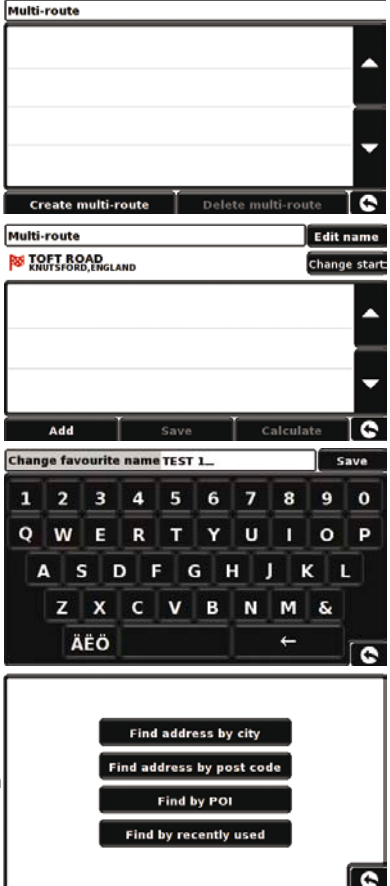

- Poistaaksesi etapin paina roskakori-kuvaketta.
- Paina ruudun oikeassa laidassa sijaitsevaa nuolikuvaketta palataksesi edelliseen valikkoon.

Huomio: Yllä mainitut toiminnot koskevat vain sitä etappia, jonka olet valinnut. Muuttaaksesi jotain muuta etappia, palaa edelliseen valikkoon ruudun alalaidan oikeassa laidassa sijaitsevaa nuolikuvaketta painamalla ja valitse haluamasi etappi. Kun muutokset on tehty, tallenna muutokset painamalla 'Tallenna' painiketta.

#### Navigointi käyttäen monireitti-toimintoa

Reitit valittuasi paina 'Laske' ja Ventura laskee reitin kuhunkin kohteeseen, näyttäen sinulle yhteenvedon kunkin etapin pituudesta ja arvioidusta matka-ajasta. Arvio matkaajasta esitetään lähtöpisteestä mitattuna.

- Mikäli haluat tarkastella ehdotettua reittiä kartalla, paina 'Kartta'.
- Mikäli haluat aloittaa navigoinnin, paina 'AJA'.

Ventura näyttää nyt sijaintisi kartalla sekä pienen tietoruudun joka näyttää arvoidun matka-ajan sekä etäisyyden ensimmäiseen määränpäähän.

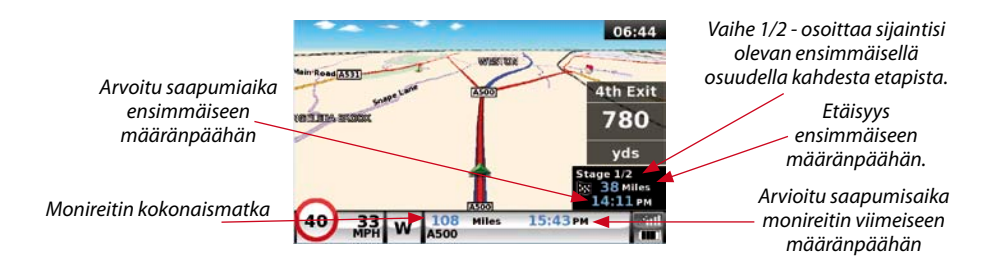

Mikäli haluat kesken navigoinnin peruuttaa kyseisen etapin ja jatkaa suoraan seuraavalle. kosketa tietoruutua. Ventura kysyy, haluatko peruuttaa etapin. Paina '**OK**' ja Ventura laskee reitin seuraavaan kohteeseen nykvisestä olinpaikastasi.

Huomio: Mikäli laite sammutetaan kesken monireittinavigaation, kysyy Ventura uudelleenkäynnistettäessa haluatko jatkaa navigointia, jatkaa suoraan seuraavaan kohteeseen tai peruuttaa koko monireitin.

#### 9. TMC (Traffic Message Channel)

Huomio: TMC on käytössä vain maissa, joissa signaalia ei ole salattu

#### Antennin asennus

Kytke laitteen mukana toimitettu antenni laitteen vasemassa siyussa olevaan TMC liittimeen. Asenna antenni tuulilasiin käyttäen laitteen mukana toimitettuja imukuppikiinnikkeitä. Antennin tulee olla suoristettu vaakatasossa ioko tuulilasin alatai yläreunassa, riippuen mihin itse navigaatiolaite asennetaan.

#### **TMC** Ikoni

Kun laite alkaa vastaanottaa TMC varoituksia, jompi kumpi seuraavista ikoneista tuleeesille laitteen näytölle.

Oheinen varoitus näkyy ruudulla mikäli Ventura on vastaanottanut TMCtiedotteen, mutta viivästys tai onnettomuus ei ole reitilläsi..

Oheinen varoitus näkyy ruudulla mikäli Ventura on vastaanottanut TMC-tiedotteen, ja viivästys tai onnettomuus osuu reitillesi.

Katsoaksesi TMC-tiedotteen, paina

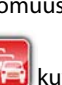

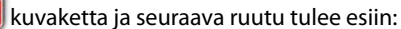

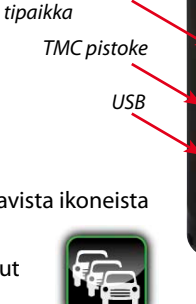

3.5mm kuulokeliitin

Micro - SD kort-

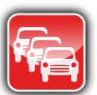

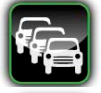

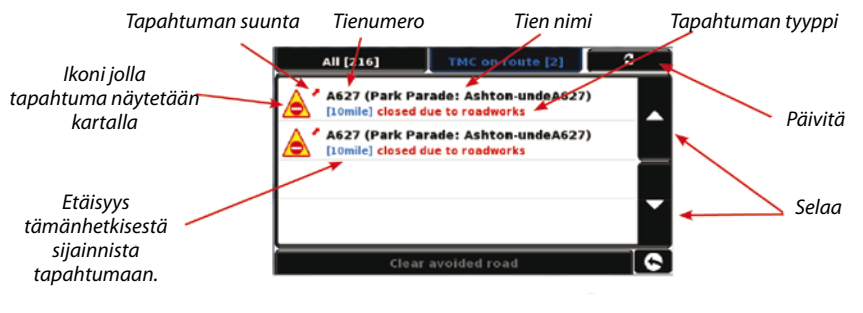

#### Nähdäksesi TMC-tapahtumat, jotka EIVÄT ole

reitilläsi, paina

TMC varoitusta.

All [216]

Nähdäksesi tarkemmat tiedot tapahtumasta paina

All [216]
TMC on route [2]
Image: Control of the second second s

Väistääksesi tapahtuman, paina Avoid ja Ventura laskee vaihtoehtoisen reitin kohteeseen. Nähdäksesi tapahtuman kartalla, paina Map Avoid

Palataksesi edelliseen valikkoon, paina

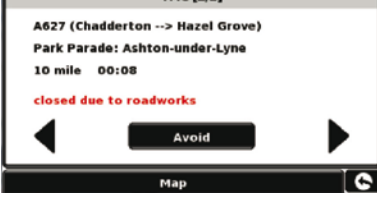

If you want to return to the original route (not avoiding the incident) then press the TMC icon

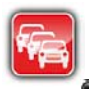

ia paina

Clear avoided road

painiketta. Ventura laskee

Pack Parade

Street

alkuperäisenreitin uudelleen.

#### 10. Laitteen suojaaminen

Ventura voidaan lukita suojakoodilla, jolloin ainoastaan koodin tietävät voivat sitä käyttää. Ottaaksesi suojakoodin käyttöön, kosketa näyttöä päästäksesi päävalikkoon ja paina '**Asetus**'. Paina seuraavaksi '**Järjestelmän suojakoodi**' ja valitse '**Kyllä**' kytkeäksesi toiminnon päälle. Paina '**Syötä koodi**' painiketta ja syötä nelinumeroinen suojakoodi, jota haluat käyttää ja paina '**OK**'. Kun toiminto on kytketty päälle, täytyy suojakoodi syöttää aina kun laite käynnistetään tai muutoin laitetta ei voida käyttää.

Huomio: On tärkeää ettet hävitä tai unohda syöttämääsi koodia. Mikäli suojakoodi unohtuu, täytyy laite palauttaa huoltoon jotta se voidaan avata uudelleen.

#### Asetusten muutosten suojaaminen turvakoodilla

Voit myös estää muutosten tekemisen asetuksin suojakoodilla. Ottaaksesi suojakoodin käyttöön, kosketa näyttöä päästäksesi päävalikkoon ja paina '**Asetus**'. Paina seuraavaksi '**Asetusten suojakoodi**' ja valitse '**Kyllä**' kytkeäksesi toiminnon päälle. Paina '**Syötä koodi**' painiketta ja syötä nelinumeroinen suojakoodi, jota haluat käyttää ja paina '**OK**'. Kun toiminto on kytketty päälle, täytyy suojakoodi syöttää aina kun laitteen asetuksia halutaan muuttaa tai muutoin laitteen asetuksia ei voida muuttaa.

Huomio: On tärkeää ettet hävitä tai unohda syöttämääsi koodia. Mikäli suojakoodi unohtuu, täytyy laite palauttaa huoltoon jotta se voidaan avata uudelleen.

# Venturan rekisteröinti

Rekisteröi laitteesi osoitteessa **www.snooper.fi** ottaaksesi käyttöön AURA™ kameratietokannan päivitykset ympäri Euroopan.

# Järjestestelmävaatimukset ja tietokannan päivitys

Ennen kuin voit aloittaa kameratietokantapäivitykset, sinun täytyy asentaa laitteen mukana toimitetulla CD-Rom levykkeellä oleva Ventura päivitysohjelmisto tietokoneellesi.

#### LaitteistovaatimuksetTietokoneen tulee olla

Intel Pentium tai vastaavan tasoisella suorittimella varustettu, vähintään 32MB RAMmuistia, näyttöpääte 256 (8-bittiä) väriä tai enemmän, CD ROM asema, 20MB vapaata kovalevytilaa sekä vapaa USB liitäntä.

#### Ohjelmistovaatimukset

Ohjelmisto toimii vain seuraavilla Windows pohjaisilla käyttöjärjestelmillä: Windows 2000, Windows XP, Windows Vista ja Windows 7 sekä ainoastaan Internet Explorer 6 tai Netscape Navigator 6 (tai uudempi) selaimilla.

HUOMIO:Ventura Päivityohjelmisto ei toimi Windows 95, 98, Windows XP (64bit), Vista (64bit) tai Apple MacIntosh käyttöjärjestelmillä.

# AURA™ Kameratietokannan lataaminen

Huomio: Venturasi tulee olla rekisteröity voidaksesi aloittaa lataamisen.

Yksityiskohtaisemmat asennus ja latausohjeet löydät mukanatulleelta ohjelmisto CD:ltä.

Tarkemmat ohjeet Venturan ominaisuuksien käytöstä löydät CD-ROM levyn käyttöoppaasta.

# Lisävarusteet & Hinnasto

Seuraavat lisävarusteet ovat saatavilla paikalliselta Snooper jälleenmyyjältäsi. Saadaksesi lisätietoja ota yhteyttä +44 1928 579579 (Valitse vaihtoehto 2).

Euroopankartasto Micro - SD Kortti

Autolaturi(24v/12v DC to 5v DC USB)

Johtosarja auton akulta navigaattorille (24v/12v to 5vDC)

Windscreen mounting bracket, excluding unit holder

Tuulilasiteline USB-piuha

USB-piuha

Custom Pro Fit Bracket, sisältäen laitteen kiinnitysosan\*

Tupakansytytinhaaroitin 1 - 3

25ml antistaattinen LCD näytön puhdistaja & suoja

240v - 5v USB verkkovirtalaturi

Snooper Ventura kantolaukku

\*Pro Fit telineet ovat ajoneuvokohtaisia kiinnikkeitä jotka yleensä asennetaan auton tuuletusventtiiliin ja jokaiselle merkille ja mallille on erilainen kiinnike. Ota yhteyttä Performance Products, +44 1928 579579 (Valitse 2), tarkistaaksesi saatavuus autollesi.

# Ajoneuvokohtaiset kiinnikkeet

Snooperilta on saatavana laaja valikoima ajoneuvokohtaisesti suunniteltuja kiinnikkeitä Ventura laitteen kiinnitykseen. Nämä kiinnikkeet on erikseen suunniteltu sopimaan ajoneuvoosi ja mallisto kattaa suurimman osan markkinoilta saatavista rekoista, linjaautoista ja matkailuautoista.

Kiinnikkeet ovat mallikohtaisesti suunniteltuja siten, ettei niiden kiinnittämiseksi tarvitse porata reikiä konsoliin kinnitystä varten. Riippuen ajoneuvon mallista, kiinnike kiinnitetään konsolin keskellä tai laidalla sijaitsevaan ilmaventtiiliin helpon ja käytännöllisen painikejärjestelmän avulla.

Lisäksi kautamme on saatavana suoravirtakaapeli. Tämän avulla laite voidaan liittää suoraan ajoneuvon omaan virtajärjestelmään siististi ja tyylikkäästi.

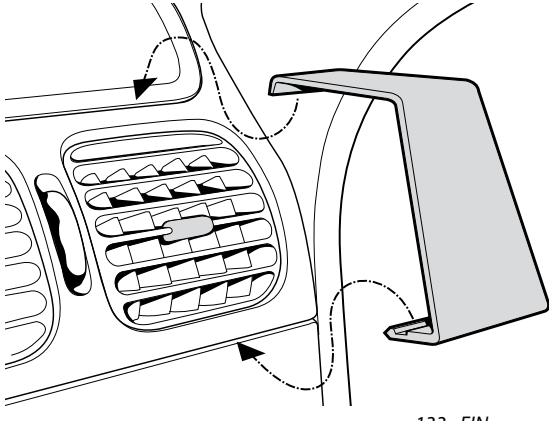

# SKRÓCONA INSTRUKCJA OBSŁUGI • PL SPIS TREŚCI

| Strona 136 | Rozpoczęcie pracy                                                             |
|------------|-------------------------------------------------------------------------------|
|            | Instalacja karty Micro-SD                                                     |
| Strona 137 | Ładowanie baterii wewnętrznej                                                 |
| Strona 138 | Zasilanie nawigacji Ventura za pomocą wbudowanej baterii                      |
| Strona 139 | Montaż nawigacji Ventura na szybie przedniej za pomocą wspornika z przyssawką |
| Strona 140 | Instrukcja obsługi                                                            |
|            | Rozpoczęcie pracy                                                             |
|            | Łatwa konfiguracja                                                            |
|            | Ustawienia ekranu                                                             |
| Strona 142 | Sterowanie głośnością                                                         |
| Strona 143 | Konfigurowanie nawigacji Ventura                                              |
| Strona 144 | Skrócona instrukcja nawigacji                                                 |
| Strona 146 | Skrócone menu                                                                 |
| Strona 147 | Korzystanie z funkcji wyszukiwania kempingów ACSI                             |
|            | Korzystanie z funkcji planowania tras wielokrotnych                           |
| Strona 150 | System informowania o ruchu drogowym (TMC)                                    |
| Strona 152 | Kod bezpieczeństwa systemu                                                    |
| Strona 153 | Wymagania systemowe i instalowanie oprogramowania                             |
| Strona 154 | Pobieranie bazy danych o fotoradarach AURA™                                   |
|            | Akcesoria i cennik                                                            |
| Strona 155 | Profesjonalne wsporniki montażowe do konkretnych modeli<br>pojazdów           |

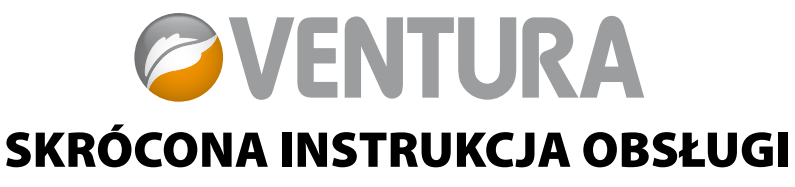

System Ventura został stworzony po to, aby ułatwić Ci bezpieczne i zgodne z prawem dotarcie do celu, z uniknięciem niebezpieczeństw i utrudnień, takich jak niskie mosty i drogi nieodpowiednie dla większych pojazdów. Na podstawie parametrów pojazdu opracuje on bezpieczną trasę, a gdyby z jakiegoś powodu zdarzyło Ci się z niej zboczyć, wyemituje ostrzeżenia przed wszelkimi zagrożeniami. Aby zapewnić bezpieczne dotarcie do celu, system Ventura ostrzeże Cię także przed niebezpieczeństwami, nawet jeśli nie zaprogramujesz trasy.

Poniżej przedstawiono listę zagrożeń i ograniczeń, przed którymi ostrzega system nawigacji Ventura:

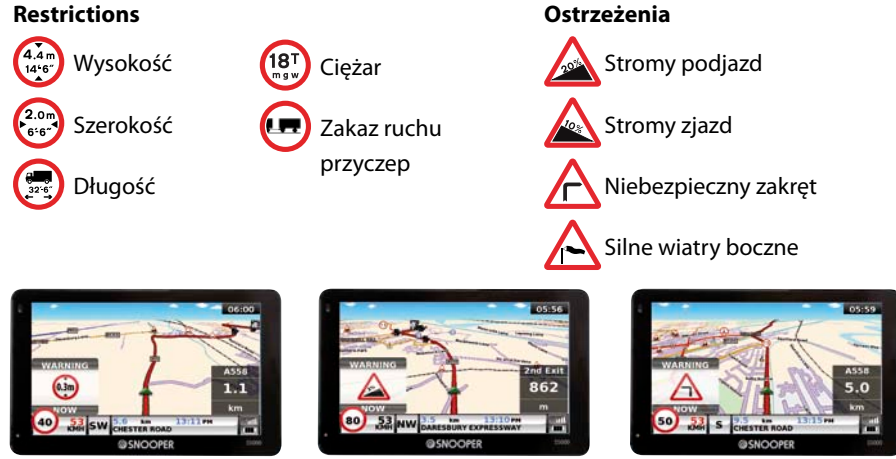

135 • PL

Aby korzystać z bazy danych o fotoradarach AURA<sup>™</sup>, należy zarejestrować produkt i pobrać dane. Więcej informacji można znaleźć w częściach "Rejestracja nawigacji Ventura" oraz "Wymagania systemowe i instalowanie oprogramowania" (w dalszej części skróconej instrukcji obsługi).

# **Rozpoczęcie pracy**

#### 1. Instalacja karty Micro-SD

Przed korzystaniem z nawigacji Ventura należy zainstalować kartę Micro-SD, dostarczoną wraz z urządzeniem. Karta Micro-SD zawiera cyfrową mapę Wielkiej Brytanii i Irlandii lub Europy Zachodniej (w zależności od zakupionego modelu), jest na niej także przechowywana baza danych o fotoradarach AURA™, jeśli użytkownik postanowi wykupić subskrypcję i ją pobrać.

Wyjmij kartę Micro-SD z opakowania i włóż do gniazda, jak pokazano na rysunku. Włącz urządzenie, naciskając i przytrzymując przez 2 sekundy przycisk zasilania, znajdujący się w lewej górnej części. Zaraz po włączeniu urządzenia przeprowadzona zostanie automatyczna synchronizacja nawigacji Ventura z kartą Micro-SD. Po zakończeniu synchronizacji karta Micro-SD nie będzie działać z żadnym innym urządzeniem. Teraz nawigacja Ventura jest gotowa do pracy; w razie potrzeby można także pobrać bazę danych o fotoradarach.

Jeżeli po naciśnięciu i przytrzymaniu przez 2 sekundy przycisku zasilania urządzenie się nie włączy, może to oznaczać konieczność naładowania. Przejdź do części "Ładowanie wewnętrznej baterii" (w dalszej części niniejszej instrukcji).

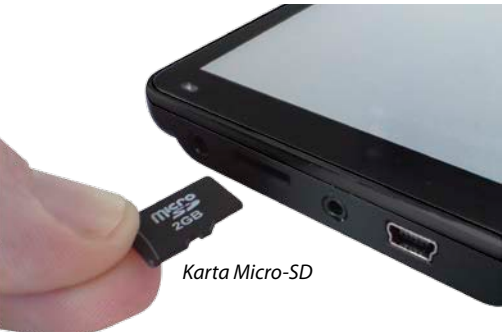

2. Ładowanie wewnętrznej baterii Nawigację Ventura można ładować za pomocą zapalniczki samochodowej, ale łatwiej uzyskać pełne naładowanie, korzystając z dołączonej do zestawu ładowarki podłączanej do gniazda prądu przemiennego 240 V. Bateria w nowo zakupionej nawigacji jest naładowana do wartości nominalnej.

Podłącz ładowarkę do gniazda prądu przemiennego 240 V, jak pokazano na rysunku po prawej. Dioda baterii na nawigacji Ventura zaświeci się — ładowanie trwa około 3 godzin. Kiedy wewnętrzna bateria będzie całkowicie naładowana, dioda zmieni kolor na niebieski. W pełni naładowana bateria wystarcza na około 3 godzin normalnej eksploatacji.

Uwaga: Pełną wydajność nowej baterii osiąga się dopiero po dwu- lub trzykrotnym całkowitym wyładowaniu i naładowaniu.

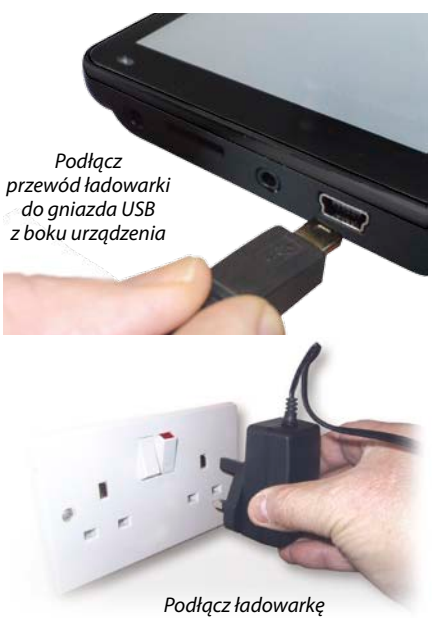

Podłącz ładowarkę do gniazda prądu przemiennego 240 V

#### UWAGA

ZASTĘPOWANIE BATERII INNYM NIEZATWIERDZONYM RODZAJEM GROZI WYBUCHEM. KORZYSTANIE Z NIEWŁAŚCIWEGO TYPU BATERII MOŻE SPOWODOWAĆ ZNISZCZENIE URZĄDZENIA I UNIEWAŻNIENIE GWARANCJI. BATERIĘ MOŻE WYMIENIAĆ TYLKO AUTORYZOWANY PRZEDSTAWICIEL FIRMY SNOOPER. WIĘCEJ INFORMACJI MOŻNA ZNALEŹĆ W INSTRUKCJI UŻYTKOWNIKA.

#### 3. Zasilanie nawigacji Ventura za pomocą wbudowanej baterii

Po całkowitym naładowaniu baterii nawigacja Ventura jest gotowa do pracy. Aby włączyć urządzenie, naciśnij i przytrzymaj przez 2 sekundy przycisk zasilania, znajdujący się w jego lewej górnej części. Zasilanie z baterii — dioda nie świeci

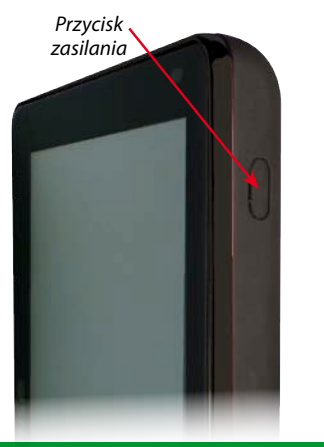

Zasilanie z baterii — dioda nie świeci Ładowanie — dioda czerwona , Urządzenie całkowicie naładowane — dioda

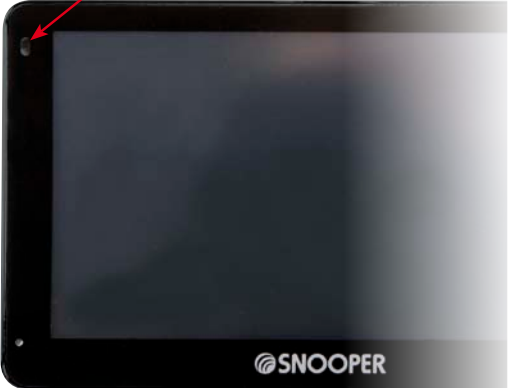

#### OSTRZEŻENIE

URZĄDZENIA NIE NALEŻY PRZECHOWYWAĆ W MIEJSCU MOKRYM LUB WILGOTNYM ANI W SKRAJNYCH TEMPERATURACH, PONIEWAŻ MOŻE TO SPOWODOWAĆ NIEODWRACALNE ZNISZCZENIE URZĄDZENIA I BATERII. KIEDY URZĄDZENIE NIE JEST UŻYWANE, NIE NALEŻY POZOSTAWIAĆ GO W UCHWYCIE NA SZYBIE PRZEDNIEJ, ZWŁASZCZA W OKRESIE UPAŁÓW. POZWOLI TO UNIKNĄĆ USZKODZENIA LUB KRADZIEŻY.

#### OSTRZEŻENIE

POD WPŁYWEM ŁADUNKÓW ELEKTROSTATYCZNYCH URZĄDZENIE MOŻE SIĘ ZRESETOWAĆ. NALEŻY UNIKAĆ DOTYKANIA GNIAZDA USB, ZNAJDUJĄCEGO SIĘ W LEWEJ GÓRNEJ CZĘŚCI. **4. Montaż nawigacji Ventura na szybie przedniej za pomocą wspornika z przyssawką** Za pomocą dostarczonego wspornika można zamontować nawigację Ventura na wewnętrznej stronie szyby przedniej.

- Starannie oczyść miejsce, w którym chcesz umieścić wspornik, korzystając z dobrej jakości środka do czyszczenia szyb. Dzięki temu wspornik będzie lepiej zamocowany.
- Umieść przyssawkę i wspornik na przedniej szybie i popchnij dźwignię blokującą w stronę szyby, aby przymocować wspornik.
- Dopasuj kąt wspornika, tak aby dobrze widzieć ekran i łatwo obsługiwać przyciski urządzenia zamocowanego na szybie.
- Zamocuj nawigację Ventura we wsporniku, najpierw wkładając dolną część urządzenia, a na końcu wciskając górną część wspornika w gniazdo na górze urządzenia. Aby wyjąć nawigację, po prostu odblokuj urządzenie, naciskając górną część uchwytu.
- Nawigacja Ventura może być zasilana bezpośrednio z wewnętrznej baterii (jeśli jest całkowicie naładowana) lub przy użyciu gniazda zapalniczki samochodowej. Aby skorzystać z gniazda zapalniczki samochodowej, włóż

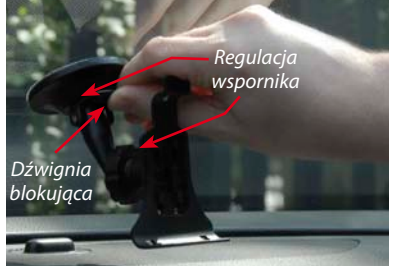

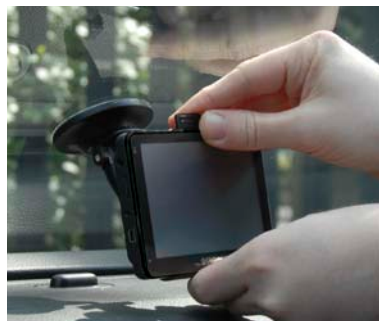

znajdującą się na jednym końcu przewodu zasilania wtyczkę USB do gniazda USB po lewej stronie urządzenia, a większą wtyczkę do gniazda zapalniczki samochodowej pojazdu.

Uwaga: Należy korzystać wyłącznie z kabla zasilającego do zapalniczki samochodowej, dostarczonego wraz z nawigacją Ventura. Nawigacja Ventura jest zasilana napięciem 5 V. Inny kabel zasilający do zapalniczki samochodowej spowoduje zniszczenie urządzenia i unieważnienie gwarancji.

# Instrukcja obsługi

#### 1. Rozpoczęcie pracy

Po synchronizacji karty Micro-SD pora wykonać pierwsze uruchomienie urządzenia.

- Najpierw upewnij się, że pojazd został zaparkowany na maksymalnie otwartej przestrzeni, bez wysokich drzew i budynków, tak aby nic nie blokowało anteny GPS.
- Następnie włącz urządzenie, naciskając i przytrzymując przez 2 sekundy przycisk zasilania, znajdujący się w lewej górnej części.
- Naciśnij przycisk Zgadzam się, gdy będzie dostępny, a na ekranie zostanie wyświetlony fragment mapy.
- Aby nawigacja Ventura działała prawidłowo, musi znajdować się w zasięgu czterech satelitów. Po zakończeniu tego procesu nawigacja Ventura określi Twoją pozycję, która zostanie oznaczona ikoną zielonej strzałki na mapie na ekranie, a w prawej dolnej części wyświetlacza ukaże się oznakowanie siły sygnału GPS. Nawigacja Ventura jest teraz gotowa do pracy.

Ponieważ silnik i antena GPS nie były wcześniej używane, pierwszy "zimny" start, umożliwiający nawiązanie połączenia satelitarnego, może potrwać 15–30 minut. Po inicjalizacji kolejne uruchomienia zabiorą mniej czasu i w końcu przygotowanie nawigacji do pracy będzie tylko kwestią minut.

### 2. Łatwa konfiguracja

**Ustawienia ekranu** - Istnieje wiele opcji widoku mapy, a na ekranie mogą być jednocześnie wyświetlane różnego typu informacje.

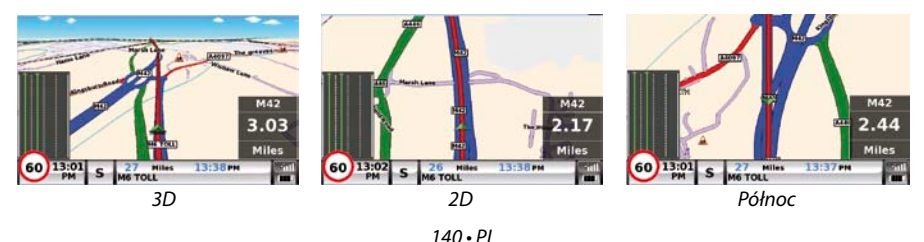

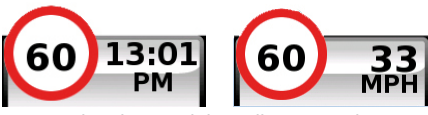

27 Miles

Aktualny czas lub prędkość pojazdu

Odległość do miejsca docelowego

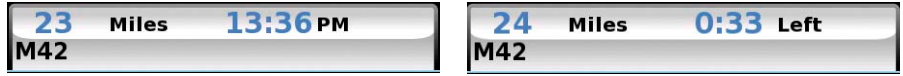

Szacowany czas przejazdu lub szacowany czas dotarcia do celu

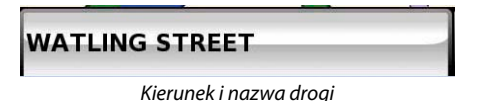

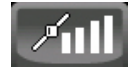

| 0 |  |
|---|--|
| - |  |

Siła sygnału GPS

Stan baterii

Aby zmienić wyświetlane informacje, naciśnij środek ekranu w celu uzyskania dostępu do menu, a następnie naciśnij przycisk Skonfigurować

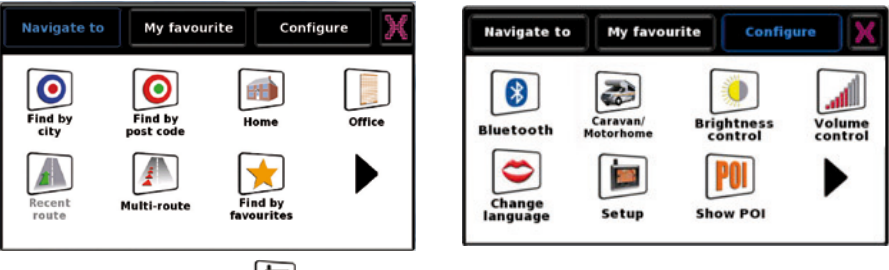

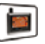

Następnie naciśnij ikonę setup aby wyświetlić listę opcji

W celu dokonania zmiany ustawień naciśnij ją palcem, aby obok pola zaznaczenia wyświetlić listę opcji. Po prostu naciśnij pole zaznaczenia, aby wybrać daną opcję.

| 2D/3D/<br>North       |                    | 2D/3D/<br>North Display Time |   |
|-----------------------|--------------------|------------------------------|---|
| Speed/<br>Time        | 2D View            | Speed/                       |   |
| МРН/<br>КМН           | 3D View            | МРН/<br>КМН 🖌 24Н 12Н        |   |
| Arrival/<br>Remaining | North <sup>+</sup> | Arrival/<br>Remaining AM/PM  |   |
|                       | ок                 | Ок                           | 0 |

Naciśnij przycisk OK na dole ekranu. Wybrane ustawienia zostaną zapisane i pojawią się na ekranie przy każdym użytkowaniu nawigacji Ventura. Jeśli w czasie podróży chcesz przełączyć się między opcjami Aktualna prędkość i Zegar atomowy a Szacowany czas przyjazdu i Pozostały czas (i odwrotnie), po prostu dotknij ekranu LCD w miejscu wyświetlania danej informacji, aby wyświetlić alternatywne ustawienia. Jednak za każdym razem po włączeniu urządzenia wyświetlone zostaną oryginalne ustawienia.

**Sterowanie głośnością** - Głośność można ustawić w menu **Skonfigurować**. Aby ustawić tę funkcję, naciśnij środek ekranu w celu uzyskania dostępu do menu, a następnie naciśnij przycisk **Skonfigurować**. Na ekranie zostanie wyświetlonych kilka ikon.

Naciśnij ikonę 🦉 . Naciśnij przycisk +, aby zwiększyć głośność, lub przycisk –, aby ją zmniejszyć. Na koniec naciśnij przycisk **OK**, aby potwierdzić ustawienia.

Uwaga: Naciśnięcie ikony strzałki w prawej dolnej części ekranu spowoduje powrót do menu Skonfigurować, ale bez zapisania wprowadzonych zmian. Aby zapisać zmiany, należy nacisnąć przycisk OK.

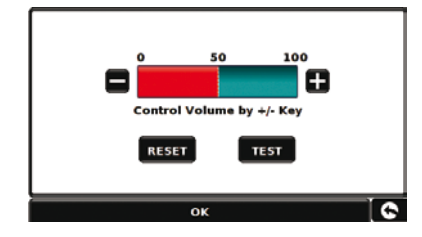

142 • PL

#### 3. Konfigurowanie nawigacji Ventura

Aby nawigacja Ventura mogła obliczyć trasę odpowiednią do Twojego pojazdu, należy wprowadzić określone informacje o samym pojeździe, takie jak wysokość, masa i szerokość. Można zapisać ustawienia 10 różnych ciężarówek. Aby wprowadzić informacje na temat pojazdów, postępuj zgodnie z zamieszczonymi niżej wskazówkami.

Naciśnij środek ekranu w celu uzyskania dostępu do menu, a następnie naciśnij przycisk Skonfigurować. Następnie dotknij ikony Przyczepa kempingowa.

Nazwa: tutaj wprowadź nazwę.

Wysokość: tutaj wprowadź wysokość pojazdu.

Długość: tutaj wprowadź długość pojazdu.

Ciężar: tutaj wprowadź ciężar pojazdu.

Szerokość: tutaj wprowadź szerokość pojazdu.

Nacisk na oś: tutaj wprowadź nacisk na oś pojazdu.

#### Typ pojazdu:

- Pojazd o stałych osiach: standardowe ustawienie dla pojazdów o stałych osiach.
- **Przyczepa:** w przypadku pojazdów ciągnących przyczepy obowiązują specjalne przepisy ruchu drogowego. Na przykład na niektórych drogach istnieje zakaz ruchu takich pojazdów. Nawigacja będzie wytyczać trasę poza takimi drogami.

| Name MOTOR HO |         | IOME    | ОМЕ   |  |  |
|---------------|---------|---------|-------|--|--|
| Height        | 11ft    | Weight  | 3.5 t |  |  |
| Length        | 20ft    | Width   | 7ft   |  |  |
| Weight p      | er axle | 0       |       |  |  |
| Vehicle T     | vne     | VEHICLE |       |  |  |

#### UWAGA!

Nie zapomnij zarejestrować nawigacji Ventura w Internecie, na stronie www.snooperneo.co.uk.

W tym celu potrzebny będzie numer seryjny, który znajduje się z tyłu urządzenia.

#### 4. Skrócona instrukcja nawigacji za pomocą opcji Znajd wg kodu pocztowego.

Wyjdź z nawigacją Ventura na zewnątrz, aby odbiornik GPS mógł rozpoznać Twoją pozycję. Za pierwszym razem może to zająć 15–30 minut. Po nawiązaniu połączenia satelitarnego na ekranie zostanie wyświetlona Twoja aktualna pozycja na mapie w trybie wyświetlania 3D. Twoja pozycja i kierunek są oznaczone za pomocą ikony

Wskazówka: Aby skrócić czas "zimnego startu", urządzenie powinno być nieruchome.

Otwórz główne menu nawigacji, naciskając

środek wyświetlacza. Naciśnij

Wskazówka: 🕨 Ik

Ikona zawsze oznacza, że na

następnym ekranie znajduje się więcej opcji.

Do wprowadzania kodów pocztowych służy standardowy ekran przeglądarki. Za pomocą klawiatury wpisz brytyjski kod pocztowy i naciśnij przycisk ok

Ważne: Aby oddzielić dwie części kodu, naciśnij

przycisk.

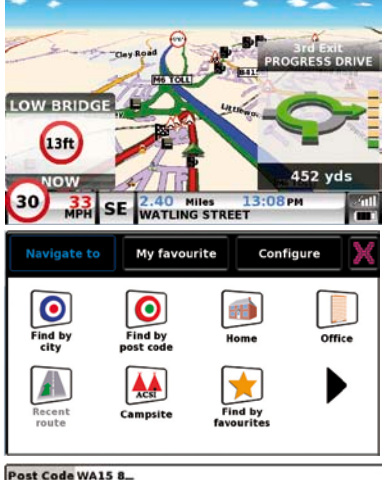

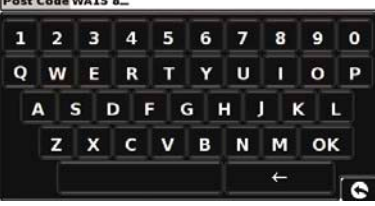

144 • PL
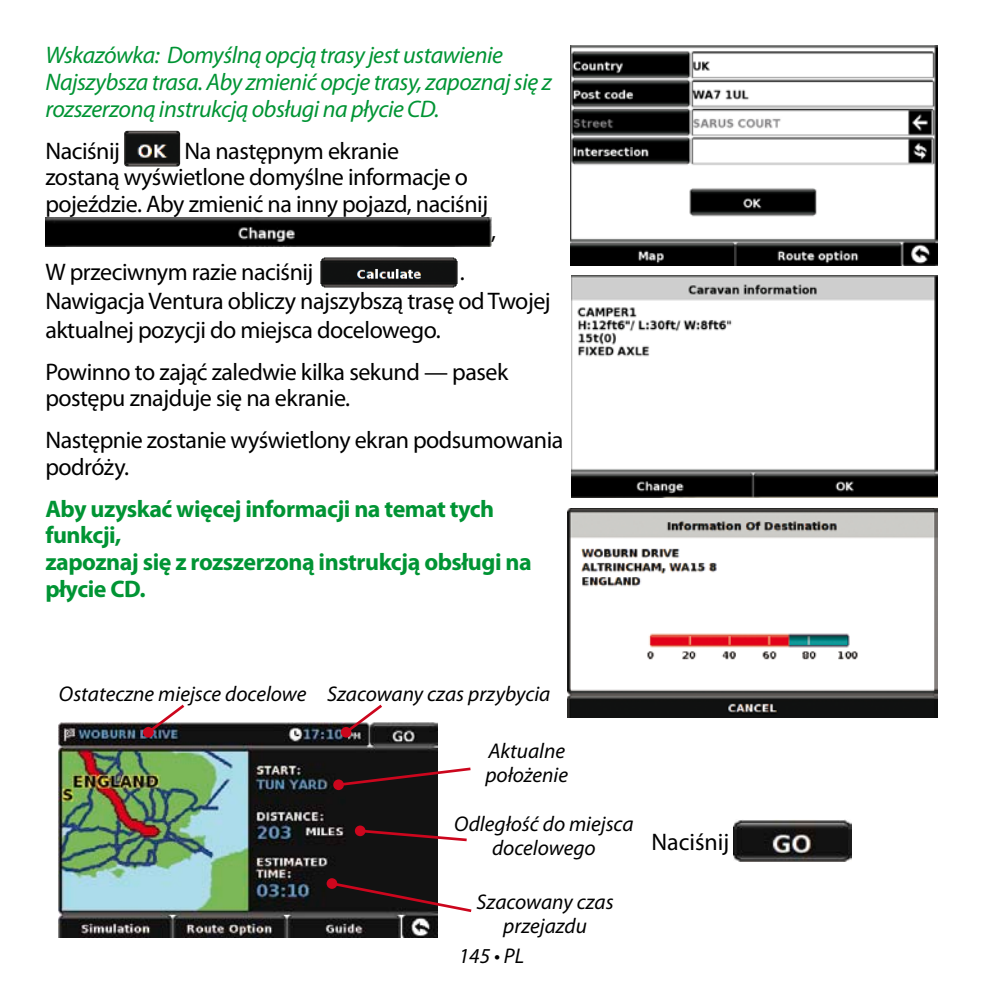

Teraz zostanie wyświetlony widok nawigacji, ale z zaznaczoną trasą. Po zbliżeniu się do danego zakrętu na wyliczonej trasie, nawigacja Ventura doradzi Ci, co robić — na przykład "Za 500 m skręć w lewo", a następnie "Teraz skręć w lewo". W miarę pokonywania trasy zgodnie ze wskazówkami głosowymi zauważysz, że widok jest stale uaktualniany, tak aby pokazywać zbliżające się drogi oraz skrzyżowania i przedstawiać najlepszą trasę.

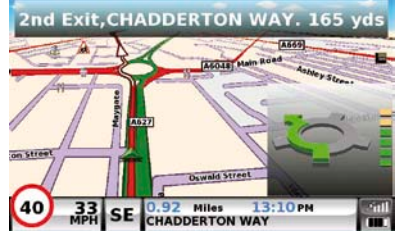

Wskazówka: Jeśli przeoczysz zakręt lub pojedziesz złą drogą, urządzenie automatycznie obliczy nową najszybszą trasą na podstawie Twojej nowej pozycji i kierunku jazdy. Zostanie także wyemitowany sygnał dźwiękowy, aby potwierdzić zmianę trasy. Nawigacja Ventura zawsze daje jasne wskazówki, pozwalające na bezproblemowe dotarcie do wybranego miejsca docelowego.

## 5. Skrócona instrukcja nawigacji za pomocą opcji Znajdź wg miasta

Jeśli nie znasz kodu pocztowego miejsca docelowego, możesz obliczyć trasę za pomocą nazwy kraju, miejscowości lub drogi. W tym celu

naciśnij środek wyświetlacza, aby uzyskać dostęp do menu, a następnie naciśnij ikonę.

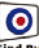

Zgodnie z monitami pojawiającymi się na ekranie wpisz za pomocą klawiatury nazwę kraju i miejscowości, a następnie nazwę drogi. Po wyszukaniu adresu naciśnij przycisk Oblicz.

## 6. Skrócone menu

Dotykając górnej części ekranu, możesz w dowolnym momencie zmienić głośność urządzenia, jasność ekranu, wyciszyć ostrzeżenia, przełączyć się między trybem dziennym i nocnym lub trybem wyświetlania 2D i 3D. Spowoduje to wyświetlenie na około 2 sekund skróconego menu. Po prostu dotknij żądanej funkcji na wyświetlonym pasku informacyjnym. Jeśli nie wybierzesz żadnej funkcji, skrócone menu zostanie automatycznie zamknięte..

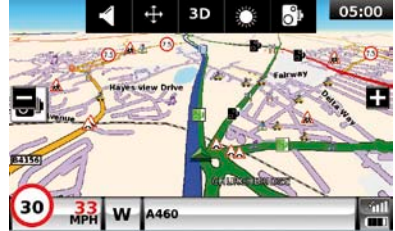

## 7. Korzystanie z funkcji wyszukiwania kempingów ACSI

Aby wyszukać kemping spełniający Twoje wymagania, naciśnij środek ekranu w celu uzyskania dostępu do menu, a następnie naciśnij ikonę ACSI. Wybierz kraj, region i miasto, które chcesz odwiedzić. Następnie naciśnij przycisk Zaznacz wymagane udogodnienia na kempingu, aby określić kryteria obiektu. Dostępnych jest dziewięć kategorii, a w każdej znajduje się kilka opcji. Wybierz udogodnienie, którym kemping powinien dysponować. Po dokonaniu wyboru żądanych udogodnień naciśnij przycisk OK, aby powrócić na stronę wyszukiwania kempingów. Na końcu naciśnij przycisk Szukaj. Wyświetli się lista wszystkich kempingów spełniających Twoje wymogi. Jeśli chcesz zawęzić wyszukiwanie, możesz w dowolnym momencie nacisnąć przycisk Przegląd wybranych udogodnień. Jeśli dostępne są zdjęcia kempingu, możesz je obejrzeć, naciskając przycisk Zdjęcie.

Po znalezieniu kempingu, który chcesz odwiedzić, możesz obliczyć do niego trasę lub zapisać obiekt na liście Ulubione.

## 8. Korzystanie z funkcji planowania tras wielokrotnych

Urządzenie Ventura daje możliwość wprowadzania więcej niż jednego miejsca docelowego jednocześnie (na przykład jeśli przed dotarciem do celu chcesz zwiedzić inne miejsca). Można przechowywać do 16 lokalizacji. Urządzenie przeprowadzi przetwarzanie i obliczenie miejsc docelowych w następującej kolejności: z A do B, z B do C, z C do D itd. Podczas wprowadzania miejsc można przeglądać trasy i zmieniać kolejność tras.

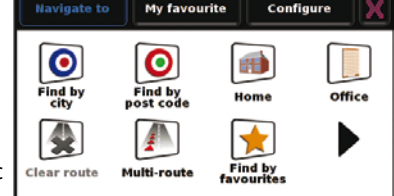

Na zakończenie należy nacisnąć przycisk Jedź. Naciśnii środek ekranu w celu uzyskania

dostępu do menu, a następnie naciśnij ikonę.

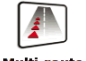

Multi-route

Wyświetli się ekran Trasa wielokrotna, umożliwiający utworzenie trasy wielokrotnej, wykorzystania lub edycji przechowywanej trasy wielokrotnej bądź usunięcie jej.

## Tworzenie trasy wielokrotnej

- Naciśnij przycisk Utwórz trasę wielokrotną, aby rozpocząć. Zostanie wyświetlony ekran umożliwiający edycję nazwy trasy wielokrotnej, zmianę punktu początkowego i dodawanie miejsc docelowych.
- Naciśnij przycisk Edytuj nazwę, aby utworzyć nazwę nowej trasy wielokrotnej. Po utworzeniu nazwy naciśnij przycisk Zapisz w prawym górnym rogu (w pokazanym przykładzie nazwa ta to Test 1). MINI TRANKLAND
- Jeśli chcesz zmienić punkt początkowy trasy wielokrotnej, naciśnij przycisk Zmień początek. Po wyznaczeniu właściwego punktu początkowego możesz zacząć wprowadzać dane pierwszego miejsca docelowego.
- Naciśnij przycisk Dodaj, a następnie wyszukaj miejsce przy użyciu jednej z kilku metod. W tym przykładzie wybierz opcję Znajdź adres wg kodu pocztowego.
- Jeśli posiadasz europejską wersję nawigacji Ventura, PRZED wpisaniem kodu pocztowego naciśnij przycisk Państwo. Po wybraniu właściwego kraju naciśnij przycisk Kod pocztowy.
- Wprowadź kod pocztowy za pomocą wyświetlonej klawiatury numerycznej. Jeśli podczas wprowadzania kodu popełnisz błąd, naciśnij przycisk ze strzałką w dolnej części klawiatury, aby usunąć dane, a następnie ponownie wpisz informacje. Po wprowadzeniu prawidłowego kodu pocztowego naciśnij przycisk OK na klawiaturze.

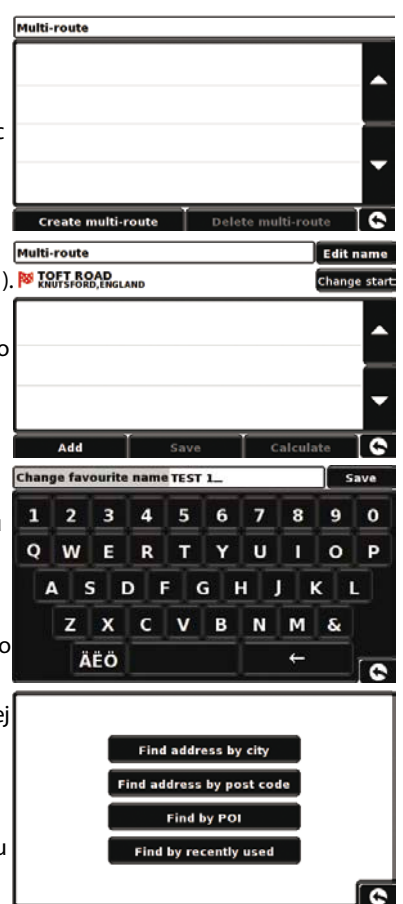

## WAŻNE: Między dwoma częściami kodu pocztowego należy wprowadzić spację.

- Następnie wyświetlony zostanie poprzedni ekran z wypełnionymi polami Państwo, Kod pocztowy i Ulica. Możesz także wyświetlić to miejsce, naciskając przycisk Mapa na dole ekranu. Po wprowadzeniu danych naciśnij przycisk Ustaw.
- Teraz miejsce pojawi się na ekranie trasy wielokrotnej. Powtórz powyższe kroki, aby wprowadzić kolejne miejsca docelowe.
- Po wprowadzeniu wszystkich miejsc naciśnij przycisk Zapisz.

#### Edytowanie trasy wielokrotnej

Jeśli chcesz zmienić kolejność miejsc docelowych trasy wielokrotnej lub usunąć któreś z nich, naciśnij jedno z wymienionych miejsc, aby w dolnej części wyświetlacza wyświetlić opcje.

- Aby przesunąć miejsce docelowe, naciśnij przycisk strzałki w górę lub w dół.
- Aby usunąć miejsce docelowe, naciśnij ikonę kosza.
- Aby powrócić do listy miejsc docelowych, naciśnij przycisk ze strzałką powrotu.

Uwaga: Funkcje te dotyczą wyłącznie wybranego miejsca docelowego. Aby dokonać edycji innych miejsc docelowych na liście, naciśnij przycisk ze strzałką powrotu i wybierz nowe miejsce. Po dokonaniu zmian naciśnij przycisk Zapisz.

### Korzystanie z funkcji planowania tras wielokrotnych

Po naciśnięciu przycisku **Oblicz** urządzenie obliczy trasę do każdego miejsca, a następnie zostanie wyświetlony nowy ekran z podsumowaniem, pokazujący odległość do poszczególnych miejsc docelowych na trasie, a także szacowany czas przejazdu do każdego miejsca z punktu początkowego.

- Aby wyświetlić obliczoną trasę, naciśnij przycisk Mapa.
- Aby rozpocząć korzystanie z trasy wielokrotnej, naciśnij przycisk Jedź.

Zostanie wyświetlona Twoja aktualna pozycja na mapie oraz mały ekran z podsumowaniem, pokazujący szacowany czas przejazdu i odległość do pierwszego miejsca docelowego.

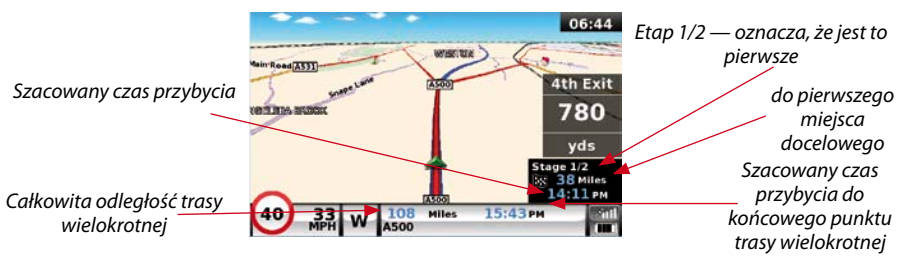

Jeśli podczas podróży chcesz anulować aktualny stan i rozpocząć podróż do kolejnego miejsca docelowego na trasie wielokrotnej, naciśnij ekran podsumowania. Wyświetli się komunikat **Anulować aktualny stan?**. Po naciśnięciu przycisku **OK** urządzenie obliczy trasę do następnego etapu trasy wielokrotnej z aktualnej pozycji.

Uwaga: Jeśli podczas podróży na trasie wielokrotnej urządzenie zostanie wyłączone, a następnie ponownie włączone, aktualna trasa zostanie zachowana. Zoatanie wyświetlone pytanie o kontynuowanie podróży do aktualnego miejsca docelowego, przejście do następnego etapu lub anulowanie trasy wielokrotnej.

## 9. System informowania o ruchu drogowym (TMC)

### Montaż anteny

Podłącz znajdującą się w zestawie antenę TMC do gniazda TMC w lewej części urządzenia. Następnie umieść ją na przedniej szybie za pomocą dostarczonych przyssawek. Antena powinna być rozciągnięta w pozycji poziomej wzdłuż dolnej lub górnej krawędzi urządzenia, w zależności od tego, gdzie zostało ono zamontowane.

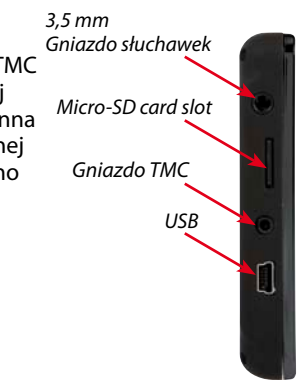

## Ikona TMC

Gdy urządzenie zacznie odbierać ostrzeżenia TMC, na głównym ekranie pojawi się jedna z dwóch nastepujacych ikon:

Ta ikona zostaje wyświetlona, gdy nawigacja Ventura otrzyma ostrzeżenie, ale utrudnienie lub wypadek znajduje się poza Twoją trasą.

Ta ikona zostaje wyświetlona, gdy nawigacja Ventura otrzyma ostrzeżenie, ale utrudnienie lub wypadek dotyczy wyznaczonej trasy.

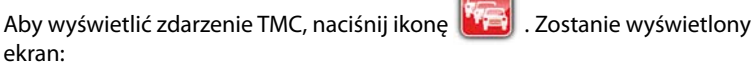

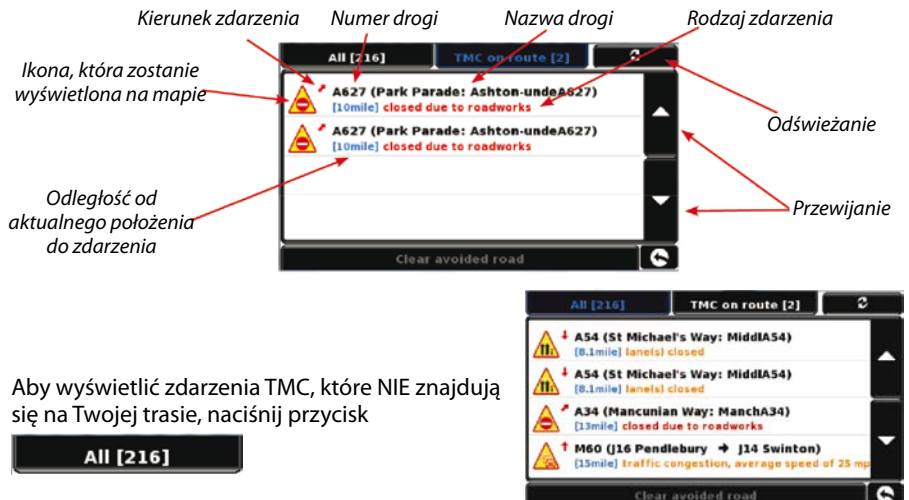

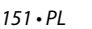

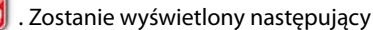

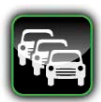

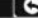

Aby wyświetlić bardziej szczegółowy opis, naciśnij ostrzeżenie TMC.

Aby uniknąć zdarzenia, naciśnij przycisk

📰 , a urządzenie obliczy trasę

Avoid alternatywną.

Aby wyświetlić zdarzenie, naciśnij przycisk

Aby powrócić do poprzedniego ekranu, naciśnij przycisk

Jeśli chcesz powrócić na pierwotną trasę (na której doszło do zdarzenia), naciśnij ikonę TMC,

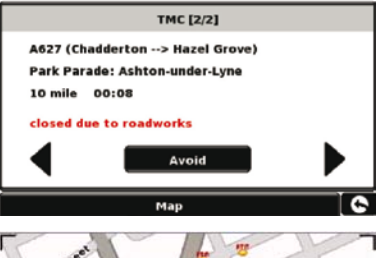

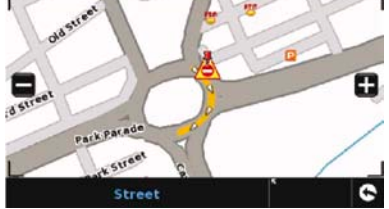

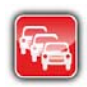

Clear avoided road

. Urządzenie

a następnie naciśnij **barowa i ponownie obliczy pierwotną trasę.** 

## 10. Kod bezpieczeństwa systemu

Nawigacja Ventura zawiera ochronę kodem PIN, dzięki czemu z urządzenia mogą korzystać tylko osoby dysponujące kodem bezpieczeństwa. Aby aktywować kod bezpieczeństwa, naciśnij środek ekranu w celu uzyskania dostępu do menu, naciśnij przycisk **Skonfigurować**, dwukrotnie naciśnij czarną strzałkę, a następnie naciśnij ikonę **Kod bezpieczeństwa systemu**. Naciśnij przycisk **Tak**, aby włączyć tę funkcję. Naciśnij przycisk Wprowadź kod, wpisz czterocyfrowy kod, który chcesz użyć do zabezpieczenia nawigacji Ventura, a następnie naciśnij **OK**. Po aktywowaniu tego ustawienia trzeba będzie wprowadzać ten kod za każdym razem po włączeniu nawigacji Ventura. W przeciwnym razie korzystanie z urządzenia będzie niemożliwe.

Uwaga: Kodu zabezpieczającego nie wolno zgubić ani zapomnieć. W takiej sytuacji trzeba będzie zwrócić nawigację Ventura w celu zresetowania urządzenia.

## Kod bezpieczeństwa konfiguracji

Urządzenie daje także możliwość zabezpieczenia ustawień konfiguracyjnych kodem PIN. Aby aktywować kod bezpieczeństwa, naciśnij środek ekranu w celu uzyskania dostępu do menu, naciśnij przycisk **Skonfigurować**, dwukrotnie naciśnij czarną strzałkę, a następnie naciśnij ikonę **Kod bezpieczeństwa konfiguracji**. Naciśnij przycisk **Tak**, aby włączyć tę funkcję. Naciśnij przycisk Wprowadź kod, wpisz czterocyfrowy kod, którego chcesz użyć do zabezpieczenia ustawień konfiguracyjnych, a następnie naciśnij **OK**. Po aktywowaniu tego ustawienia trzeba będzie wprowadzać ten kod podczas każdej zmiany ustawień konfiguracyjnych nawigacji Ventura.

Uwaga: Kodu zabezpieczającego nie wolno zgubić ani zapomnieć. W takiej sytuacji trzeba będzie zwrócić nawigację Ventura w celu zresetowania urządzenia.

## Rejestracja nawigacji Ventura

Zarejestruj swoją nawigację Ventura przez Internet, aby otrzymać dostęp do bazy danych o fotoradarach AURA™ firmy Snooper w całej Europie. Rejestracja na stronie **www.snooperneo.co.uk** 

Uwaga: Aby skorzystać z tej usługi, wymagane jest posiadanie subskrypcji. Więcej informacji znajduje się na stronie internetowej.

## Wymagania systemowe i instalowanie oprogramowania

Przed rozpoczęciem pobierania bazy danych o fotoradarach do nawigacji Ventura należy zainstalować oprogramowanie Ventura Updater, dostarczone na płycie CD.

#### Minimalne wymagania sprzętowe

Komputer musi być wyposażony w procesor klasy Intel Pentium lub równoważny, co najmniej 32 MB pamięci RAM, monitor wyświetlający 256 kolorów (8 bitów) lub lepszy, napęd CD ROM, 20 MB wolnej przestrzeni na dysku i wolne gniazdo USB.

### Minimalne wymagania dotyczące oprogramowania

Oprogramowanie działa wyłącznie z następującymi systemami operacyjnymi Windows: Windows 2000, Windows XP (32 bity), Windows Vista, Windows 7, a także z przeglądarkami internetowymi Internet Explorer 6 lub Netscape Navigator 6 bądź ich nowszymi wersjami.

UWAGA: Oprogramowanie Ventura Updater nie obsługuje systemów operacyjnych

Windows 95, 98, Millennium ani Apple Macintosh. Nie jest obsługiwany także 64-bitowy system operacyjny Windows XP.

## Pobieranie bazy danych o fotoradarach AURA™

Uwaga: Przed rozpoczęciem pobierania trzeba zarejestrować nawigację Ventura. Wskazówki na temat instalacji i pobierania znajdują się na płycie CD. Aby uzyskać bardziej szczegółowe objaśnienia na temat wszystkich funkcji nawigacji Ventura, należy zapoznać się z rozszerzoną instrukcją obsługi, znajdującą się na płycie CD.

## Akcesoria i cennik

Poniższe akcesoria są dostępne u lokalnego przedstawiciela handlowego firmy Snooper. Aby uzyskać szczegółowe informacje, skontaktuj się z naszym działem sprzedaży — tel. 01928 579579 (opcja 2).

Dodatkowa karta Micro-SD z mapą Europy

Adapter do ładowarki samochodowej (z prądu stałego 24 V/12 V

do prądu stałego 5 V USB)

Prosty kabel z wtyczką (z prądu stałego 24 V/12 V do prądu stałego 5 V)

Wspornik montowany na szybie przedniej (bez uchwytu na urządzenie)

Kabel USB

Niestandardowy wspornik profesjonalny z płytką montażową\*

Rozgałęziacz do gniazda zapalniczki 1-3

Antyelektrostatyczny płyn czyszczący i ochronny do wyświetlaczy LCD, 25 ml

Ładowarka sieciowa (z prądu przemiennego 240 V do gniazda USB 5 V)

Etui ochronne do nawigacji Snooper Ventura

\* Wspornik Pro Fit to niestandardowy uchwyt, zazwyczaj montowany na odpowietrzniku, przeznaczony do konkretnej marki i modelu samochodu. Aby sprawdzić dostępność i specyfikację wspornika dla danego pojazdu, należy skontaktować się z działem produktów profesjonalnych — tel. 01928 579579 (opcja 2). 154 • Pl

# Profesjonalne wsporniki montażowe do konkretnych modeli pojazdów

Firma Snooper zapewnia duży wybór niestandardowych wsporników do swoich systemów nawigacji Ventura. Wsporniki te opracowano z myślą o konkretnych pojazdach — w naszej ofercie znajdują się modele pasujące do większości samochodów osobowych, ciężarowych, autokarów, autobusów i kamperów.

Dzięki dostosowaniu budowy wspornika do danej marki montaż nie wymaga wiercenia otworów w desce rozdzielczej ani w tablicy wskaźników. W zależności od pojazdu wspornik zaczepia się albo z boku tablicy wskaźników, albo do odpowietrzników, co zapewnia bezproblemową instalację.

Ponadto obecnie oferujemy do systemu kabel umożliwiający połączenie gniazda 24 V/12 V z gniazdem 5 V. Pozwala to na bezpośrednie podłączenie nawigacji Ventura do instalacji elektrycznej pojazdu w sposób dyskretny i profesjonalny.

Aby zamówić wspornik i zestaw z kablem, prosimy zadzwonić pod numer tel. 01928 579579 (opcja 2), podając markę, model i rok produkcji samochodu, lub zwrócić się do lokalnego dealera firmy Snooper.

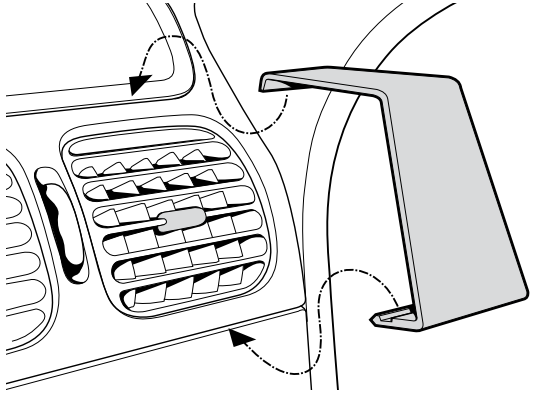

# **GUIDA RAPIDA • IT**

## SOMMARIO

| Pagina 158 | Per iniziare                                                           |
|------------|------------------------------------------------------------------------|
|            | Installazione della scheda Micro-SD                                    |
| Pagina 159 | Carica della batteria interna                                          |
| Pagina 160 | Accensione di Ventura mediante la batteria incorporata                 |
| Pagina 161 | Installazione di Ventura mediante la staffa con ventosa per parabrezza |
| Pagina 162 | Istruzioni d'uso                                                       |
|            | Avvio                                                                  |
|            | Configurazione facile                                                  |
|            | Impostazioni dello schermo                                             |
| Pagina 164 | Controllo del volume                                                   |
| Pagina 165 | Configurazione di Ventura                                              |
| Pagina 166 | Guida rapida alla navigazione                                          |
| Pagina 168 | Menu rapido                                                            |
| Pagina 169 | Uso della Ricerca campeggio ACSI                                       |
|            | Uso della funzione Itinerario multiplo                                 |
| Pagina 172 | ТМС                                                                    |
| Pagina 174 | Codice di sicurezza di sistema                                         |
| Pagina 175 | Requisiti di sistema e installazione del software                      |
| Pagina 176 | Scaricamento del database di autovelox AURA™                           |
|            | Accessori e listino prezzi                                             |
| Pagina 177 | Staffe di montaggio professionali per veicoli specifici                |

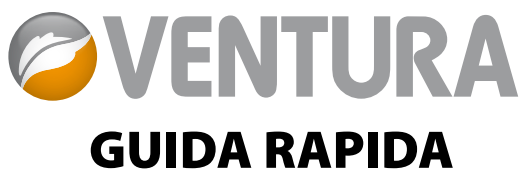

Ventura è stato progettato per guidare il conducente in modo sicuro e rispettoso della legge, evitando rischi e restrizioni di legge quali ponti bassi e strade inadatte al transito di veicoli di dimensioni superiori alla norma. Ventura elabora itinerari sicuri per il conducente in base alle specifiche del veicolo e segnala eventuali problemi qualora l'itinerario venga abbandonato accidentalmente per qualunque motivo. Inoltre, Ventura segnala anche eventuali problemi quando il veicolo si trova su un itinerario programmato, per garantire che il tragitto prescelto sia sempre sicuro.

Questi sono i rischi e le restrizioni che Ventura permette di evitare e per i quali fornisce segnalazioni anticipate:

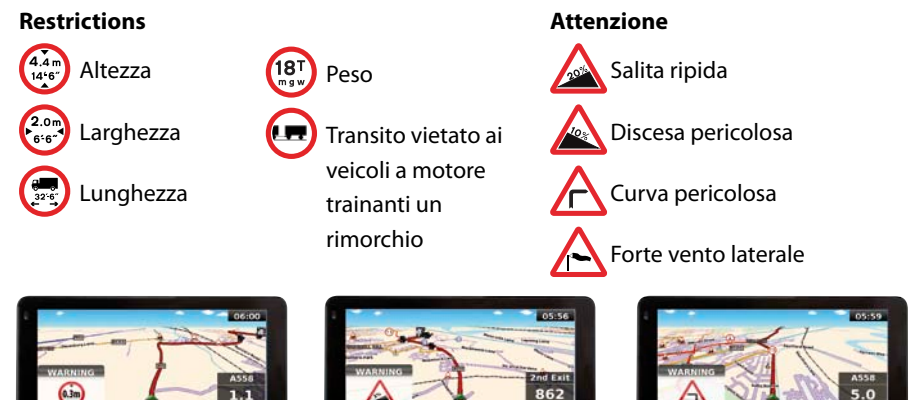

Per utilizzare il database di autovelox AURA<sup>™</sup>, è necessario registrare il proprio Ventura e scaricare i dati. Per ulteriori informazioni, consultare le sezioni "Registrazione di Ventura" e "Requisiti di sistema e installazione del software", più avanti in questa guida.

## Per iniziare

## 1. Installazione della scheda Micro-SD

Prima di utilizzare Ventura, è necessario installare la scheda Micro-SD fornita con il dispositivo. La scheda Micro-SD contiene una mappa digitale di Regno Unito e Irlanda o dell'Europa occidentale, a seconda del modello acquistato, ed è anche il supporto di memorizzazione in cui è archiviato il database di autovelox AURA<sup>™</sup>, se si sceglie di abbonarsi a questo servizio e scaricare il database.

Rimuovere la scheda Micro-SD dall'involucro protettivo e inserirla nello slot Micro-SD come indicato. Attivare il dispositivo premendo per 2 secondi il pulsante di alimentazione/standby in alto a sinistra sull'unità. Una volta acceso, Ventura esegue la sincronizzazione automatica con la scheda Micro-SD. Dopo che la sincronizzazione è stata eseguita, la scheda Micro-SD non può funzionare con nessun altro dispositivo. A

questo punto Ventura è pronto per iniziare la navigazione e, se necessario, è possibile scaricare il database di autovelox.

Nota: se l'unità non si attiva dopo che è stato premuto il pulsante di alimentazione/standby per 2 secondi, è possibile che debba essere ricaricata. Consultare la sezione "Carica della batteria interna" più avanti nel manuale.

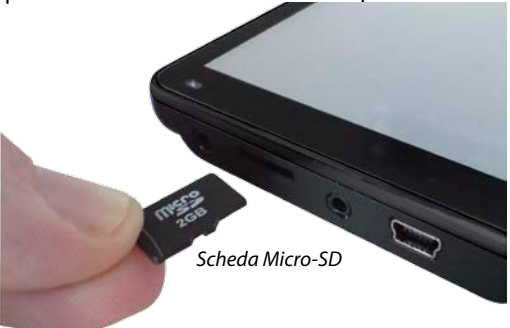

## 2. Ricarica della batteria interna

Anche se Ventura può essere alimentato dall'accendisigari del veicolo, è più facile effettuare una ricarica completa utilizzando il caricabatterie da 240 V CA. Quando è nuova, la batteria di Ventura ha una carica parziale.

Collegare il caricabatterie da 240 V CA come indicato nella figura a destra. Si accenderà la spia luminosa della batteria; sono necessarie circa 3 ore per caricare completamente Ventura. Quando la batteria interna è completamente carica, il LED diventa blu. La batteria completamente carica ha un'autonomia di circa 3 ore in condizioni di uso normale.

Nota: le massime prestazioni di una batteria nuova vengono raggiunte dopo due o tre volte che la batteria è stata caricata e scaricata completamente.

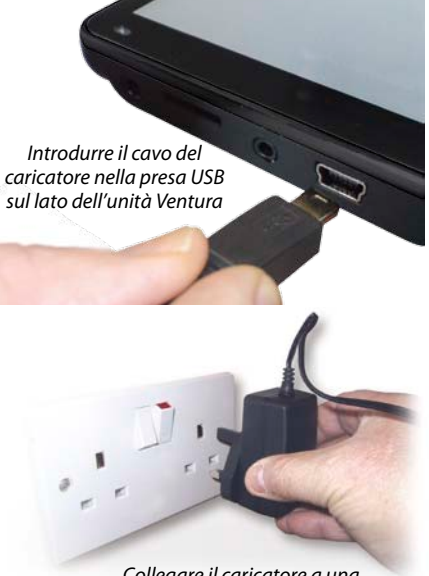

Collegare il caricatore a una presa elettrica da 240 V CA

#### ATTENZIONE

ESISTE UN RISCHIO DI ESPLOSIONE SE LA BATTERIA VIENE SOSTITUITA CON UN TIPO NON APPROVATO. L'USO DEL TIPO ERRATO DI BATTERIA PUÒ DANNEGGIARE L'UNITÀ E INVALIDARE LA GARANZIA. LA BATTERIA PUÒ ESSERE SOSTITUITA SOLO DA PERSONALE SNOOPER AUTORIZZATO. ULTERIORI INFORMAZIONI IN PROPOSITO SONO FORNITE NEL MANUALE UTENTE.

### 3. Accensione di Ventura mediante la batteria incorporata

Quando la batteria è completamente carica, Ventura è pronto per l'uso. Per accendere il dispositivo, premere e tenere premuto il pulsante di alimentazione/standby sul lato superiore sinistro dell'unità per 2 secondi. *Funzionamento a batteria - LED spento* 

Interruttore ON/OFF

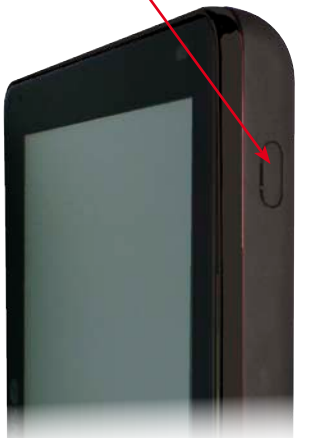

Sotto carica - LED rosso Carica completa - LED blu

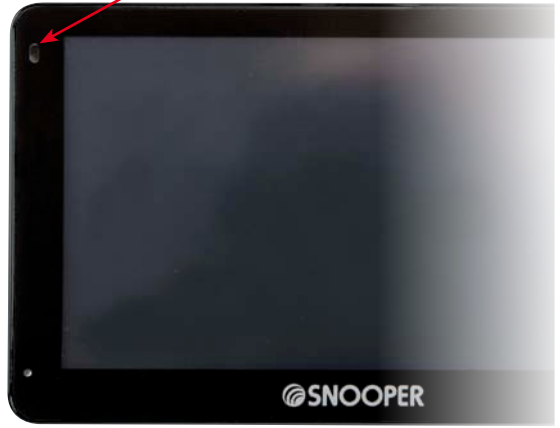

#### **AVVERTENZA**

NON UTILIZZARE O CONSERVARE Ventura IN UN AMBIENTE BAGNATO O UMIDO O IN CONDIZIONI DI TEMPERATURA ESTREME, PER EVITARE DI DANNEGGIARE L'UNITÀ E LA BATTERIA IN MODO PERMANENTE. NON LASCIARE L'UNITÀ ATTACCATA AL PARABREZZA QUANDO NON VIENE UTILIZZATA, SPECIALMENTE SE IL CLIMA È CALDO, AL FINE DI EVITARE DANNI ALL'UNITÀ E RIDURRE IL RISCHIO DI FURTI.

#### **AVVERTENZA**

IL DISPOSITIVO POTREBBE ESSERE RIAVVIATO SE VIENE ESPOSTO A ELETTRICITÀ STATICA. EVITARE DI TOCCARE LA PRESA USB SUL LATO SINISTRO DELL'UNITÀ.

## 4. Installazione di Ventura mediante la staffa con ventosa per parabrezza

È possibile applicare Ventura al parabrezza del veicolo mediante l'apposita staffa fornita.

- Pulire bene l'area in cui si desidera collocare la staffa, usando un detergente per vetri di qualità. Questa operazione serve per assicurare una maggiore aderenza della staffa al parabrezza.
- Posizionare la ventosa e la staffa sul parabrezza e spingere la leva di blocco verso il parabrezza per fissare la staffa.
- Regolare l'angolazione della staffa in modo da poter vedere facilmente l'unità e azionare in sicurezza i comandi durante la guida.
- Montare Ventura nella staffa, inserendo per primo il lato inferiore e agganciando quindi la parte superiore della staffa nell'apposita fessura posta sul lato superiore dell'unità. Per rimuovere Ventura dalla staffa, è sufficiente sganciare l'unità spingendo la linguetta superiore della staffa ed estraendo l'unità dall'alloggiamento.
- Ventura può essere alimentato direttamente dalla batteria interna, se è carica, oppure dalla presa dell'accendisigari. Per utilizzare la presa dell'accendisigari, inserire il connettore USB del cavo di alimentazione nella presa di

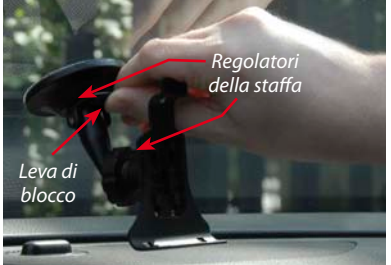

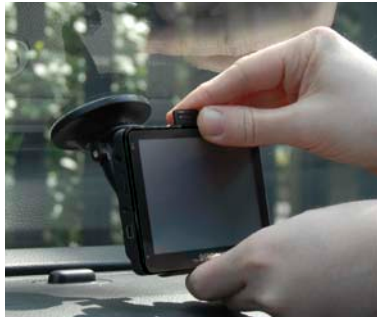

alimentazione sul lato sinistro di Ventura e inserire il connettore più grande nella presa dell'accendisigari del veicolo.

Nota: utilizzare esclusivamente il cavo di alimentazione per accendisigari fornito con Ventura. Ventura funziona a 5 Volt; l'uso di un cavo di alimentazione per accendisigari diverso potrebbe danneggiare il dispositivo e invalidare la garanzia.

## Istruzioni per l'uso

## 1. Avvio

Una volta eseguita la sincronizzazione della scheda Micro-SD, è possibile avviare l'unità per la prima volta.

- Innanzi tutto, assicurarsi che il veicolo sia parcheggiato in uno spazio aperto, distante da alberi ed edifici alti, in modo tale che l'antenna GPS incorporata abbia una visuale libera del cielo.
- Quindi, attivare il dispositivo premendo per 2 secondi il pulsante di alimentazione in alto a sinistra sull'unità.
- Premere il pulsante "Accetto" quando appare sullo schermo; verrà visualizzata una sezione di una mappa.
- Il funzionamento di Ventura richiede il segnale di almeno quattro satelliti. Una volta verificata questa condizione, Ventura rileva la posizione corrente e la indica con l'icona di una freccia verde sulla mappa, mentre nell'angolo inferiore destro viene indicata la potenza del segnale GPS. A questo punto, Ventura è pronto per la navigazione.

Poiché è la prima volta che la funzione e l'antenna GPS vengono utilizzate, il primo avvio "a freddo" potrebbe richiedere dai 15 ai 30 minuti per stabilire una connessione satellitare. Dopo la prima inizializzazione, gli avvii successivi saranno più veloci e con il passare del tempo richiederanno solo pochi minuti.

## 2. Configurazione facile

Impostazioni dello schermo - A seconda delle esigenze, è possibile visualizzare sullo schermo varie viste delle mappe o tipi di informazioni differenti:-

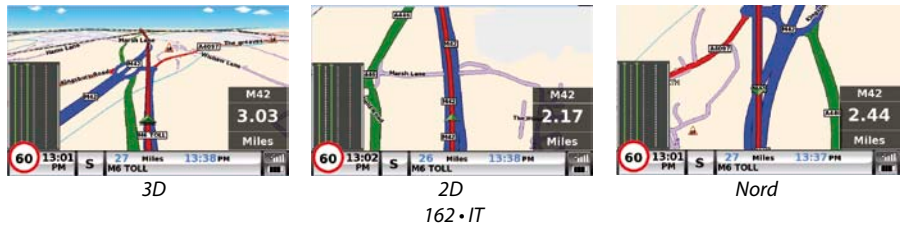

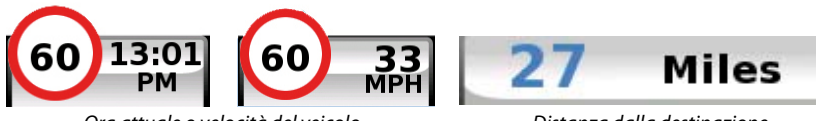

Ora attuale o velocità del veicolo

Distanza dalla destinazione

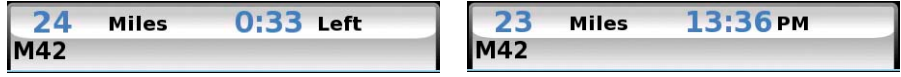

Tempo di percorrenza previsto o Ora di arrivo prevista

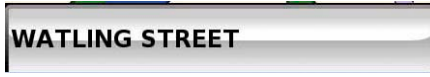

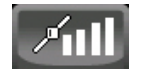

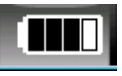

Nome della via percorsa

Potenza segnale GPS

Stato della batteria

Per modificare le informazioni visualizzate, premere il centro dello schermo per accedere al menu, quindi premere il pulsante **'Configura'.** 

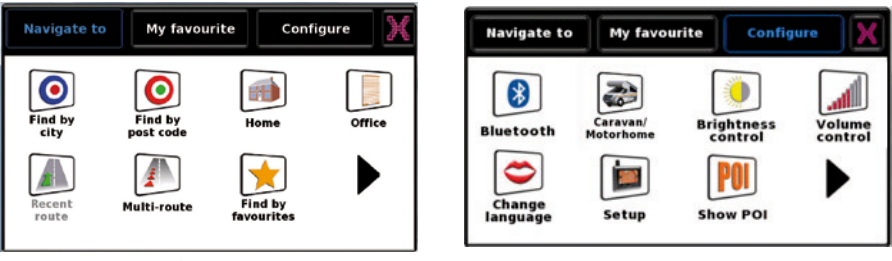

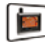

Quindi, premere Setup l'icona §, che consente di visualizzare l'elenco delle opzioni.

Per modificare un'impostazione, premere la voce corrispondente in modo da visualizzare le relative opzioni, ciascuna con una casella di selezione a fianco. Per scegliere un'opzione, premere sulla casella di selezione corrispondente.

| 2D/3D/<br>North       | <b>V</b>           | 2D/3D/<br>North Display     | Time  |
|-----------------------|--------------------|-----------------------------|-------|
| Speed/<br>Time        | 2D View            | Speed/ Display              | Speed |
| МРН/<br>КМН           | 3D View            | МРН/<br>КМН 🗹 24Н           | 12H   |
| Arrival/<br>Remaining | North <sup>®</sup> | Arrival/<br>Remaining AM/PM |       |
|                       | ок                 | ОК                          | 0]    |

Premere **'OK'** in fondo allo schermo. Le impostazioni selezionate vengono salvate e appariranno sullo schermo ogni volta che si utilizzerà Ventura. Durante la guida, per passare dall'indicazione della velocità corrente con l'ora dell'orologio atomico a quella dell'ora di arrivo prevista con il tempo di percorrenza fino alla destinazione, è sufficiente toccare lo schermo LCD in corrispondenza di tali informazioni per alternare tra un'impostazione e l'altra. Tuttavia, ogni volta che si accende il dispositivo, verrà visualizzata l'impostazione originale.

**Controllo volume** - Il volume può essere regolato utilizzando questa funzione nel menu **'Configura'**. Per impostarla, premere il centro dello schermo per accedere al menu, quindi premere il pulsante **'Configura'**. Viene visualizzata una serie di icone differenti.

Premere Villiona §. Premere i pulsanti **'+'** e **'-'** rispettivamente per aumentare o ridurre il volume. Infine, selezionare il pulsante **'OK'** per confermare l'impostazione.

Nota: l'icona della freccia nell'angolo inferiore destro dello schermo consente di tornare al menu 'Configura', senza tuttavia memorizzare le eventuali modifiche effettuate. Per salvare le modifiche, è necessario selezionare il pulsante 'OK'.

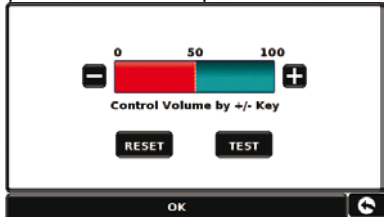

164 • IT

## 3. Configurazione di Ventura

Per calcolare un itinerario adeguato per il veicolo, Ventura deve disporre di determinate informazioni sul veicolo stesso, quali altezza, peso e larghezza. È possibile salvare le impostazioni per 10 veicoli diversi. Seguire queste istruzioni per immettere i dettagli del veicolo.

Premere il centro dello schermo per accedere al menu, quindi premere il pulsante '**Configura**'. Premere quindi l'icona '**Roulotte/Camper**'.

Nome: inserire il nome.

Altezza: inserire l'altezza del veicolo.

Lunghezza: inserire la lunghezza del veicolo.

Peso: Inserire il peso del veicolo.

Larghezza: Inserire la larghezza del veicolo.

**Peso per asse:** Inserire il peso per asse del veicolo.

### Tipo di veicolo:

- Asse fisso: impostazione standard per veicoli ad asse fisso.
- **Rimorchio:** per la circolazione dei veicoli con roulotte a rimorchio sono previste regole specifiche. Ad esempio, l'accesso a determinate strade è vietato ai veicoli con rimorchio. Queste strade verranno evitate.

| Name            | MOTOR HOME |         |       |
|-----------------|------------|---------|-------|
| Height          | 11ft       | Weight  | 3.5 t |
| Length          | 20ft       | Width   | 7ft   |
| Weight per axle |            | 0       |       |
| Vehicle Type    |            | VEHICLE |       |

## ATTENZIONE!

## Non dimenticare di registrare il proprio Ventura online sul sito www.snooperneo.co.uk.

Per la registrazione è necessario disporre del numero di serie dell'unità, riportato sul retro della stessa.

## 4. Guida rapida alla navigazione con 'Trova per codice postale'

Portare l'unità Ventura all'aperto per consentire al ricevitore GPS di determinare la

posizione corrente. La prima volta, la ricerca potrebbe richiedere da 15 a 30 minuti. Quando il segnale satellitare viene fissato, il display visualizza la posizione corrente sulla mappa, in una vista di navigazione tridimensionale. L'icona § indica la posizione e la direzione correnti

## Suggerimento: per ridurre il tempo di ricerca del segnale GPS durante l'avvio a freddo, rimanere fermi.

Per visualizzare il menu di navigazione principale,

toccare il centro del display. Selezionare

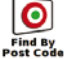

Suggerimento: l'icona Pindica sempre che sono disponibili ulteriori opzioni nella schermata successiva.

Viene visualizzata una schermata contenente dei campi di indirizzo. Utilizzare la tastiera per immettere il codice postale completo e premere

ок

### Importante: utilizzare il tasto

separare le sezioni del codice postale (se necessario, come nel caso dei codici postali inglesi).

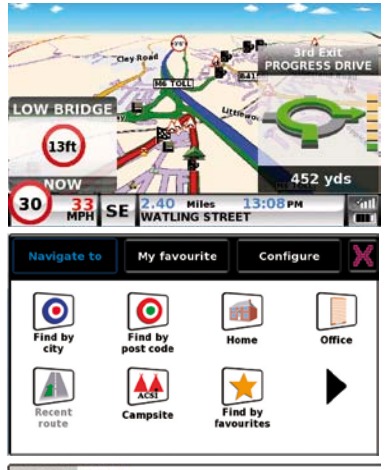

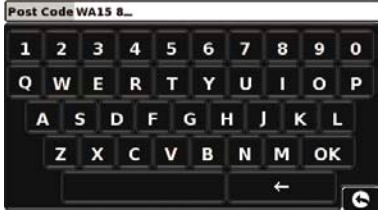

per

Suaaerimento: l'opzione di itinerario predefinita è Country υκ 'Più veloce'. Per modificarla, consultare il manuale per Post code WA7 1UL l'utente contenuto nel CD del software. Street SARUS COURT Premere **OK** la schermata seguente mostra i Intersection dettagli predefiniti del veicolo. Per passare a un veicolo alternativo ОК premere Map Route option Change Caravan information Calculate Ventura calcola altrimenti premere CAMPER1 H:12ft6"/ L:30ft/ W:8ft6" 15t(0) automaticamente l'itinerario più veloce dalla FIXED AXI F posizione corrente alla destinazione. L'operazione richiede alcuni secondi, durante i quali viene visualizzata una barra che indica lo stato di avanzamento. OK Change Viene guindi visualizzata una schermata Information Of Destination riepilogativa del viaggio. WOBURN DRIVE ALTRINCHAM, WA15 8 Per una descrizione più dettagliata di gueste ENGLAND funzioni, consultare il manuale utente contenuto nel CD del software. 20 1 00 Destinazione finale Tempo di arrivo previsto CANCEL WOBURN LAIVE C17:10 .H GO Posizione START: attuale ENGLANE TUN YARD Selezionare GO DISTANCE: Distanza dalla 203 MILES destinazione ESTIMATED TIME 03:10 Tempo di percorrenza previsto -**Route Option** Guide ulation 167 • IT

÷

\$

6

Viene visualizzata la schermata di navigazione, con l'itinerario che ora appare evidenziato. Ogni volta che ci si avvicina a una svolta specifica dell'itinerario calcolato, Ventura fornisce l'istruzione necessaria. Ad esempio, "Dopo 200 metri, girate a sinistra", seguito da "Ora girate a sinistra". Man mano che si procede nel viaggio seguendo le istruzioni vocali, si noterà che la vista di navigazione viene aggiornata costantemente,

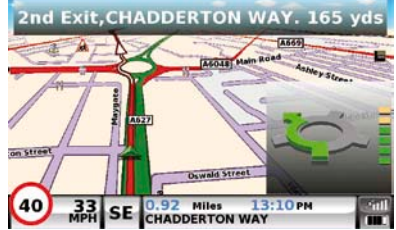

in modo da indicare sempre le strade e gli incroci ai quali ci si sta avvicinando, proponendo l'itinerario ottimale.

Suggerimento: se si manca una svolta o si imbocca una strada sbagliata, viene calcolato automaticamente un nuovo itinerario più veloce basato sulla nuova posizione e direzione di marcia, e un segnale acustico conferma il cambio di itinerario. Ventura fornisce sempre istruzioni precise per raggiungere la destinazione prescelta.

## 5. Guida rapida alla navigazione con 'Trova per città'

Se non si conosce il codice postale della destinazione, è possibile calcolare un itinerario utilizzando i seguenti dati: paese, città e nome della via. A questo scopo, premere il centro

dello schermo per accedere al menu, quindi premere l'icona

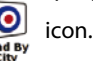

Digitare il nome del paese, della città e della via seguendo le istruzioni visualizzate e utilizzando la tastiera. Una volta trovato l'indirizzo, premere il pulsante **'Calcola'**.

## 6. Menu rapido

Se in qualsiasi momento si desidera regolare il volume dell'unità, la luminosità dello schermo, disattivare un avviso, commutare tra modalità diurna e notturna oppure tra vista 2D e 3D, è sufficiente toccare lo schermo nella parte superiore. Apparirà il Menu rapido, che rimarrà visualizzato per circa 2 secondi. È sufficiente toccare la funzione richiesta dalla barra delle informazioni visualizzata. Il Menu rapido si chiude automaticamente se non

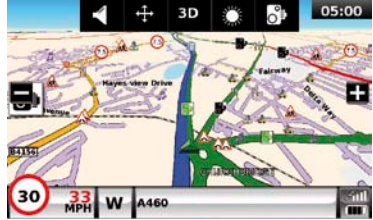

viene selezionata alcuna funzione.

## 7. Uso della Ricerca campeggio ACSI

Per cercare un campeggio adatto alle proprie esigenze, premere il centro dello schermo per accedere al menu, quindi premere l'icona '**ACSI**'. Selezionare quindi il paese, la regione e la città in cui si intende recarsi. Quindi, selezionare il pulsante '**Selezionare le attrezzature di campeggio richieste**' per scegliere i criteri di ricerca del campeggio. Sono disponibili nove categorie tra cui scegliere, e in ciascuna di esse sono presenti varie opzioni. Selezionare tutte le attrezzature di cui deve essere fornito il campeggio da cercare. Una volte selezionate tutte le attrezzature, premere il pulsante '**OK**' per tornare alla prima pagina della funzione Ricerca campeggio. Infine, premere il pulsante '**Cerca**': verrà visualizzato l'elenco di tutti i campeggi che rispondono ai criteri selezionati. Se si desidera precisare ulteriormente la ricerca, premere '**Verifica attrezzature selezionate**'. Se sono disponibili delle fotografie del campeggio, è possibile visualizzarle premendo il pulsante '**Foto**'.

Una volta individuato il campeggio desiderato, è possibile scegliere di impostare subito un itinerario per raggiungerlo oppure salvarlo nell'elenco '**Preferiti**'.

## 8. Uso della funzione Itinerario multiplo

Ventura permette di impostare più di una destinazione alla volta (ad esempio se si prevede di effettuare più tappe prima di giungere alla destinazione definitiva). È possibile memorizzare fino a 16 destinazioni singole. L'unità elabora e calcola le destinazioni nell'ordine seguente: Da A a B, da B a C, da C a D ecc. Quando si immettono le destinazioni, è possibile controllare gli itinerari e cambiarne l'ordine prima di premere **'Vai'**.

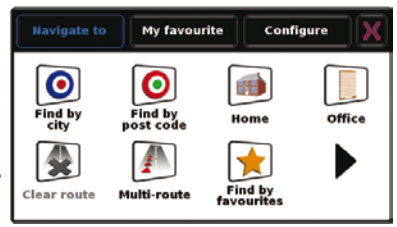

Premere il centro dello schermo per accedere al menu, quindi premere l'icona

Multi-route

Viene visualizzata la schermata '**Itinerario multiplo**', che consente di creare un itinerario multiplo, utilizzare o modificare un itinerario multiplo creato in precedenza oppure cancellare un itinerario multiplo.

## Creazione di un itinerario multiplo

- Premere 'Crea itinerario multiplo' per iniziare.
  Viene visualizzata la schermata seguente, che consente di modificare il nome dell'itinerario multiplo, cambiarne il punto di partenza e aggiungere destinazioni all'itinerario
- Premere 'Modifica nome' per assegnare un nome al nuovo itinerario multiplo. Quindi, premere il pulsante 'Salva' in alto a destra. (Nell'esempio visualizzato a destra, l'itinerario è stato denominato 'Test 1'.)
- Per cambiare la posizione di partenza dell'itinerario multiplo, premere 'Modifica inizio'. Quando la posizione di partenza è quella desiderata, è possibile iniziare a immettere i dati della prima destinazione.
- Premere 'Aggiungi'; vengono visualizzate varie opzioni per la ricerca della destinazione: ai fini di questo esempio, selezionare 'Trova indirizzo per codice postale'.
- e si utilizza la versione europea di Ventura, è necessario selezionare il 'Paese' PRIMA di digitare il codice postale. Dopo aver selezionato il paese corretto, premere 'Codice postale'.
- Inserire il codice postale utilizzando il tastierino visualizzato. Se si fa un errore di digitazione, è possibile premere il tasto 'freccia' in fondo al tastierino per cancellare il dato e reinserire le informazioni. Una volta inserito il codice postale corretto, premere il pulsante 'OK' sul tastierino.

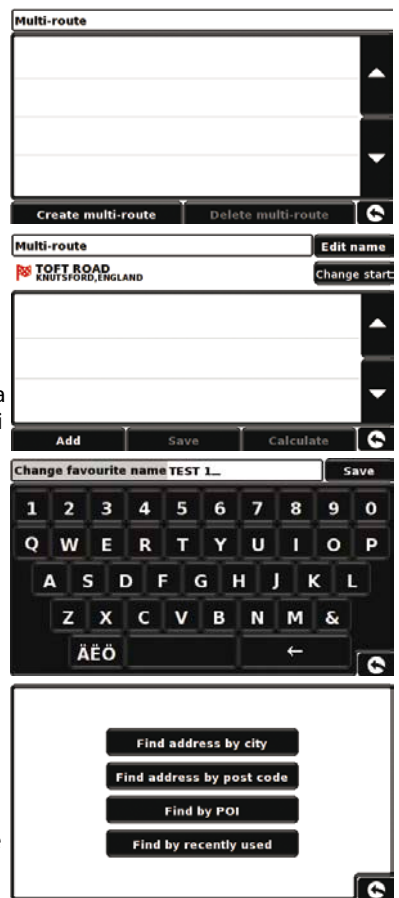

## IMPORTANTE: (per i codici postali inglesi) è necessario inserire uno spazio tra le due sezioni del codice postale.

- Verrà nuovamente visualizzata la schermata precedente con i campi del paese, del codice postale e della via compilati. È possibile visualizzare questa destinazione anche premendo 'Mappa' nella parte inferiore dello schermo. Una volta inseriti i dati, premere 'Imposta'.
- La destinazione apparirà nella schermata dell'itinerario multiplo. Ripetere la procedura per inserire ulteriori destinazioni.
- Una volta inserite tutte le destinazioni, premere 'Salva'.

### Modifica di un itinerario multiplo

Per cancellare una o più destinazioni dell'itinerario multiplo o cambiarne l'ordine, premere una delle destinazioni elencate; appariranno alcune nuove opzioni nella parte inferiore del display.

- Per spostare la destinazione selezionata, premere la freccia su o giù.
- Per cancellare la destinazione, premere l'icona 'Cestino'.
- Per tornare all'elenco delle destinazioni, premere la freccia indietro.

Nota: queste funzioni sono applicabili solo alla destinazione selezionata. Per modificare le altre destinazioni dell'elenco, premere la freccia indietro e selezionare una destinazione differente. Una volta apportate le modifiche richieste, premere il tasto 'Salva'.

### Uso dell'itinerario multiplo

A questo punto premere **'Calcola'**; Ventura calcola l'itinerario per ciascuna destinazione e visualizza una schermata di riepilogo con la distanza di ogni destinazione e la durata stimata del viaggio verso ciascuna destinazione dal punto di partenza.

- Per visualizzare su una mappa l'itinerario calcolato, premere 'Mappa'.
- Per iniziare a utilizzare l'itinerario multiplo, premere 'Vai'.

Ventura visualizza la posizione corrente sulla mappa con una piccola schermata di riepilogo che indica il tempo di percorrenza previsto e la distanza dalla prima destinazione.

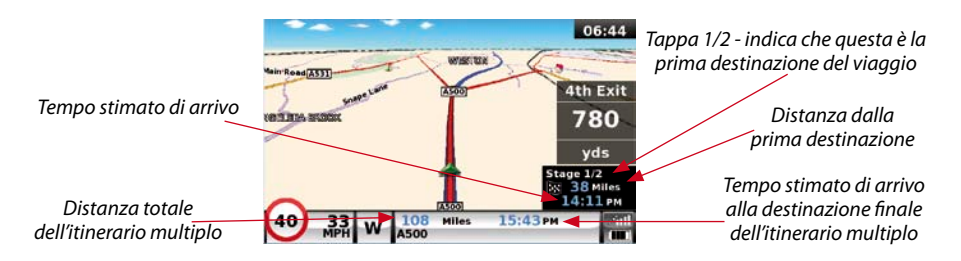

Se durante il viaggio si decide di annullare la tappa corrente per dirigersi verso la tappa successiva dell'itinerario multiplo, premere sulla schermata di riepilogo; verrà visualizzato il messaggio **'Eliminare la tappa corrente?**'. Premere **'OK'**; l'unità calcolerà l'itinerario per la tappa successiva dell'itinerario multiplo a partire dalla posizione corrente.

Nota: se si spegne e quindi si riaccende l'unità Ventura mentre si segue un itinerario multiplo, il dispositivo mantiene in memoria l'itinerario corrente e, quando viene riacceso, chiede se si desidera continuare con la destinazione corrente o con la tappa successiva dell'itinerario, oppure se si vuole annullare l'itinerario multiplo.

## 9. TMC (Traffic Message Channel)

## Montaggio dell'antenna

Collegare l'antenna TMC fornita alla presa TMC sul lato sinistro dell'unità, quindi applicarla al parabrezza utilizzando le apposite ventose. L'antenna deve essere estesa in posizione orizzontale lungo la base oppure lungo la parte superiore del parabrezza, a seconda di dove è montato il dispositivo.

## Icona TMC

Quando l'unità inizia a ricevere gli avvisi TMC, sullo schermo viene visualizzata una delle due icone seguenti.

Questa icona appare se Ventura ha ricevuto dati TMC ma il ritardo o il problema segnalato non è lungo il tragitto.

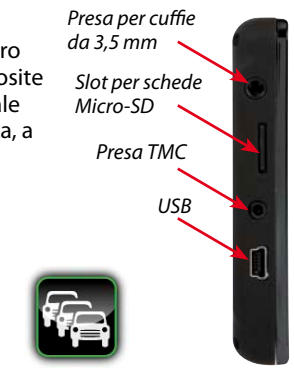

Questa icona appare se Ventura ha ricevuto dati TMC e il ritardo o il problema segnalato si trova sull'itinerario corrente.

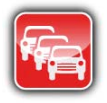

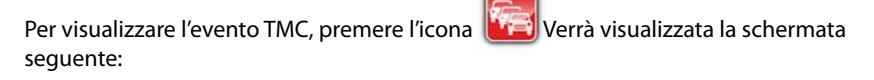

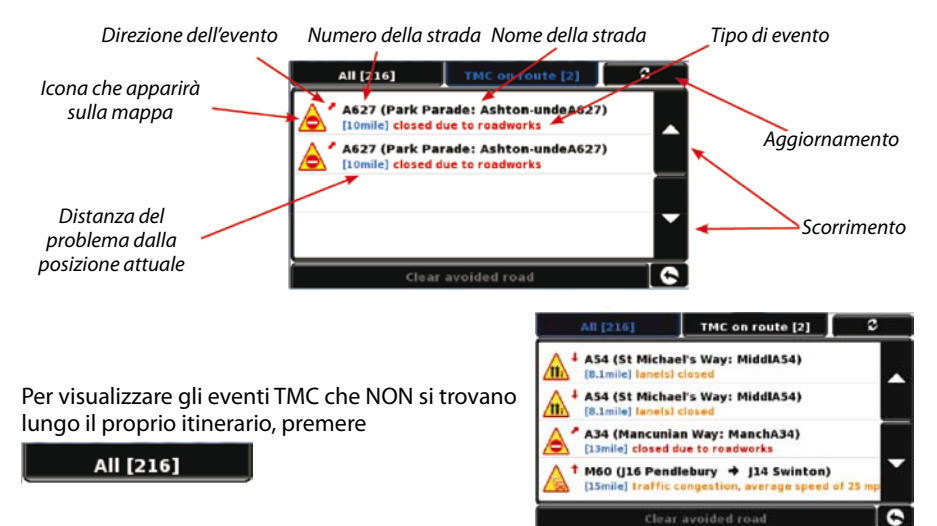

Per visualizzare una descrizione più dettagliata, premere l'avviso TMC.

Per evitare il problema, premere Avoid Ventura calcolerà un itinerario alternativo.

Per visualizzare il problema, premere

Мар

Per tornare alla schermata precedente,

premere 🕒

Per tornare all'itinerario originale (senza evitare il problema), premere l'icona TMC,

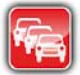

quindi premere

Clear avoided road

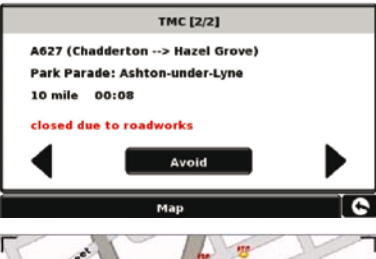

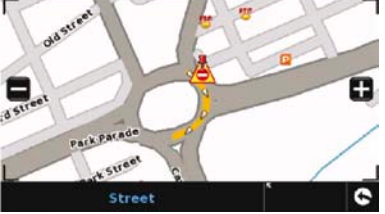

; Ventura ricalcolerà l'itinerario originale.

## 10. Codice di sicurezza di sistema

Ventura incorpora una funzione di protezione tramite codice PIN che permette solo agli utenti in possesso del codice di accedere al dispositivo e di utilizzarlo. Per attivare il codice di sicurezza, premere il centro dello schermo per accedere al menu, premere **'Configura'**, quindi premere due volte la freccia nera e infine premere l'icona **'Codice di sicurezza di sistema'**. Selezionare **'Si'** per attivare la funzione. Premere il pulsante 'Inserire il codice' e immettere il codice di 4 cifre da utilizzare per proteggere il proprio dispositivo Ventura, quindi premere **'OK'**. Una volta attivata questa impostazione, sarà necessario digitare il codice ogni volta che si accenderà l'unità Ventura, altrimenti non sarà possibile utilizzare il dispositivo.

N.B.: è importante non perdere o dimenticare il codice. Se il codice viene perso, sarà necessario riportare Ventura al fornitore per richiedere un ripristino dell'unità.

## Codice di sicurezza di configurazione

È anche possibile proteggere le impostazioni di configurazione mediante un codice PIN di sicurezza. Per attivare il codice di sicurezza, premere il centro dello schermo per accedere al menu, premere **'Configura'**, quindi premere due volte la freccia nera e infine premere l'icona **'Codice di sicurezza di configurazione'**. Selezionare **'Si'** per attivare la funzione. Premere il pulsante 'Inserire il codice' e immettere il codice di 4 cifre da utilizzare per proteggere le impostazioni di configurazione, quindi premere **'OK'**. Una volta attivata questa impostazione, è necessario digitare questo codice ogni volta che si tenta di modificare le impostazioni di configurazione dell'unità Ventura.

N.B.: è importante non perdere o dimenticare il codice. Se il codice viene perso, sarà necessario riportare Ventura al fornitore per richiedere un ripristino dell'unità.

## **Registrazione di Ventura**

Registrare online l'unità Ventura per accedere al database di autovelox AURA<sup>™</sup> di Snooper per tutta l'Europa\*. Effettuare la registrazione sul sito **www.snooperneo.co.uk** 

Nota: servizio in abbonamento. Consultare il sito per ulteriori dettagli.

## Requisiti di sistema e installazione del software

Prima di iniziare il download del database AURATM sull'unità Ventura, è necessario installare il software di aggiornamento Ventura disponibile sul CD del software.

#### Requisiti hardware minimi

Il computer deve essere dotato di processore di classe Intel Pentium o equivalente, minimo 32 MB di RAM, monitor con risoluzione a 256 colori (8 bit) o superiore, unità CD-ROM, 20 MB di spazio libero su disco e connessione USB libera.

#### Requisiti software minimi

Il software può essere eseguito solo sui seguenti sistemi operativi Windows: Windows 2000, Windows XP (32 bit), Windows Vista, Windows 7; funziona solo con Internet Explorer 6 o Netscape Navigator 6 e versioni successive.

NOTA: il software di aggiornamento Ventura non supporta Windows 95, 98, Millennium o i sistemi operativi Apple Macintosh. I sistemi Windows XP a 64 bit non sono supportati.

## Download del database degli autovelox AURA™

Nota: è necessario registrare il proprio Ventura prima di scaricare i dati.

Per informazioni sull'installazione e il download, consultare il CD del software.

Per una descrizione più dettagliata di tutte le funzioni di Ventura, consultare il manuale utente contenuto nel CD del software.

## Accessori e listino prezzi

l seguenti accessori sono disponibili presso i rivenditori Snooper locali. Per ulteriori informazioni, contattare il reparto vendite al numero 01928 579579 (Opzione 2).

Scheda Micro-SD delle mappe stradali d'Europa

Adattatore per caricabatterie da auto (da 24 V/12 V CC a 5 V USB)

Cavo per collegamento diretto al veicolo con fusibile (da 24 V/12 V CC a 5 V USB)

Staffa per fissaggio al parabrezza, escluso alloggiamento unità

Cavo USB per connessione PC

Staffa Pro Fit personalizzata, compresa piastra di fissaggio\*

Prolunga per presa accendisigari 1-3

Prodotto detergente e protettivo antistatico per display LCD (25 ml)

Caricabatterie USB da 240 V a 5 V

Custodia protettiva per Snooper Ventura

\*Le staffe Pro Fit sono sostegni personalizzati che si agganciano alla presa d'aria e sono progettati appositamente per la marca e il modello del veicolo. Di conseguenza è necessario contattare Performance Products al numero 01928 579579 (opzione 2) per verificare le specifiche delle staffe disponibili per il proprio veicolo.

## Staffe di montaggio professionali per veicoli specifici

Snooper fornisce una serie di staffe di fissaggio personalizzate per il sistema di navigazione satellitare Ventura. Queste staffe sono state progettate per modelli specifici di veicoli e sono disponibili per la maggior parte delle automobili, dei camion, dei pullman, degli autobus e dei caravan attualmente sul mercato.

Questo tipo di staffa è estremamente pratico poiché non richiede l'esecuzione di fori nel cruscotto o nella plancia centrale per essere installato. A seconda del veicolo specifico, la staffa si può agganciare sul lato della plancia centrale oppure alle bocchette di ventilazione, garantendo in ogni caso un'installazione comoda e semplice.

Inoltre sono disponibili per tutti i sistemi cavi 'hardwire' per la conversione da 24/12 V a 5 V, grazie ai quali è possibile collegare Ventura direttamente all'impianto elettrico del sistema per realizzare un'installazione discreta e professionale.

Per ordinare un pacchetto con staffa e cavo hardwire, chiamare il numero 01928 579579 (opzione 2) e comunicare la marca, il modello e l'anno di produzione del proprio veicolo, oppure rivolgersi al proprio rivenditore Snooper locale.

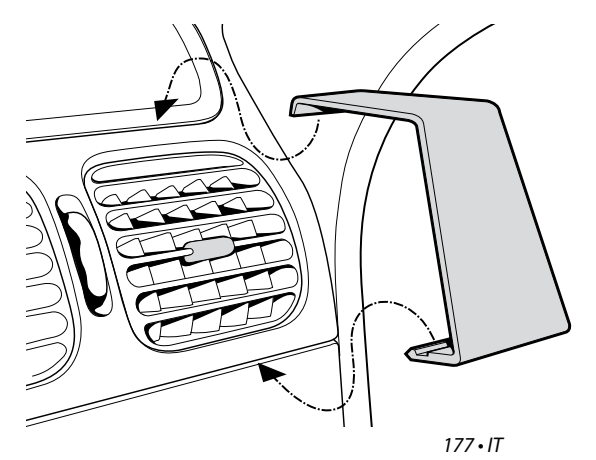

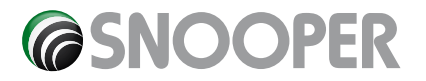

Performance Products Ltd Cleaver House, Sarus Court, Manor Park, Runcorn WA7 1UL UK www.snooper.eu / europe@snooper.eu